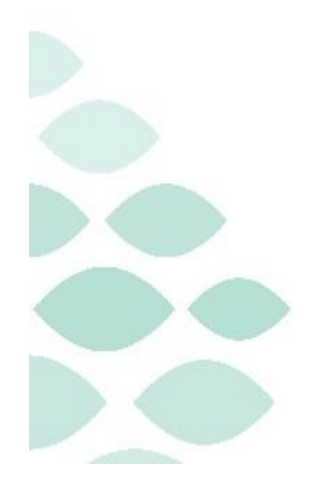

Northern Light Health. Optum

From the Office of Health Informatics

# Northern Light Health Oracle Health (Cerner) Millennium EHR Updates

# April 3 – April 9, 2025

# **Table of Contents**

| Behavioral Health Staff                                                               | 6     |
|---------------------------------------------------------------------------------------|-------|
| All Ambulatory & Inpatient Care Areas                                                 | 6     |
| Nursing Note PowerForm to Replace Annotations – <mark>POSTPONED</mark>                | б     |
| SmartZone Display Update                                                              | 9     |
| Vital Signs Update                                                                    | 10    |
| Patient Demographics Update                                                           | 11    |
| Inpatient Only                                                                        | 12    |
| Patch Medication Ordering and MAR Task Updates – <i>effective 04/15/25</i>            | 12    |
| Care Managers                                                                         |       |
| Ambulatory                                                                            | 13    |
| FindHelp Update – <mark>Removed, Effective Immediately</mark>                         | 13    |
| SmartZone Display Update                                                              | 15    |
| Vital Signs Update                                                                    | 16    |
| Patient Demographics Update                                                           | 16    |
| Inpatient                                                                             | 17    |
| SmartZone Display Update                                                              | 17    |
| Vital Signs Update                                                                    | 18    |
| Implementation of Multi-Disciplinary Rounds Tool: Task Updates – EMMC CCU P5, ICU & K | PO319 |
| Patient Demographics Update                                                           | 20    |

| Clinical Decision Support Updates                                      |    |
|------------------------------------------------------------------------|----|
| Weekly Newsletter                                                      | 20 |
|                                                                        |    |
| Imaging Staff & Radiologists                                           | 21 |
| SmartZone Display Update                                               | 21 |
| Vital Signs Update                                                     | 22 |
| Patient Demographics Update                                            | 23 |
| Lab                                                                    | 23 |
| SmartZone Display Update                                               | 23 |
| Vital Signs Update                                                     | 24 |
| All F BILI with Calculation Updates                                    | 25 |
| Leadership                                                             | 26 |
| Ambulatory/WIC                                                         | 26 |
| Nursing Note PowerForm to Replace Annotations – <mark>POSTPONED</mark> | 26 |
| SmartZone Display Update                                               | 29 |
| Vital Signs Update                                                     |    |
| Patient Demographics Update                                            | 31 |
| Emergency                                                              | 32 |
| Nursing Note PowerForm to Replace Annotations – <mark>POSTPONED</mark> | 32 |
| SmartZone Display Update                                               | 35 |
| Vital Signs Update                                                     | 36 |
| Patient Demographics Update                                            | 37 |
| Inpatient                                                              |    |
| Nursing Note PowerForm to Replace Annotations – <mark>POSTPONED</mark> |    |
| SmartZone Display Update                                               | 41 |
| Vital Signs Update                                                     | 42 |
| Patient Demographics Update                                            | 43 |

| Peri-Op                                                                                  | 44 |
|------------------------------------------------------------------------------------------|----|
| Nursing Note PowerForm to Replace Annotations – <mark>POSTPONED</mark>                   | 44 |
| SmartZone Display Update                                                                 | 48 |
| Vital Signs Update                                                                       | 49 |
| Patient Demographics Update                                                              | 50 |
| Nursing, CNA, Medical Assistants                                                         | 51 |
| Ambulatory/WIC                                                                           | 51 |
| Nursing Note PowerForm to Replace Annotations – <mark>POSTPONED</mark>                   | 51 |
| FindHelp Update – <mark>Removed, Effective Immediately</mark>                            | 54 |
| SmartZone Display Update                                                                 | 55 |
| Vital Signs Update                                                                       | 57 |
| Patient Demographics Update                                                              | 57 |
| Spirometry Recommendation Update: Asthma Action Plan Documentation                       | 58 |
| Emergency                                                                                | 60 |
| Nursing Note PowerForm to Replace Annotations – <mark>POSTPONED</mark>                   | 60 |
| FindHelp Update – <mark>Removed, Effective Immediately</mark>                            | 63 |
| Newborn Birth Time Registration Field Update                                             | 65 |
| SmartZone Display Update                                                                 | 65 |
| Vital Signs Update                                                                       | 67 |
| Patient Demographics Update                                                              | 67 |
| Patch Medication Ordering and MAR Task Updates – <i>effective 04/15/25</i>               | 68 |
| Inpatient                                                                                | 70 |
| Nursing Note PowerForm to Replace Annotations – POSTPONED                                | 70 |
| FindHelp Update – <mark>Removed, Effective Immediately</mark>                            | 73 |
| Newborn Birth Time Registration Field Update                                             | 75 |
| SmartZone Display Update                                                                 | 75 |
| Vital Signs Update                                                                       | 77 |
| Patient Demographics Update                                                              | 77 |
| Implementation of Multi-Disciplinary Rounds Tool: Task Updates – EMMC CCU P5, ICU & KPO3 | 78 |

Page 4 of 124

| Patch Medication Ordering and MAR Task Updates – <i>effective 04/15/25</i>               | 79 |
|------------------------------------------------------------------------------------------|----|
| Peri-Op                                                                                  | 80 |
| Nursing Note PowerForm to Replace Annotations – POSTPONED                                |    |
| SmartZone Display Update                                                                 | 84 |
| Vital Signs Update                                                                       |    |
| Patient Demographics Update                                                              |    |
| Patch Medication Ordering and MAR Task Updates – <i>effective 04/15/25</i>               | 87 |
| Nutrition                                                                                | 88 |
| Inpatient Only                                                                           | 88 |
| Implementation of Multi-Disciplinary Rounds Tool: Task Updates – EMMC CCU P5, ICU & KPO3 |    |
| SmartZone Display Update                                                                 | 89 |
| Vital Signs Update                                                                       | 90 |
| Patient Demographics Update                                                              | 91 |
| Patient Service Representatives                                                          | 92 |
| Ambulatory/WIC Only                                                                      | 92 |
| SmartZone Display Update                                                                 | 92 |
| Patient Demographics Update                                                              | 93 |
| Pharmacists & Pharmacy Technicians                                                       | 93 |
| Ambulatory/WIC                                                                           | 93 |
| SmartZone Display Update                                                                 | 93 |
| Vital Signs Update                                                                       | 95 |
| Patient Demographics Update                                                              | 95 |
| Inpatient/ED                                                                             | 96 |
| SmartZone Display Update                                                                 | 96 |
| Vital Signs Update                                                                       | 97 |
| Patient Demographics Update                                                              |    |
| Implementation of Multi-Disciplinary Rounds Tool: Task Updates – EMMC CCU P5, ICU & KPO3 | 99 |

Page 5 of 124

| Patch Medication Ordering and MAR Task Updates – <i>effective 04/15/25</i>       |             |
|----------------------------------------------------------------------------------|-------------|
| Physicians, Physician Assistants, Nurse Practitioners                            |             |
| Ambulatory                                                                       |             |
| Nursing Note PowerForm to Replace Annotations – POSTPONED                        | 101         |
| SmartZone Display Update                                                         |             |
| Vital Signs Update                                                               |             |
| Patient Demographics Update                                                      |             |
| Spirometry Recommendation Update: Asthma Action Plan Documentation               |             |
| All F BILI with Calculation Updates                                              | 110         |
| Inpatient/ED/Peri-Op                                                             |             |
| Nursing Note PowerForm to Replace Annotations – <mark>POSTPONED</mark>           | 110         |
| SmartZone Display Update                                                         | 114         |
| Vital Signs Update                                                               | 115         |
| Patient Demographics Update                                                      | 116         |
| All F BILI with Calculation Updates                                              | 117         |
| Patch Medication Ordering and MAR Task Updates – <i>effective 04/15/25</i>       | 118         |
| Registration Staff                                                               | 119         |
| Newborn Birth Time Registration Field Update                                     | 119         |
| Therapies: Occupational, Physical, Speech, & Respiratory                         |             |
| All Ambulatory & Inpatient Areas                                                 |             |
| SmartZone Display Update                                                         | 120         |
| Vital Signs Update                                                               | 122         |
| Patient Demographics Update                                                      | 122         |
| Inpatient                                                                        |             |
| Implementation of Multi-Disciplinary Rounds Tool: Task Updates – EMMC CCU P5, IC | U & KPO3123 |

Page 6 of 124

# **Behavioral Health Staff**

# **All Ambulatory & Inpatient Care Areas**

# Nursing Note PowerForm to Replace Annotations – POSTPONED

NOTE: This go-live has been postponed.

- > Original go-live date: April 7, 2025
- New go-live date: TBD

# WHAT: Nursing Note PowerForm

- The **Nursing Note** PowerForm will replace Annotations as the method for documenting a shift summary and/or any patient information that does not have a discreet location for documentation.
  - Nursing and clinical staff will open a new Nursing Note from the Adhoc folder structure for every nursing note entry.
  - The note will be written in reverse chronological order, thus displaying the most recent note at the top. (See example below)
  - Each entry will be dated and timed at the beginning of the note and end with the nurse's full signature (first initial, last name) and credentials. (See example below)
  - The Nursing Note will be **Last Charted Value** meaning it will retain the previous documentation when a new note is opened from the Adhoc folder.
  - **DO NOT clear the information from the form** when opening a new document. The intent of workflow is to have all nursing notes available in one document for the entire length of the patient's stay.
  - **Each** signed Nursing Note creates a new Text Rendition (TR) version of the note making it easy to look back for a specific date/time.
- **NOTE**: **DO NOT modify the nursing note from Form Browser**. This is important because this workflow causes a strikethrough to appear on all previous documentation on the TR version. The TR version is what HIM provides as the legal document to anyone requesting a copy. The strikethroughs give the appearance that all previous documentation is marked in error.

Page 7 of 124

| Nursing Note - TESTING, JKRULES                                                                                                    |       |             |          | ×      |
|----------------------------------------------------------------------------------------------------|-------|-------------|----------|--------|
| 🗸 🖬 🛇   🕱 🌆 🛧 🔸   🎟 🛗 🖻                                                                                                    | C     | Show Sign   | Confirm  | nation |
| *Performed on: 03/24/2025                                                                                                    | E     | By: Elliott | r , Rowe | NA E   |
| Nsg Note Nursing Note                                                                                                    |       |             |          | ^      |
| Segoe UI 🗸 9 🗸 🕲 🛍 🛍 🖪 😃 Z 🗲                                                                                                    | E E B |             | <b>.</b> |        |
| B/20/25 1005 Third nursing note. Nurse Name RN<br>3/20/25 0600 Second nurisng note. Nurse Name RN<br>3/19/25 1800 Initial nursing note. Nurse Name RN |       |             |          | ~      |
| <                                                                                                    |       |             |          | >      |
|                                                                                                    |       | In F        | Progress |        |

# Accessing the Nursing Note PowerForm

• The Nursing Note will be available in the following **Adhoc** folders:

| Nursing Assessments                   | Critical Care               |
|---------------------------------------|-----------------------------|
| Surgery/Procedure                     | ED Forms                    |
| <b>OB/GYN</b> Inpatient Documentation | NICU                        |
| Behavioral Health                     | Ambulatory                  |
| Physician Practices                   | Child/Adolescent Assessment |
| Surgical Navigation                   | Anemia Management           |
| Dialysis                              |                             |

The Nursing Note will also be accessible from the Admission
 Documentation component on the Admission Tab (MPage) and Discharge
 Documentation dropdown on the Discharge tab (MPage).

## **Annotations and Patient Info & Story MPage**

- The ability to document an annotation in iView will be removed.
- The **Patient Info & Story MPage** will be removed.
- Annotations previously viewed on the Patient Info and Story MPage can still be found on the flowsheet in Results Review

**NOTE**: Clinical staff will still be able to right click in an iView documentation cell and add a Comment or a Flagged Comment.

# Locating a Completed Nursing Note (Provider View)

• The Nursing note will be available for Providers to view in the **Documentation** component in **Provider View**.

Page 8 of 124

 To ensure easy access to view the Nursing Note, use the Change Filter button to add Nursing/Care Management Documentation in the Documentation component.

| Documents (2)                   |                 | + All Visits                               | Last 7 days La   | ast 24 hours | Last 3 mont | ths Last   | 1 years    |             | .]     |
|---------------------------------|-----------------|--------------------------------------------|------------------|--------------|-------------|------------|------------|-------------|--------|
|                                 | Disp            | olay: Multiple note types Ch               | hange Filter     | Last 50 Note | s My Note   | es Only 0  | Group by E | Encounter   | ]      |
| Time of Service 🗸 Subject       | Note Type       |                                            |                  |              | X           | Updated By |            | View        |        |
| ▼ In Progress (0)               |                 |                                            |                  |              | <u> </u>    |            |            |             |        |
| Completed (2)                   |                 | Provider Documentation                     | on               |              |             |            |            |             |        |
| MAR 24, 2025 08:38 Nursing Note | TR_Nursing Note | Admission and Consult                      | lt Notes         |              | D           | TT , ROWEN | IA E       | >           |        |
|                                 |                 | Clinic Notes                               |                  |              |             |            | No Outsi   | ide Records | 5<br>5 |
|                                 |                 | <ul> <li>Discharge Documental</li> </ul>   | ation            |              |             | _          |            |             |        |
|                                 |                 | <ul> <li>Emergency Document</li> </ul>     | tation           |              |             |            |            |             |        |
|                                 |                 | Nursing/Care Manager                       | ment Documentat  | tion         |             |            |            |             |        |
|                                 |                 | <ul> <li>Cardiology/Neuro Test</li> </ul>  | ting             |              |             |            |            |             |        |
|                                 |                 | Procedure and Operation                    | tive Notes       |              |             |            |            |             |        |
|                                 |                 | <ul> <li>Rehabilitation and The</li> </ul> | erapy Documentat | tion         |             |            |            |             |        |
|                                 |                 | All Documents                              |                  |              |             |            |            |             |        |
|                                 |                 | Reset to default                           |                  | Apply        | Cancel      |            |            |             |        |

- The Nursing Note can also be found in:
  - Clinical Notes component in Nurse View Handoff tab
  - Documentation in Menu/Table of Contents
  - **O** Results Review

## **WHY: Nursing Note replaces Annotations**

- Communication breakdowns are the most common cause of medical errors. NLH recognized that Annotations contributed to communication barriers and difficulty seeing the patient story within the EHR.
- A review of current state workflows identified that accessing the Patient Info & Story MPage did not fall within the Providers workflow.
- Nurses needed to remember to select Flagged Annotations for the information to flow to the Patient Infor & Story MPage. If Flagged Annotation was not selected, the information did not flow to the MPage and was only available in Results Review.
- Transitioning from Annotations to the Nursing Note PowerForm makes the note easily viewable in the Documentation and Clinical Notes MPage Components and allows providers to refer to these notes within their workflow in Provider View.

## Patient Info & Story MPage

• With the removal of Annotations from Interactive View and I&O (iView), this MPage is no longer needed to display Annotations.

#### WHEN: TBD

#### **WHERE:** The change will affect the following venue(s):

- Acute/Inpatient (to include ED & Peri-Op)
- Ambulatory/WIC

#### At the following NLH Member Organization(s):

• All NLH Member Organizations (excluding Mayo)

#### WHO: The change will affect the following staff at the above noted locations:

- Clinical staff using Annotations
- Nursing staff
- Providers

## **SmartZone Display Update**

**WHAT:** SmartZone notification alerts will **no longer automatically open** when accessing the patient chart.

## **SmartZone Display Panel Closed**

- SmartZone alerts will **no longer automatically open** upon accessing the patient chart.
- To **view** an alert, click **Notifications** within the **Banner Bar** to open the SmartZone panel display.

| Т  | ESTING, BBCOOL 🗵                              |                            | ← List →                       | 🛅 Recent 🝷                   | MRN                  | Q, 🗸          |
|----|-----------------------------------------------|----------------------------|--------------------------------|------------------------------|----------------------|---------------|
|    | TESTING, BBCOC<br>Allergies: No Know<br>Code: | DL<br>n Allergies<br>eLos: | PCP:<br>Primary C<br>Record Ex | ontact: View<br>xchange: Las | Details<br>t sync 12 | Notifications |
| Me | < 🖂 👻 🔒 Amb                                   | ulatory View               | 💱 Ful                          | II screen                    | Print 🥠              | 2 minutes ago |

# Manually Open SmartZone

**NOTE:** It is **important to click the Notifications Bell Icon** in the Banner Bar to view the SmartZone alert(s).

Page 10 of 124

• Only if a SmartZone alert is triggered while in the patient chart, a pop-up displays in lower, right corner for 20 seconds; as this is an infrequent scenario, click Banner Bar Notifications to display Smart Zone alerts.

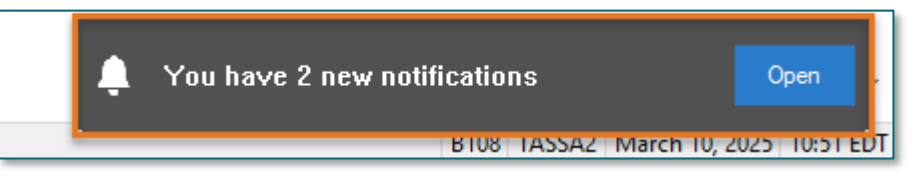

- **WHY:** The SmartZone display panel overlaps important clinical data, forcing clinicians to immediately close the SmartZone panel each time.
- WHEN: Thursday, April 3, 2025

#### WHERE: The change will affect the following venue(s):

- Acute/Inpatient (to include ED & Peri-Op)
- Ambulatory/WIC

## At the following NLH Member Organization(s):

• All NLH Hospitals (excluding Mayo)

## WHO: The change will affect the following staff at the above noted locations:

• All Clinical Staff

# **Vital Signs Update**

WHAT: Oxygen Saturation and SpO2 vitals will reflect normal and critical ranges when documented in the patient chart. These ranges will change color, depending on the result value.

| Room         |       |     | Patient Information                       | Clin | Nurse | Patient | t Details         | X       |        | ۰.     | BP     | HR  | TEMP | RR     | O2 SAT |
|--------------|-------|-----|-------------------------------------------|------|-------|---------|-------------------|---------|--------|--------|--------|-----|------|--------|--------|
| ER,06<br>NPO |       | 3   | * <b>TESTING, PENELOPE</b><br>35у F 🕄 📿 🌾 | М    | М     | Dx: Al  | bdominal pain     |         |        | Afte   | r      |     |      | - 20 - | 93 !   |
| ER,07        |       |     | *TESTING, ANDREW (<br>61y F 🕄 🚯 🧔         | мс   |       | Dx: N   | ontraffic MVA i   | njuri   | E      | Befo   | re     |     | 39.3 | -1-22  | € 🗲    |
| _            |       |     |                                           |      |       |         |                   |         |        |        |        |     |      |        |        |
| 🚯 Оху        | gen S | at  | uration                                   |      |       | %SA1    | 93                | 🐼 Oxyge | n Satu | iratio | n      |     |      | %SAT   | 93     |
| ♦ SpC        | )2 Mo | nit | toring Frequency                          |      |       |         | Continuo          | ♦ SpO2  | Monit  | oring  | Freque | ncy |      |        |        |
| ♦ SpC        | 2 Loc | ati | ion                                       |      |       |         | <b>Right hand</b> | ♦ SpO2  | ocati  | on     |        |     |      |        |        |

WHY: The change will **enhance the visibility and communication** of Oxygen Saturation and SpO2 out-of-range results, as previously these vitals did not have any set values.

#### WHEN: Monday, April 7, 2025

#### **WHERE:** The change will affect the following venue(s):

- Acute/Inpatient (to include ED & Peri-Op)
- Ambulatory/WIC

#### At the following NLH Member Organization(s):

• All NLH Hospitals (excluding Mayo)

#### WHO: The change will affect the following staff at the above noted locations:

All Clinicians

# **Patient Demographics Update**

- WHAT: Relationships, located within Demographics on the table of contents menu, is being removed. Utilize the Insurance table of contents menu option to locate the relationships and contact information for the patient.
  - WHY: The Patient Insurance & Demographics within the Insurance table of contents area of the chart provides the most up to date patient relationships and should be used to review a patient's guardian, NOK, or other pertinent relationships.
- WHEN: Tuesday, April 8, 2025

#### **WHERE:** The change will affect the following venue(s):

- Acute/Inpatient (to include ED & Peri-Op)
- Ambulatory/WIC

#### At the following NLH Member Organization(s):

- All NLH Member Organizations (excluding Mayo)
- **WHO:** The change will affect the following staff at the above noted locations:
  - All Staff

Page 12 of 124

# Inpatient Only

# Patch Medication Ordering and MAR Task Updates – effective 04/15/25

WHAT: Patch Medications have a MAR task to remove the patch. A MAR task for **Patch-Off ONCE** will now correspond to the last administration, based on the timing of the medication.

| Patch Medication | ONCE Patch-Off Timing                                                                                              |
|------------------|----------------------------------------------------------------------------------------------------|
| Buprenorphine    | 7 day offset from admin                                                                                            |
| Fentanyl         | Either <b>48 hour</b> <u>or</u> <b>72 hour</b> offset based on Frequency on order                                  |
| Lidocaine        | 12 hour offset from admin                                                                                          |
| Nicotine         | Either <b>24 hour</b> offset <u>or</u> "Bedtime"<br>task based on Provider-Entered<br>Removal Details              |
| Nitroglycerin    | 12 hour offset from admin                                                                                          |
| Scopolamine      | Either <b>12 hours, 24 hour</b> , or <b>72</b><br><b>hour</b> offset based on Provider-<br>Entered Removal Details |

## **Background-Nursing**

- Currently, MAR tasks can be scheduled tasks for a particular time of day, while others are visible in the PRN section of MAR.
- The MAR task for Patch-off will correspond to the time in which the patch medication was charted and applied.

# **NOTE**: Nurses may have to look slightly ahead or behind current time on the MAR to locate the applicable Patch off task.

## Pharmacist

- The update will allow the ONCE Patch-off order to auto-verify.
- Please be aware, with the update, you will no longer see the previous scheduled or PRN orders in verification queue when verifying medication order for a patch.

## **Provider**

• Nicotine and Scopolamine Patches: a new required field will determine how long after patch application, it should be removed.

# From the Office of Health Informatics EHR Updates April 3 – April 9, 2025 Page 13 of 124

| Details for scopolamir     | ne (scopolamine 1 mg                               | /72 hr transdermal film, extended release) |                       |              |
|----------------------------|----------------------------------------------------|--------------------------------------------|-----------------------|--------------|
| 🔀 Details 🔢 Order Comm     | ents 🗋 Diagnoses                                   |                                            |                       |              |
| 🕂 🔓 lh. 🛛 💐 💈              |                                                    |                                            | Remaining Admini      | strations: 1 |
| *Remove scopolamine patch: | <b>۱</b>                                           | *Dose:                                     | 1                     |              |
| *Dose Unit:                | 12 hours post placement<br>24 hours post placement | • Freetext Dose:                           |                       |              |
| Drug Form:                 | 72 hours post placement                            | *Route of Administration:                  | TRANSDERMAL +         |              |
| *Frequency:                | Every 72 Hour Interval 🗸                           | Frequency Instruction:                     | ~                     |              |
| PRN:                       | 🔿 Yes 🔘 No                                         | PRN Reason:                                | ·                     |              |
| Indication:                | ×                                                  | Priority:                                  | ~                     |              |
| Patient's Own Meds:        | C Yes C No                                         | *Requested Start Date/Time:                | 03/27/2025 9:00 EDT 🗸 |              |
| Duration:                  | 365                                                | Duration Unit:                             | Days 🗸                |              |
| Stop Type:                 | Hard Stop 🗸                                        | Stop Date/Time:                            | 03/25/2026 🔹 💌 0900   | × EC         |
| Rate:                      |                                                    | Rate Unit:                                 | ~                     |              |
| Infuse Over:               |                                                    | Infuse Over Unit:                          | · ·                   |              |
| Order Comments:            |                                                    | Special Instructions:                      |                       | 1            |
|                            |                                                    |                                            |                       |              |

• Fentanyl patches: the Frequency field will determine offset.

- WHY: To further refine nursing MAR tasking for medication patches, provide a **scheduled** Patch-off task, and increase precise Patch-off tasking and removal.
- WHEN: Tuesday, April 15, 2025

#### **WHERE:** The change will affect the following venue(s):

• Acute/Inpatient (to include ED & Peri-Op)

#### At the following NLH Member Organization(s):

- All NLH Hospitals (excluding Mayo)
- WHO: The change will affect the following staff at the above noted locations:
  - Nursing
  - Pharmacists
  - Providers

# **Care Managers**

## **Ambulatory**

## FindHelp Update – Removed, Effective Immediately

# WHAT: This Update has been removed due to extremely slow load times and decreased functionality.

FindHelp will be added to the following workflow MPages:

Page 14 of 124

- AMB Care Management: Active Case MPage
- Ambulatory Nursing Workflow
- ED Nursing Workflow
- Nurse Discharge Workflow
- WIC Nurse MPage

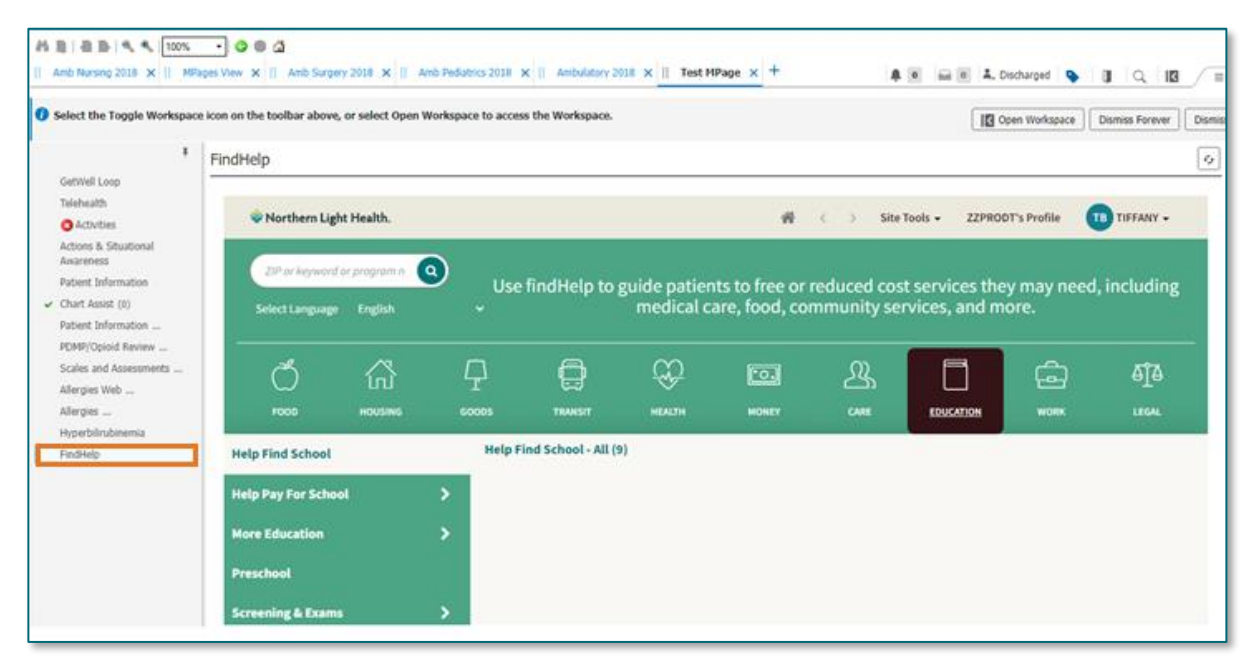

**WHY:** The addition is to gain more exposure to the FindHelp platform by placing it within the staff workflows to assist patients with barriers they may have.

#### WHEN: Removed – Effective Immediately

#### WHERE: The change will affect the following venue(s):

- Acute/Inpatient (to include ED)
- Ambulatory/WIC

#### At the following NLH Member Organization(s):

• All NLH Hospitals (excluding Mayo and Acadia)

#### **WHO:** The change will affect the following staff at the above noted locations:

- AMB Care Manager
- LPN
- MA
- RN

# SmartZone Display Update

**WHAT:** SmartZone notification alerts will **no longer automatically open** when accessing the patient chart.

## SmartZone Display Panel Closed

- SmartZone alerts will **no longer automatically open** upon accessing the patient chart.
- To **view** an alert, click **Notifications** within the **Banner Bar** to open the SmartZone panel display.

| TESTING, BBCOOL 🗵                              |                            | ← List →                    | 🛅 Recent 👻 MRN                              | Q <b>-</b>    |
|------------------------------------------------|----------------------------|-----------------------------|---------------------------------------------|---------------|
| TESTING, BBCOC<br>Allergies: No Known<br>Code: | DL<br>n Allergies<br>eLos: | PCP:<br>Primary<br>Record I | Contact: View Detail<br>Exchange: Last sync | s<br>12       |
| s < 🖂 🔹 🛉 Ambi                                 | ulatory View               | 20 F                        | ull screen 🛛 🖶 Print                        | 2 minutes ago |

# Manually Open SmartZone

- **NOTE:** It is **important to click the Notifications Bell Icon** in the Banner Bar to view the SmartZone alert(s).
  - Only if a SmartZone alert is triggered while in the patient chart, a **pop-up** displays in **lower, right corner** for 20 seconds; as this is an infrequent scenario, **click** Banner Bar Notifications to display Smart Zone alerts.

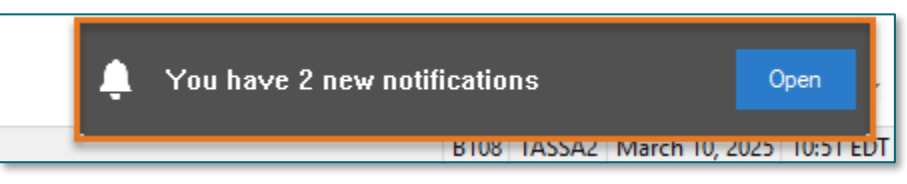

**WHY:** The SmartZone display panel overlaps important clinical data, forcing clinicians to immediately close the SmartZone panel each time.

#### WHEN: Thursday, April 3, 2025

#### WHERE: The change will affect the following venue(s):

- Acute/Inpatient (to include ED & Peri-Op)
- Ambulatory/WIC

#### At the following NLH Member Organization(s):

• All NLH Hospitals (excluding Mayo)

Page 16 of 124

- **WHO:** The change will affect the following staff at the above noted locations:
  - Clinical Staff

# **Vital Signs Update**

WHAT: Oxygen Saturation and SpO2 vitals will reflect normal and critical ranges when documented in the patient chart. These ranges will change color, depending on the result value.

| Room         | ÷    |     | Patient Information                       | Clin | Nurse | Patient Details    | X          | ₩ 4        | BP     | HR  | TEMP | RR                | O2 SAT |
|--------------|------|-----|-------------------------------------------|------|-------|--------------------|------------|------------|--------|-----|------|-------------------|--------|
| ER,06<br>NPO |      | 3   | * <b>TESTING, PENELOPE</b><br>35y F 🕄 📿 🌾 | ЭМ   | Л     | Dx: Abdominal pain | S 🖉 🗖      | After      |        |     |      | <del>- 20</del> - | 93 ا 🔶 |
| ER,07        |      |     | *TESTING, ANDREW (<br>61y F 🕄 👔 🔅         | MC   |       | Dx: Nontraffic MVA | njuri      | Befor      | e      |     | 39.3 | 122               | ▶ 93   |
|              |      |     |                                           |      |       |                    | _          |            |        |     |      |                   |        |
| 🐼 Охус       | gen  | Sat | uration                                   |      |       | %SAT 93            | 🐼 Oxygen ! | Saturation | ı      |     |      | %SAT              | 93     |
| 🔷 SpO        | 2 M  | oni | toring Frequency                          |      |       | Continuo           | 🔷 SpO2 Mo  | onitoring  | Freque | ncy |      |                   |        |
| ♦ SpO        | 2 Lo | cat | ion                                       |      |       | Right hand         | ♦ SpO2 Lo  | cation     |        |     |      |                   |        |

- WHY: The change will enhance the visibility and communication of Oxygen Saturation and SpO2 out-of-range results, as previously these vitals did not have any set values.
- WHEN: Monday, April 7, 2025
- WHERE: The change will affect the following venue(s):
  - Acute/Inpatient (to include ED & Peri-Op)
  - Ambulatory/WIC

#### At the following NLH Member Organization(s):

- All NLH Hospitals (excluding Mayo)
- WHO: The change will affect the following staff at the above noted locations:
  - All Clinicians

# **Patient Demographics Update**

WHAT: Relationships, located within Demographics on the table of contents menu, is being removed. Utilize the Insurance table of contents menu option to locate the relationships and contact information for the patient.

WHY: The Patient Insurance & Demographics within the Insurance table of contents area of the chart provides the most up to date patient relationships and should be used to review a patient's guardian, NOK, or other pertinent relationships.

#### WHEN: Tuesday, April 8, 2025

#### WHERE: The change will affect the following venue(s):

- Acute/Inpatient (to include ED & Peri-Op)
- Ambulatory/WIC

#### At the following NLH Member Organization(s):

• All NLH Member Organizations (excluding Mayo)

#### **WHO:** The change will affect the following staff at the above noted locations:

• All Staff

# **Inpatient**

# SmartZone Display Update

**WHAT:** SmartZone notification alerts will **no longer automatically open** when accessing the patient chart.

## SmartZone Display Panel Closed

- SmartZone alerts will **no longer automatically open** upon accessing the patient chart.
- To **view** an alert, click **Notifications** within the **Banner Bar** to open the SmartZone panel display.

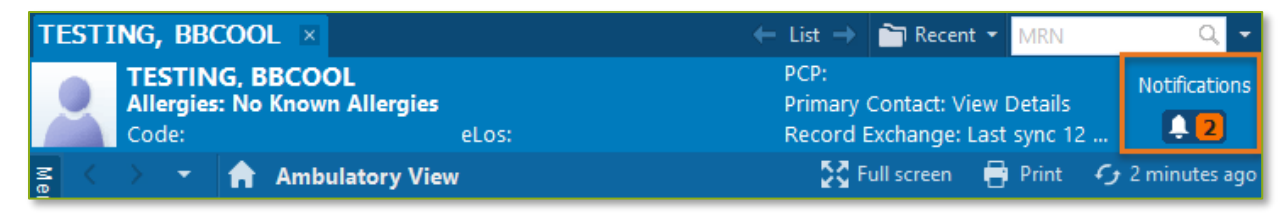

# Manually Open SmartZone

**NOTE:** It is **important to click the Notifications Bell Icon** in the Banner Bar to view the SmartZone alert(s).

Page 18 of 124

• Only if a SmartZone alert is triggered while in the patient chart, a pop-up displays in lower, right corner for 20 seconds; as this is an infrequent scenario, click Banner Bar Notifications to display Smart Zone alerts.

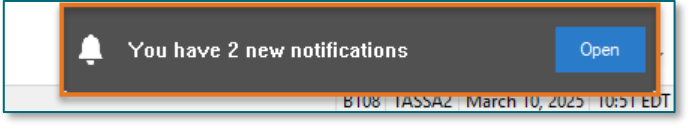

- WHY: The SmartZone display panel overlaps important clinical data, forcing clinicians to immediately close the SmartZone panel each time.
- WHEN: Thursday, April 3, 2025

#### **WHERE:** The change will affect the following venue(s):

- Acute/Inpatient (to include ED & Peri-Op)
- Ambulatory/WIC

## At the following NLH Member Organization(s):

• All NLH Hospitals (excluding Mayo)

## WHO: The change will affect the following staff at the above noted locations:

• Clinical Staff

# **Vital Signs Update**

WHAT: Oxygen Saturation and SpO2 vitals will reflect normal and critical ranges when documented in the patient chart. These ranges will change color, depending on the result value.

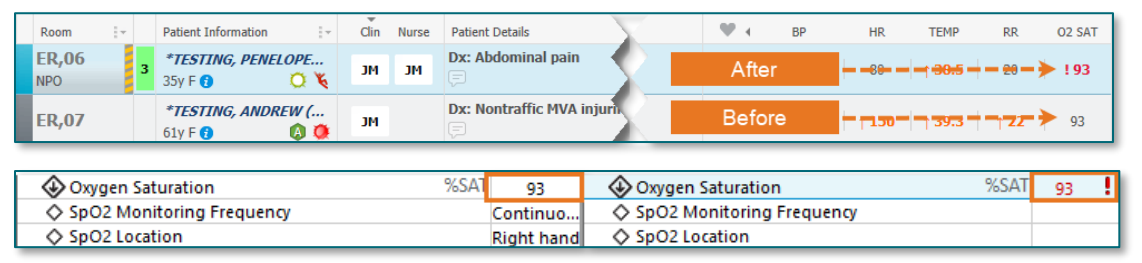

- WHY: The change will **enhance the visibility and communication** of Oxygen Saturation and SpO2 out-of-range results, as previously these vitals did not have any set values.
- WHEN: Monday, April 7, 2025

#### **WHERE:** The change will affect the following venue(s):

- Acute/Inpatient (to include ED & Peri-Op)
- Ambulatory/WIC

#### At the following NLH Member Organization(s):

- All NLH Hospitals (excluding Mayo)
- **WHO:** The change will affect the following staff at the above noted locations:
  - All Clinicians

# Implementation of Multi-Disciplinary Rounds Tool: Task Updates – EMMC CCU P5, ICU & KPO3

WHAT: Clinical staff will start seeing additional tasks within their task lists. Each discipline may receive a task determined by multidisciplinary rounds as identified barriers to patient discharge.

These tasks will now be coming to the tasks list due to a change in the Multidisciplinary rounds process. The manual process is being replaced with a new electronic MDR tool that communicates bidirectionally with Cerner to assist in a more appropriate patient discharge with all needed requirements.

- **WHY:** The implementation will aid in managing patient flow and ensure orders are complete for safe and timely patient discharge.
- WHEN: Tuesday, April 8, 2025
- WHERE: The change will affect the following venue(s):
  - Acute/Inpatient

#### At the following NLH Member Organization(s):

- NL EMMC
- **WHO:** The change will affect the following staff at the above noted locations:
  - <u>Nursing</u>
  - <u>Dietitians</u>
  - <u>Respiratory Therapy</u>

- <u>Rehab Therapy</u>
- <u>Pharmacy</u>
- <u>Care Management/Social</u> Worker

Page 20 of 124

# **Patient Demographics Update**

- WHAT: Relationships, located within Demographics on the table of contents menu, is being removed. Utilize the Insurance table of contents menu option to locate the relationships and contact information for the patient.
  - WHY: The Patient Insurance & Demographics within the Insurance table of contents area of the chart provides the most up to date patient relationships and should be used to review a patient's guardian, NOK, or other pertinent relationships.
- WHEN: Tuesday, April 8, 2025

#### **WHERE:** The change will affect the following venue(s):

- Acute/Inpatient (to include ED & Peri-Op)
- Ambulatory/WIC

#### At the following NLH Member Organization(s):

• All NLH Member Organizations (excluding Mayo)

#### **WHO:** The change will affect the following staff at the above noted locations:

• All Staff

# **Clinical Decision Support Updates**

## **Weekly Newsletter**

- > Please reference our <u>CDS Portal</u> for additional information and previous newsletters.
- > Any questions should be directed to our <u>CDS Team</u> for review.

To open the links in the table, right-click and select "Open link in new tab."

| Release<br>Date | Venues<br>Affected | CDS Tool                             | Summary                                                            |
|-----------------|--------------------|--------------------------------------|--------------------------------------------------------------------|
| 4/3/2025        | Inpatient          | Euglycemic DKA Adult                 | Previously viewed to EMMC only, updated to all sites               |
| 4/15/2025       | Inpatient          | Transfuse Adult Cryoprecipitate      | CDS Review. Addition of<br>indications to cryoprecipitate<br>order |
| 4/16/2025       | Inpatient          | NICU Rapid Sequence Intubation (RSI) | CDS Review. PMA and weight filtering added. EMMC only              |

Page 21 of 124

# **Imaging Staff & Radiologists**

# SmartZone Display Update

**WHAT:** SmartZone notification alerts will **no longer automatically open** when accessing the patient chart.

## SmartZone Display Panel Closed

- SmartZone alerts will **no longer automatically open** upon accessing the patient chart.
- To **view** an alert, click **Notifications** within the **Banner Bar** to open the SmartZone panel display.

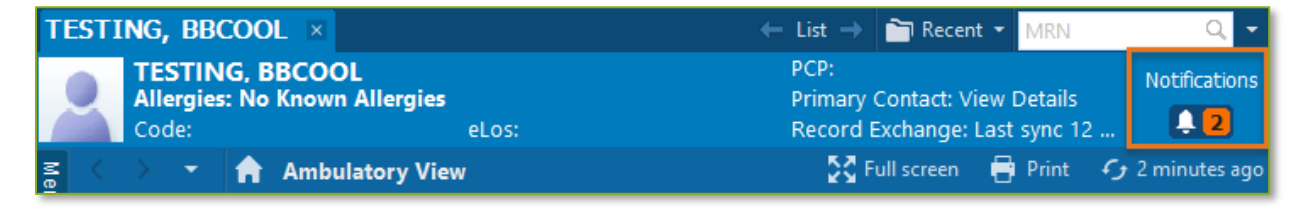

# Manually Open SmartZone

# **NOTE:** It is **important to click the Notifications Bell Icon** in the Banner Bar to view the SmartZone alert(s).

• Only if a SmartZone alert is triggered while in the patient chart, a **pop-up** displays in **lower, right corner** for 20 seconds; as this is an infrequent scenario, **click** Banner Bar Notifications to display Smart Zone alerts.

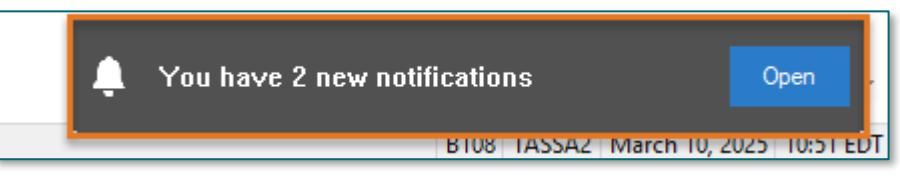

**WHY:** The SmartZone display panel overlaps important clinical data, forcing clinicians to immediately close the SmartZone panel each time.

## WHEN: Thursday, April 3, 2025

#### WHERE: The change will affect the following venue(s):

- Acute/Inpatient (to include ED & Peri-Op)
- Ambulatory/WIC

Page 22 of 124

#### At the following NLH Member Organization(s):

• All NLH Hospitals (excluding Mayo)

#### WHO: The change will affect the following staff at the above noted locations:

• Clinical Staff

# **Vital Signs Update**

WHAT: Oxygen Saturation and SpO2 vitals will reflect normal and critical ranges when documented in the patient chart. These ranges will change color, depending on the result value.

|   | Room         | Ţ     |      | Patient Information                | -          | Clin | Nurse | Patient | t Details       | X     |       | V     | 4      | BP     | HR     | TEMP | RR     | O2 SAT |
|---|--------------|-------|------|------------------------------------|------------|------|-------|---------|-----------------|-------|-------|-------|--------|--------|--------|------|--------|--------|
|   | ER,06<br>NPO |       | 3    | *TESTING, PENELO<br>35y F <b>1</b> | ОРЕ<br>📿 🍾 | М    | М     | Dx: Al  | bdominal pain   |       |       | /     | After  |        |        |      | - 20 - | • ! 93 |
|   | ER,07        |       |      | *TESTING, ANDRE                    | EW (       | MC   |       | Dx: No  | ontraffic MVA i | njuri |       | В     | efor   | e      | - 130- | 39.3 | 722    | ▶ 93   |
| _ |              |       |      |                                    |            |      |       |         |                 |       | _     |       |        |        |        |      |        |        |
|   | 🕹 Оху        | gen   | Sat  | turation                           |            |      |       | %SA1    | 93              | 🚯 Oxy | gen S | Satu  | ratior | n      |        |      | %SAT   | 93     |
|   | ♦ SpO        | 02 M  | loni | itoring Frequency                  | У          |      |       |         | Continuo        | 🔷 SpC | 2 Mo  | nito  | oring  | Freque | ency   |      |        |        |
|   | ♦ SpC        | )2 Lo | ocat | tion                               |            |      |       |         | Right hand      | ♦ SpC | )2 Lo | catio | n      |        |        |      |        |        |

- WHY: The change will **enhance the visibility and communication** of Oxygen Saturation and SpO2 out-of-range results, as previously these vitals did not have any set values.
- WHEN: Monday, April 7, 2025

#### **WHERE:** The change will affect the following venue(s):

- Acute/Inpatient (to include ED & Peri-Op)
- Ambulatory/WIC

#### At the following NLH Member Organization(s):

- All NLH Hospitals (excluding Mayo)
- **WHO:** The change will affect the following staff at the above noted locations:
  - All Clinicians

# **Patient Demographics Update**

- WHAT: Relationships, located within Demographics on the table of contents menu, is being removed. Utilize the Insurance table of contents menu option to locate the relationships and contact information for the patient.
  - WHY: The Patient Insurance & Demographics within the Insurance table of contents area of the chart provides the most up to date patient relationships and should be used to review a patient's guardian, NOK, or other pertinent relationships.
- WHEN: Tuesday, April 8, 2025

#### **WHERE:** The change will affect the following venue(s):

- Acute/Inpatient (to include ED & Peri-Op)
- Ambulatory/WIC

#### At the following NLH Member Organization(s):

• All NLH Member Organizations (excluding Mayo)

#### **WHO:** The change will affect the following staff at the above noted locations:

All Staff

# Lab

# SmartZone Display Update

**WHAT:** SmartZone notification alerts will **no longer automatically open** when accessing the patient chart.

## SmartZone Display Panel Closed

- SmartZone alerts will **no longer automatically open** upon accessing the patient chart.
- To **view** an alert, click **Notifications** within the **Banner Bar** to open the SmartZone panel display.

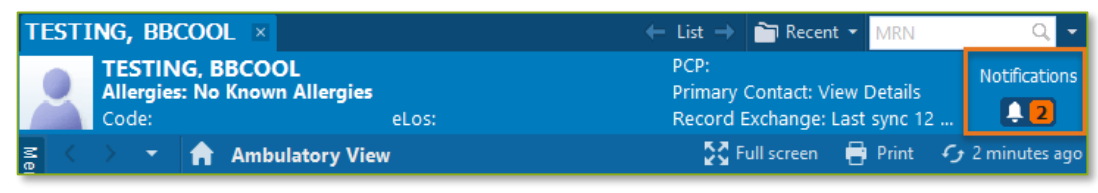

Page 24 of 124

## Manually Open SmartZone

**NOTE:** It is **important to click the Notifications Bell Icon** in the Banner Bar to view the SmartZone alert(s).

• Only if a SmartZone alert is triggered while in the patient chart, a **pop-up** displays in **lower, right corner** for 20 seconds; as this is an infrequent scenario, **click** Banner Bar Notifications to display Smart Zone alerts.

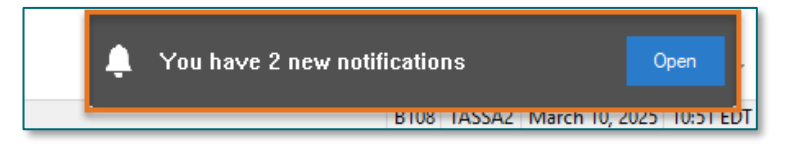

- **WHY:** The SmartZone display panel overlaps important clinical data, forcing clinicians to immediately close the SmartZone panel each time.
- WHEN: Thursday, April 3, 2025

#### WHERE: The change will affect the following venue(s):

- Acute/Inpatient (to include ED & Peri-Op)
- Ambulatory/WIC

#### At the following NLH Member Organization(s):

- All NLH Hospitals (excluding Mayo)
- WHO: The change will affect the following staff at the above noted locations:
  - Clinical Staff

## **Vital Signs Update**

WHAT: Oxygen Saturation and SpO2 vitals will reflect normal and critical ranges when documented in the patient chart. These ranges will change color, depending on the result value.

| Ro | om           | -    | 1   | Patient Information                       | Clin | Nurse | Patien | t Details         | X      |         | ₩ 4     | BP     | HR              | TEMP | RR     | O2 SAT |
|----|--------------|------|-----|-------------------------------------------|------|-------|--------|-------------------|--------|---------|---------|--------|-----------------|------|--------|--------|
|    | 2 <b>,06</b> | 3    |     | * <b>TESTING, PENELOPE</b><br>35y F 🕄 📿 🏹 | Л    | М     | Dx: A  | bdominal pain     |        |         | After   |        |                 |      | - 20 - | 93 ا 🔶 |
| ER | 2 <b>,07</b> |      |     | * <b>TESTING, ANDREW (</b><br>61y F 👔 👔 👰 | л    |       | Dx: N  | Iontraffic MVA    | injuri |         | Befor   | 9      | - <b>7130</b> - | 39.3 | 122    | ▶ 93   |
| _  |              |      |     |                                           |      |       |        |                   |        |         |         |        |                 |      |        |        |
| 4  | Oxyge        | n Sa | tu  | iration                                   |      |       | %SA1   | 93                | 🐼 Oxyg | en Sati | uration |        |                 |      | %SAT   | 93     |
| <  | > SpO2       | Mon  | it  | oring Frequency                           |      |       |        | Continuo          | ♦ SpO2 | Monit   | oring F | requen | cy              |      |        |        |
| <  | > SpO2       | Loca | tio | on                                        |      |       |        | <b>Right hand</b> | ♦ SpO2 | Locati  | on      |        |                 |      |        |        |

- WHY: The change will enhance the visibility and communication of Oxygen Saturation and SpO2 out-of-range results, as previously these vitals did not have any set values.
- WHEN: Monday, April 7, 2025

#### WHERE: The change will affect the following venue(s):

- Acute/Inpatient (to include ED & Peri-Op)
- Ambulatory/WIC

#### At the following NLH Member Organization(s):

• All NLH Hospitals (excluding Mayo)

## **WHO:** The change will affect the following staff at the above noted locations:

• All Clinicians

# **All F BILI with Calculation Updates**

- WHAT: Laboratory locations will align and use F BILI (with indirect calculation) order, allowing for a standardized reporting for this result across Laboratories performed within the system.
  - WHY: This update will standardize the reporting for Total Bilirubin, Direct Bilirubin, and Indirect sites.
- WHEN: Wednesday, April 9, 2025

#### WHERE: The change will affect the following venue(s):

- Acute/Inpatient (to include ED & Peri-Op)
- Ambulatory/WIC
- Laboratory

## At the following NLH Member Organization(s):

- NL AR Gould
- NL CA Dean
- NL Maine Coast

Page 26 of 124

#### **WHO:** The change will affect the following staff at the above noted locations:

- Lab Staff
- Providers

# Leadership

# **Ambulatory/WIC**

# Nursing Note PowerForm to Replace Annotations – **POSTPONED**

NOTE: This go-live has been postponed.

- > Original go-live date: April 7, 2025
- New go-live date: TBD

## WHAT: Nursing Note PowerForm

- The **Nursing Note** PowerForm will replace Annotations as the method for documenting a shift summary and/or any patient information that does not have a discreet location for documentation.
  - Nursing and clinical staff will **open a new Nursing Note** from the **Adhoc** folder structure **for every nursing note entry**.
  - The note will be written in reverse chronological order, thus displaying the most recent note at the top. (See example below)
  - Each entry will be dated and timed at the beginning of the note and end with the nurse's full signature (first initial, last name) and credentials. (See example below)
  - The Nursing Note will be Last Charted Value meaning it will retain the previous documentation when a new note is opened from the Adhoc folder.
  - **DO NOT clear the information from the form** when opening a new document. The intent of workflow is to have all nursing notes available in one document for the entire length of the patient's stay.
  - **Each** signed Nursing Note creates a new Text Rendition (TR) version of the note making it easy to look back for a specific date/time.

**NOTE**: **DO NOT modify the nursing note from Form Browser**. This is important because this workflow causes a strikethrough to appear on all previous documentation on the TR version. The TR version is what HIM provides as the legal document to anyone requesting a copy. The strikethroughs give the appearance that all previous documentation is marked in error.

| P Nursing Note - TESTING, JKRULES                                                                                                    |     | —        |          | ×      |
|----------------------------------------------------------------------------------------------------|-----|----------|----------|--------|
| 🗸 🖬 🛇   🕱 🗖 🛧 🔸   📾 🖾 🔛                                                                                                    | Sł  | now Sign | Confirm  | nation |
| *Performed on: 03/24/2025                                                                                                    | By: | ELLIOTT  | r , Rowe | NA E   |
| Nsg Note Nursing Note                                                                                                    |     |          |          | ^      |
| Segoe UI 🗸 9 🗸 🕲 🛍 🛱 💆 🖊 등 🗐 🗐                                                                                                    |     |          |          |        |
| β/20/25 1005 Third nursing note. Nurse Name RN<br>3/20/25 0600 Second nurisng note. Nurse Name RN<br>3/19/25 1800 Initial nursing note. Nurse Name RN |     |          |          | ~      |
| <                                                                                                    |     |          |          | >      |
|                                                                                                    |     | In F     | Progress |        |

# **Accessing the Nursing Note PowerForm**

• The Nursing Note will be available in the following **Adhoc** folders:

| Nursing Assessments            | Critical Care               |
|--------------------------------|-----------------------------|
| Surgery/Procedure              | ED Forms                    |
| OB/GYN Inpatient Documentation | NICU                        |
| Behavioral Health              | Ambulatory                  |
| Physician Practices            | Child/Adolescent Assessment |
| Surgical Navigation            | Anemia Management           |
| Dialysis                       |                             |

The Nursing Note will also be accessible from the Admission
 Documentation component on the Admission Tab (MPage) and Discharge
 Documentation dropdown on the Discharge tab (MPage).

## **Annotations and Patient Info & Story MPage**

- The ability to document an annotation in iView will be removed.
- The Patient Info & Story MPage will be removed.
- Annotations previously viewed on the Patient Info and Story MPage can still be found on the flowsheet in Results Review

**NOTE**: Clinical staff will still be able to right click in an iView documentation cell and add a Comment or a Flagged Comment.

Page 28 of 124

## Locating a Completed Nursing Note (Provider View)

- The Nursing note will be available for Providers to view in the **Documentation** component in **Provider View**.
  - To ensure easy access to view the Nursing Note, use the Change Filter button to add Nursing/Care Management Documentation in the Documentation component.

| Documents (2)      |              |              |                 |                | + All Visits     | Last 7 days     | Last 24 hours | Last 3 m | onths    | Last 1 years | 4)             |
|--------------------|--------------|--------------|-----------------|----------------|------------------|-----------------|---------------|----------|----------|--------------|----------------|
|                    |              |              |                 | Display: Multi | ple note types   | Change Filter   | Last 50 Note  | s My N   | otes Onl | y Group b    | y Encounter    |
| Time of Service    | $\downarrow$ | Subject      | Note Type       |                |                  |                 |               | X        | Update   | ed By        | View           |
|                    |              |              |                 |                |                  |                 |               |          | -        |              |                |
| ✓ Completed (2)    |              |              |                 | 🗹 Pr           | ovider Documer   | itation         |               |          |          |              |                |
| MAR 24, 2025 08:38 |              | Nursing Note | TR_Nursing Note | 🗆 Ac           | mission and Co   | nsult Notes     |               |          | DTT, R   | OWENA E      | >              |
|                    |              |              |                 | 🗆 Cli          | inic Notes       |                 |               |          |          | Νο Οι        | utside Records |
|                    | _            |              |                 | 🗆 Di           | scharge Docum    | entation        |               |          | _        |              |                |
|                    |              |              |                 | 🗌 Er           | nergency Docun   | nentation       |               |          |          |              |                |
|                    |              |              |                 | 🗹 Nu           | ursing/Care Man  | agement Documer | ntation       |          |          |              |                |
|                    |              |              |                 | 🗆 Ca           | ardiology/Neuro  | Testing         |               |          |          |              |                |
|                    |              |              |                 | 🗌 Pr           | ocedure and Op   | erative Notes   |               |          |          |              |                |
|                    |              |              |                 | 🗌 Re           | habilitation and | Therapy Documer | ntation       |          |          |              |                |
|                    |              |              |                 |                | Documents        |                 |               |          |          |              |                |
|                    |              |              |                 | Reset to       | o default        |                 | Apply         | Cancel   |          |              |                |

- The Nursing Note can also be found in:
  - Clinical Notes component in Nurse View Handoff tab
  - **Documentation** in **Menu/Table of Contents**
  - Results Review

## WHY: Nursing Note replaces Annotations

- Communication breakdowns are the most common cause of medical errors. NLH recognized that Annotations contributed to communication barriers and difficulty seeing the patient story within the EHR.
- A review of current state workflows identified that accessing the Patient Info & Story MPage did not fall within the Providers workflow.
- Nurses needed to remember to select Flagged Annotations for the information to flow to the Patient Infor & Story MPage. If Flagged Annotation was not selected, the information did not flow to the MPage and was only available in Results Review.

 Transitioning from Annotations to the Nursing Note PowerForm makes the note easily viewable in the Documentation and Clinical Notes MPage Components and allows providers to refer to these notes within their workflow in Provider View.

## Patient Info & Story MPage

• With the removal of Annotations from Interactive View and I&O (iView), this MPage is no longer needed to display Annotations.

#### WHEN: TBD

#### WHERE: The change will affect the following venue(s):

- Acute/Inpatient (to include ED & Peri-Op)
- Ambulatory/WIC

#### At the following NLH Member Organization(s):

• All NLH Member Organizations (excluding Mayo)

## **WHO:** The change will affect the following staff at the above noted locations:

- Clinical staff using Annotations
- Nursing staff
- Providers

# SmartZone Display Update

**WHAT:** SmartZone notification alerts will **no longer automatically open** when accessing the patient chart.

# SmartZone Display Panel Closed

- SmartZone alerts will **no longer automatically open** upon accessing the patient chart.
- To **view** an alert, click **Notifications** within the **Banner Bar** to open the SmartZone panel display.

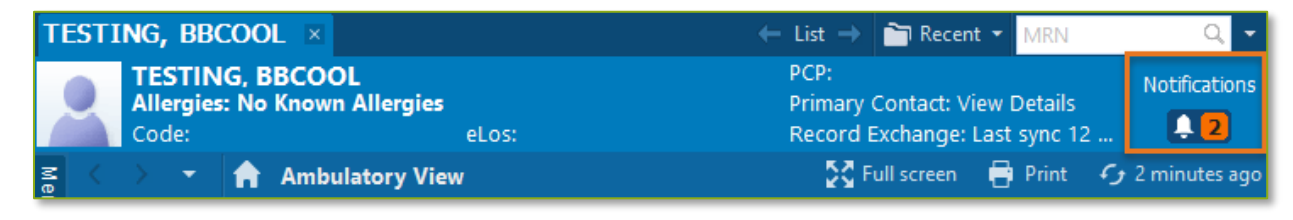

Page 30 of 124

## Manually Open SmartZone

**NOTE:** It is **important to click the Notifications Bell Icon** in the Banner Bar to view the SmartZone alert(s).

• Only if a SmartZone alert is triggered while in the patient chart, a **pop-up** displays in **lower, right corner** for 20 seconds; as this is an infrequent scenario, **click** Banner Bar Notifications to display Smart Zone alerts.

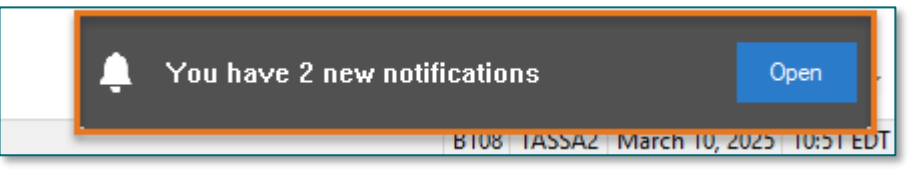

- **WHY:** The SmartZone display panel overlaps important clinical data, forcing clinicians to immediately close the SmartZone panel each time.
- WHEN: Thursday, April 3, 2025

#### WHERE: The change will affect the following venue(s):

- Acute/Inpatient (to include ED & Peri-Op)
- Ambulatory/WIC

#### At the following NLH Member Organization(s):

- All NLH Hospitals (excluding Mayo)
- WHO: The change will affect the following staff at the above noted locations:
  - Clinical Staff

## **Vital Signs Update**

WHAT: Oxygen Saturation and SpO2 vitals will reflect normal and critical ranges when documented in the patient chart. These ranges will change color, depending on the result value.

| Ro       | om           | ] v   |     | Patient Information               | Clin | Nurse | Patient | Details         | X         | 9    | ₹ 4     | BP     | HR                   | TEMP | RR     | O2 SAT |
|----------|--------------|-------|-----|-----------------------------------|------|-------|---------|-----------------|-----------|------|---------|--------|----------------------|------|--------|--------|
| ER<br>NP | 0            |       | 3   | *TESTING, PENELOPE<br>35y F 🕄 📿 🌾 | ЭМ   | М     | Dx: Al  | bdominal pain   |           |      | After   |        |                      |      | - 20 - | 93 ا 🔶 |
| ER       | R,07         |       |     | *TESTING, ANDREW (<br>61y F 👔 👔 👰 | ЭМ   |       | Dx: No  | ontraffic MVA i | njum.     | E    | Before  | 8      | - <del>- 130</del> - | 39.3 | 722    | ▶ 93   |
| _        |              |       |     |                                   |      |       |         |                 |           |      |         |        |                      |      |        |        |
| 4        | \lambda Oxyg | en S  | Sat | uration                           |      |       | %SA1    | 93              | 🐼 Oxygen  | Satu | iration | n      |                      |      | %SAT   | 93     |
| <        | > SpO2       | 2 M 0 | oni | toring Frequency                  |      |       |         | Continuo        | ♦ SpO2 M  | onit | oring   | Freque | ncy                  |      |        |        |
| <        | > SpO2       | 2 Lo  | cat | ion                               |      |       |         | Right hand      | ♦ SpO2 Lo | cati | on      |        |                      |      |        |        |
| _        |              |       |     |                                   |      |       |         |                 |           |      |         |        |                      |      |        |        |

- WHY: The change will enhance the visibility and communication of Oxygen Saturation and SpO2 out-of-range results, as previously these vitals did not have any set values.
- WHEN: Monday, April 7, 2025

#### WHERE: The change will affect the following venue(s):

- Acute/Inpatient (to include ED & Peri-Op)
- Ambulatory/WIC

#### At the following NLH Member Organization(s):

• All NLH Hospitals (excluding Mayo)

#### WHO: The change will affect the following staff at the above noted locations:

• All Clinicians

# **Patient Demographics Update**

- WHAT: Relationships, located within Demographics on the table of contents menu, is being removed. Utilize the Insurance table of contents menu option to locate the relationships and contact information for the patient.
  - WHY: The Patient Insurance & Demographics within the Insurance table of contents area of the chart provides the most up to date patient relationships and should be used to review a patient's guardian, NOK, or other pertinent relationships.
- WHEN: Tuesday, April 8, 2025

#### WHERE: The change will affect the following venue(s):

- Acute/Inpatient (to include ED & Peri-Op)
- Ambulatory/WIC

## At the following NLH Member Organization(s):

• All NLH Member Organizations (excluding Mayo)

#### **WHO:** The change will affect the following staff at the above noted locations:

• All Staff

Page 32 of 124

# **Emergency**

# Nursing Note PowerForm to Replace Annotations – **POSTPONED**

NOTE: This go-live has been postponed.

- > Original go-live date: April 7, 2025
- New go-live date: TBD

## WHAT: Nursing Note PowerForm

- The **Nursing Note** PowerForm will replace Annotations as the method for documenting a shift summary and/or any patient information that does not have a discreet location for documentation.
  - Nursing and clinical staff will open a new Nursing Note from the Adhoc folder structure for every nursing note entry.
  - The note will be written in **reverse chronological** order, thus displaying the most recent note at the top. (See example below)
  - Each entry will be dated and timed at the beginning of the note and end with the nurse's full signature (first initial, last name) and credentials. (See example below)
  - The Nursing Note will be Last Charted Value meaning it will retain the previous documentation when a new note is opened from the Adhoc folder.
  - DO NOT clear the information from the form when opening a new document. The intent of workflow is to have all nursing notes available in one document for the entire length of the patient's stay.
  - **Each** signed Nursing Note creates a new Text Rendition (TR) version of the note making it easy to look back for a specific date/time.

**NOTE**: **DO NOT modify the nursing note from Form Browser**. This is important because this workflow causes a strikethrough to appear on all previous documentation on the TR version. The TR version is what HIM provides as the legal document to anyone requesting a copy. The strikethroughs give the appearance that all previous documentation is marked in error.

| P Nursing Note - TESTING, JKRULES                                                                                                    |     | —        |          | ×      |
|----------------------------------------------------------------------------------------------------|-----|----------|----------|--------|
| 🗸 🖬 🛇   🕱 🗖 🛧 🔸   📾 🖾 🔛                                                                                                    | Sł  | now Sign | Confirm  | nation |
| *Performed on: 03/24/2025                                                                                                    | By: | ELLIOTT  | r , Rowe | NA E   |
| Nsg Note Nursing Note                                                                                                    |     |          |          | ^      |
| Segoe UI 🗸 9 🗸 🕲 🛍 🛱 💆 🖊 등 🗐 🗐                                                                                                    |     |          |          |        |
| β/20/25 1005 Third nursing note. Nurse Name RN<br>3/20/25 0600 Second nurisng note. Nurse Name RN<br>3/19/25 1800 Initial nursing note. Nurse Name RN |     |          |          | ~      |
| <                                                                                                    |     |          |          | >      |
|                                                                                                    |     | In F     | Progress |        |

# **Accessing the Nursing Note PowerForm**

• The Nursing Note will be available in the following **Adhoc** folders:

| Nursing Assessments                   | Critical Care               |
|---------------------------------------|-----------------------------|
| Surgery/Procedure                     | ED Forms                    |
| <b>OB/GYN</b> Inpatient Documentation | NICU                        |
| Behavioral Health                     | Ambulatory                  |
| Physician Practices                   | Child/Adolescent Assessment |
| Surgical Navigation                   | Anemia Management           |
| Dialysis                              |                             |

The Nursing Note will also be accessible from the Admission
 Documentation component on the Admission Tab (MPage) and Discharge
 Documentation dropdown on the Discharge tab (MPage).

## **Annotations and Patient Info & Story MPage**

- The ability to document an annotation in iView will be removed.
- The Patient Info & Story MPage will be removed.
- Annotations previously viewed on the Patient Info and Story MPage can still be found on the flowsheet in Results Review

**NOTE**: Clinical staff will still be able to right click in an iView documentation cell and add a Comment or a Flagged Comment.

Page 34 of 124

## Locating a Completed Nursing Note (Provider View)

- The Nursing note will be available for Providers to view in the **Documentation** component in **Provider View**.
  - To ensure easy access to view the Nursing Note, use the Change Filter button to add Nursing/Care Management Documentation in the Documentation component.

| Documents (2)      |              |              |    |               | + All Visits Last 7 days Last 24 hours Last 3 months Last 1 years V                       |
|--------------------|--------------|--------------|----|---------------|-------------------------------------------------------------------------------------------|
|                    |              |              |    | C             | Display: Multiple note types Change Filter Last 50 Notes My Notes Only Group by Encounter |
| Time of Service    | $\downarrow$ | Subject      | N  | ote Type      | Updated By View                                                                           |
| ▼ In Progress (0)  |              |              |    |               |                                                                                           |
| ✓ Completed (2)    |              |              |    |               | Provider Documentation                                                                    |
| MAR 24, 2025 08:38 |              | Nursing Note | TF | _Nursing Note | Admission and Consult Notes     DTT , ROWENA E                                            |
|                    |              |              |    |               | Clinic Notes No Outside Record                                                            |
|                    | -            |              |    |               | Discharge Documentation                                                                   |
|                    |              |              |    |               | Emergency Documentation                                                                   |
|                    |              |              |    |               | Nursing/Care Management Documentation                                                     |
|                    |              |              |    |               | Cardiology/Neuro Testing                                                                  |
|                    |              |              |    |               | Procedure and Operative Notes                                                             |
|                    |              |              |    |               | Rehabilitation and Therapy Documentation                                                  |
|                    |              |              |    |               | All Documents                                                                             |
|                    |              |              |    |               | Reset to default Apply Cancel                                                             |

- The Nursing Note can also be found in:
  - Clinical Notes component in Nurse View Handoff tab
  - **Documentation** in **Menu/Table of Contents**
  - Results Review

## WHY: Nursing Note replaces Annotations

- Communication breakdowns are the most common cause of medical errors. NLH recognized that Annotations contributed to communication barriers and difficulty seeing the patient story within the EHR.
- A review of current state workflows identified that accessing the Patient Info & Story MPage did not fall within the Providers workflow.
- Nurses needed to remember to select Flagged Annotations for the information to flow to the Patient Infor & Story MPage. If Flagged Annotation was not selected, the information did not flow to the MPage and was only available in Results Review.

 Transitioning from Annotations to the Nursing Note PowerForm makes the note easily viewable in the Documentation and Clinical Notes MPage Components and allows providers to refer to these notes within their workflow in Provider View.

## Patient Info & Story MPage

• With the removal of Annotations from Interactive View and I&O (iView), this MPage is no longer needed to display Annotations.

#### WHEN: TBD

#### WHERE: The change will affect the following venue(s):

- Acute/Inpatient (to include ED & Peri-Op)
- Ambulatory/WIC

#### At the following NLH Member Organization(s):

• All NLH Member Organizations (excluding Mayo)

## **WHO:** The change will affect the following staff at the above noted locations:

- Clinical staff using Annotations
- Nursing staff
- Providers

# SmartZone Display Update

**WHAT:** SmartZone notification alerts will **no longer automatically open** when accessing the patient chart.

# SmartZone Display Panel Closed

- SmartZone alerts will **no longer automatically open** upon accessing the patient chart.
- To **view** an alert, click **Notifications** within the **Banner Bar** to open the SmartZone panel display.

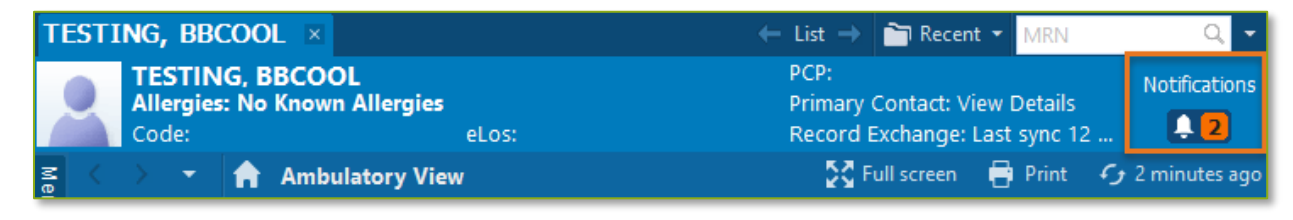

Page 36 of 124

## Manually Open SmartZone

**NOTE:** It is **important to click the Notifications Bell Icon** in the Banner Bar to view the SmartZone alert(s).

• Only if a SmartZone alert is triggered while in the patient chart, a **pop-up** displays in **lower, right corner** for 20 seconds; as this is an infrequent scenario, **click** Banner Bar Notifications to display Smart Zone alerts.

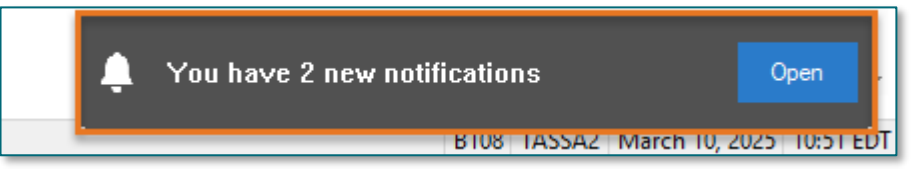

- **WHY:** The SmartZone display panel overlaps important clinical data, forcing clinicians to immediately close the SmartZone panel each time.
- WHEN: Thursday, April 3, 2025

#### WHERE: The change will affect the following venue(s):

- Acute/Inpatient (to include ED & Peri-Op)
- Ambulatory/WIC

#### At the following NLH Member Organization(s):

- All NLH Hospitals (excluding Mayo)
- WHO: The change will affect the following staff at the above noted locations:
  - Clinical Staff

## **Vital Signs Update**

WHAT: Oxygen Saturation and SpO2 vitals will reflect normal and critical ranges when documented in the patient chart. These ranges will change color, depending on the result value.

| Room                  | -                                        |     | Patient Information | Clin              | Nurse                     | Patient | Details    | X                 | ۷ | 4      | BP     | HR                              | TEMP | RR   | O2 SAT |
|-----------------------|------------------------------------------|-----|---------------------|-------------------|---------------------------|---------|------------|-------------------|---|--------|--------|---------------------------------|------|------|--------|
| ER,06<br>NPO          | 3 * <i>TESTING, PENELOPE</i> JM JM       |     | Dx: Al              | c: Abdominal pain |                           | After   |            |                   |   | - 20 - | 93 ا 🔶 |                                 |      |      |        |
| ER,07                 | 2,07 *TESTING, ANDREW (<br>61y F € Ø Ø Ø |     |                     |                   | Dx: Nontraffic MVA injuri |         |            | Before            |   |        | - 00-  | <b>150 - 39.3 - 722 &gt;</b> 93 |      |      |        |
|                       |                                          |     |                     |                   |                           |         |            |                   |   |        |        |                                 |      |      |        |
| Oxygen Saturation %SA |                                          |     |                     |                   |                           |         | 93         | Oxygen Saturation |   |        |        |                                 |      | %SAT | 93     |
| 🔷 SpO                 | 02 M                                     | oni | toring Frequency    | Continuo          | SpO2 Monitoring Frequency |         |            |                   |   |        |        |                                 |      |      |        |
| 🔷 SpC                 | )2 Lo                                    | cat | ion                 |                   |                           |         | Right hand | ♦ SpO2 Location   |   |        |        |                                 |      |      |        |
- WHY: The change will enhance the visibility and communication of Oxygen Saturation and SpO2 out-of-range results, as previously these vitals did not have any set values.
- WHEN: Monday, April 7, 2025

## WHERE: The change will affect the following venue(s):

- Acute/Inpatient (to include ED & Peri-Op)
- Ambulatory/WIC

## At the following NLH Member Organization(s):

• All NLH Hospitals (excluding Mayo)

## WHO: The change will affect the following staff at the above noted locations:

• All Clinicians

## **Patient Demographics Update**

- WHAT: Relationships, located within Demographics on the table of contents menu, is being removed. Utilize the Insurance table of contents menu option to locate the relationships and contact information for the patient.
  - WHY: The Patient Insurance & Demographics within the Insurance table of contents area of the chart provides the most up to date patient relationships and should be used to review a patient's guardian, NOK, or other pertinent relationships.
- WHEN: Tuesday, April 8, 2025

#### WHERE: The change will affect the following venue(s):

- Acute/Inpatient (to include ED & Peri-Op)
- Ambulatory/WIC

## At the following NLH Member Organization(s):

• All NLH Member Organizations (excluding Mayo)

#### **WHO:** The change will affect the following staff at the above noted locations:

• All Staff

# From the Office of Health Informatics EHR Updates April 3 – April 9, 2025

Page 38 of 124

## Inpatient

## Nursing Note PowerForm to Replace Annotations – **POSTPONED**

NOTE: This go-live has been postponed.

- > Original go-live date: April 7, 2025
- New go-live date: TBD

## WHAT: Nursing Note PowerForm

- The **Nursing Note** PowerForm will replace Annotations as the method for documenting a shift summary and/or any patient information that does not have a discreet location for documentation.
  - Nursing and clinical staff will open a new Nursing Note from the Adhoc folder structure for every nursing note entry.
  - The note will be written in **reverse chronological** order, thus displaying the most recent note at the top. (See example below)
  - Each entry will be dated and timed at the beginning of the note and end with the nurse's full signature (first initial, last name) and credentials. (See example below)
  - The Nursing Note will be Last Charted Value meaning it will retain the previous documentation when a new note is opened from the Adhoc folder.
  - DO NOT clear the information from the form when opening a new document. The intent of workflow is to have all nursing notes available in one document for the entire length of the patient's stay.
  - **Each** signed Nursing Note creates a new Text Rendition (TR) version of the note making it easy to look back for a specific date/time.

**NOTE**: **DO NOT modify the nursing note from Form Browser**. This is important because this workflow causes a strikethrough to appear on all previous documentation on the TR version. The TR version is what HIM provides as the legal document to anyone requesting a copy. The strikethroughs give the appearance that all previous documentation is marked in error.

| P Nursing Note - TESTING, JKRULES                                                                                                    |     | —        |          | ×      |
|----------------------------------------------------------------------------------------------------|-----|----------|----------|--------|
| 🗸 🖬 🛇   🕱 🗖 🛧 🔸   📾 🖾 🔛                                                                                                    | Sł  | now Sign | Confirm  | nation |
| *Performed on: 03/24/2025                                                                                                    | By: | ELLIOTT  | r , Rowe | NA E   |
| Nsg Note Nursing Note                                                                                                    |     |          |          | ^      |
| Segoe UI 🗸 9 🗸 🕲 🛍 🛱 💆 🖊 등 🗐 🗐                                                                                                    |     |          |          |        |
| β/20/25 1005 Third nursing note. Nurse Name RN<br>3/20/25 0600 Second nurisng note. Nurse Name RN<br>3/19/25 1800 Initial nursing note. Nurse Name RN |     |          |          | ~      |
| <                                                                                                    |     |          |          | >      |
|                                                                                                    |     | In F     | Progress |        |

## **Accessing the Nursing Note PowerForm**

• The Nursing Note will be available in the following **Adhoc** folders:

| Nursing Assessments                   | Critical Care               |
|---------------------------------------|-----------------------------|
| Surgery/Procedure                     | ED Forms                    |
| <b>OB/GYN Inpatient Documentation</b> | NICU                        |
| Behavioral Health                     | Ambulatory                  |
| Physician Practices                   | Child/Adolescent Assessment |
| Surgical Navigation                   | Anemia Management           |
| Dialysis                              |                             |

The Nursing Note will also be accessible from the Admission
 Documentation component on the Admission Tab (MPage) and Discharge
 Documentation dropdown on the Discharge tab (MPage).

## **Annotations and Patient Info & Story MPage**

- The ability to document an annotation in iView will be removed.
- The Patient Info & Story MPage will be removed.
- Annotations previously viewed on the Patient Info and Story MPage can still be found on the flowsheet in Results Review

**NOTE**: Clinical staff will still be able to right click in an iView documentation cell and add a Comment or a Flagged Comment.

Page 40 of 124

## Locating a Completed Nursing Note (Provider View)

- The Nursing note will be available for Providers to view in the **Documentation** component in **Provider View**.
  - To ensure easy access to view the Nursing Note, use the Change Filter button to add Nursing/Care Management Documentation in the Documentation component.

| Documents (2)      |              |              |                 |                | + All Visits     | Last 7 days     | Last 24 hours | Last 3 m | onths    | Last 1 years | 4)             |
|--------------------|--------------|--------------|-----------------|----------------|------------------|-----------------|---------------|----------|----------|--------------|----------------|
|                    |              |              |                 | Display: Multi | ple note types   | Change Filter   | Last 50 Note  | s My N   | otes Onl | y Group b    | y Encounter    |
| Time of Service    | $\downarrow$ | Subject      | Note Type       |                |                  |                 |               | X        | Update   | ed By        | View           |
|                    |              |              |                 |                |                  |                 |               |          | -        |              |                |
| ✓ Completed (2)    |              |              |                 | 🗹 Pr           | ovider Documer   | itation         |               |          |          |              |                |
| MAR 24, 2025 08:38 |              | Nursing Note | TR_Nursing Note | 🗆 Ac           | mission and Co   | nsult Notes     |               |          | DTT, R   | OWENA E      | >              |
|                    |              |              |                 | 🗆 Cli          | inic Notes       |                 |               |          |          | Νο Οι        | utside Records |
|                    | _            |              |                 | 🗆 Di           | scharge Docum    | entation        |               |          | _        |              |                |
|                    |              |              |                 | 🗌 Er           | nergency Docun   | nentation       |               |          |          |              |                |
|                    |              |              |                 | 🗹 Nu           | ursing/Care Man  | agement Documer | ntation       |          |          |              |                |
|                    |              |              |                 | 🗆 Ca           | ardiology/Neuro  | Testing         |               |          |          |              |                |
|                    |              |              |                 | 🗌 Pr           | ocedure and Op   | erative Notes   |               |          |          |              |                |
|                    |              |              |                 | 🗌 Re           | habilitation and | Therapy Documer | ntation       |          |          |              |                |
|                    |              |              |                 |                | Documents        |                 |               |          |          |              |                |
|                    |              |              |                 | Reset to       | o default        |                 | Apply         | Cancel   |          |              |                |

- The Nursing Note can also be found in:
  - Clinical Notes component in Nurse View Handoff tab
  - **Documentation** in **Menu/Table of Contents**
  - Results Review

## WHY: Nursing Note replaces Annotations

- Communication breakdowns are the most common cause of medical errors. NLH recognized that Annotations contributed to communication barriers and difficulty seeing the patient story within the EHR.
- A review of current state workflows identified that accessing the Patient Info & Story MPage did not fall within the Providers workflow.
- Nurses needed to remember to select Flagged Annotations for the information to flow to the Patient Infor & Story MPage. If Flagged Annotation was not selected, the information did not flow to the MPage and was only available in Results Review.

 Transitioning from Annotations to the Nursing Note PowerForm makes the note easily viewable in the Documentation and Clinical Notes MPage Components and allows providers to refer to these notes within their workflow in Provider View.

## Patient Info & Story MPage

• With the removal of Annotations from Interactive View and I&O (iView), this MPage is no longer needed to display Annotations.

## WHEN: TBD

#### WHERE: The change will affect the following venue(s):

- Acute/Inpatient (to include ED & Peri-Op)
- Ambulatory/WIC

## At the following NLH Member Organization(s):

• All NLH Member Organizations (excluding Mayo)

## **WHO:** The change will affect the following staff at the above noted locations:

- Clinical staff using Annotations
- Nursing staff
- Providers

# SmartZone Display Update

**WHAT:** SmartZone notification alerts will **no longer automatically open** when accessing the patient chart.

## SmartZone Display Panel Closed

- SmartZone alerts will **no longer automatically open** upon accessing the patient chart.
- To **view** an alert, click **Notifications** within the **Banner Bar** to open the SmartZone panel display.

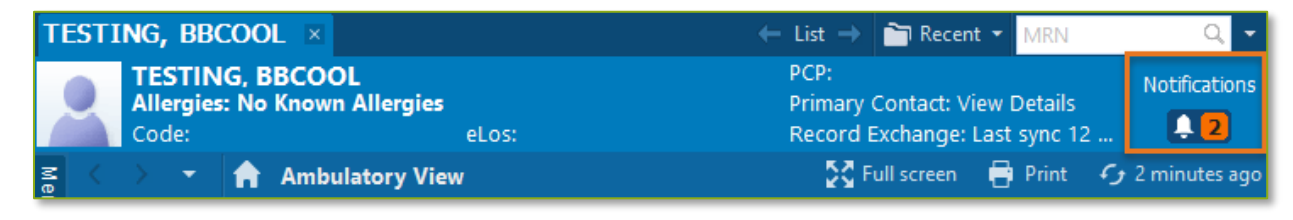

Page 42 of 124

## Manually Open SmartZone

**NOTE:** It is **important to click the Notifications Bell Icon** in the Banner Bar to view the SmartZone alert(s).

• Only if a SmartZone alert is triggered while in the patient chart, a **pop-up** displays in **lower, right corner** for 20 seconds; as this is an infrequent scenario, **click** Banner Bar Notifications to display Smart Zone alerts.

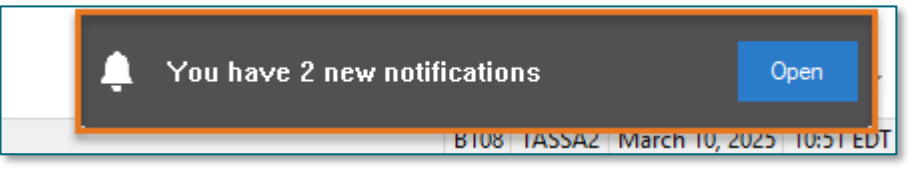

- **WHY:** The SmartZone display panel overlaps important clinical data, forcing clinicians to immediately close the SmartZone panel each time.
- WHEN: Thursday, April 3, 2025

#### WHERE: The change will affect the following venue(s):

- Acute/Inpatient (to include ED & Peri-Op)
- Ambulatory/WIC

#### At the following NLH Member Organization(s):

- All NLH Hospitals (excluding Mayo)
- WHO: The change will affect the following staff at the above noted locations:
  - Clinical Staff

## **Vital Signs Update**

WHAT: Oxygen Saturation and SpO2 vitals will reflect normal and critical ranges when documented in the patient chart. These ranges will change color, depending on the result value.

| 1 | Room        | -     |     | Patient Information                       | Clin | Nurse | Patient | Details         | X        | ¥      | 4      | BP     | HR    | TEMP | RR          | O2 SAT |
|---|-------------|-------|-----|-------------------------------------------|------|-------|---------|-----------------|----------|--------|--------|--------|-------|------|-------------|--------|
| E | <b>R,06</b> |       | 3   | * <b>TESTING, PENELOPE</b><br>35y F 👔 📿 🏹 | М    | М     | Dx: Al  | bdominal pain   |          | After  |        |        |       |      | - 20 -      | 93 ا 🔶 |
| E | R,07        |       |     | * <b>TESTING, ANDREW (</b><br>61y F 🕄 🔞 🔇 | М    |       | Dx: No  | ontraffic MVA i | njum.    | Before |        |        | - 00- | 39.3 | † <b>22</b> | ▶ 93   |
| _ |             |       |     |                                           |      |       |         |                 |          |        |        |        |       |      |             |        |
|   | 🚯 Оху       | gen   | Sat | uration                                   |      |       | %SA1    | 93              | 🐼 Oxygen | Satur  | ation  |        |       |      | %SAT        | 93     |
|   | ♦ SpC       | 2 M   | oni | toring Frequency                          |      |       |         | Continuo        | 🔷 SpO2 M | onito  | ring F | requer | ncy   |      |             |        |
|   | ♦ SpC       | )2 Lo | cat | ion                                       |      |       |         | Right hand      | SpO2 Lo  | catio  | n      |        |       |      |             |        |
|   |             |       |     |                                           |      |       |         |                 |          |        |        |        |       |      |             |        |

- WHY: The change will enhance the visibility and communication of Oxygen Saturation and SpO2 out-of-range results, as previously these vitals did not have any set values.
- WHEN: Monday, April 7, 2025

## WHERE: The change will affect the following venue(s):

- Acute/Inpatient (to include ED & Peri-Op)
- Ambulatory/WIC

## At the following NLH Member Organization(s):

• All NLH Hospitals (excluding Mayo)

## WHO: The change will affect the following staff at the above noted locations:

• All Clinicians

## **Patient Demographics Update**

- WHAT: Relationships, located within Demographics on the table of contents menu, is being removed. Utilize the Insurance table of contents menu option to locate the relationships and contact information for the patient.
  - WHY: The Patient Insurance & Demographics within the Insurance table of contents area of the chart provides the most up to date patient relationships and should be used to review a patient's guardian, NOK, or other pertinent relationships.
- WHEN: Tuesday, April 8, 2025

#### WHERE: The change will affect the following venue(s):

- Acute/Inpatient (to include ED & Peri-Op)
- Ambulatory/WIC

## At the following NLH Member Organization(s):

• All NLH Member Organizations (excluding Mayo)

#### **WHO:** The change will affect the following staff at the above noted locations:

• All Staff

Page 44 of 124

## Implementation of Multi-Disciplinary Rounds Tool: Task Updates – EMMC **CCU P5, ICU & KPO3**

WHAT: Clinical staff will start seeing additional tasks within their task lists. Each discipline may receive a task determined by multidisciplinary rounds as identified barriers to patient discharge.

These tasks will now be coming to the tasks list due to a change in the Multidisciplinary rounds process. The manual process is being replaced with a new electronic MDR tool that communicates bidirectionally with Cerner to assist in a more appropriate patient discharge with all needed requirements.

- **WHY:** The implementation will aid in managing patient flow and ensure orders are complete for safe and timely patient discharge.
- WHEN: Tuesday, April 8, 2025
- WHERE: The change will affect the following venue(s):
  - Acute/Inpatient

At the following NLH Member Organization(s):

- NL EMMC
- WHO: This change will affect the following staff at the above noted locations:
  - Nursing
  - Dietitians

• Rehab Therapy

• Pharmacy

Respiratory Therapy

 Care Management/Social Worker

## Peri-Op

## Nursing Note PowerForm to Replace Annotations – **POSTPONED**

NOTE: This go-live has been postponed.

- Original go-live date: April 7, 2025
- New go-live date: TBD

## WHAT: Nursing Note PowerForm

- The **Nursing Note** PowerForm will replace Annotations as the method for documenting a shift summary and/or any patient information that does not have a discreet location for documentation.
  - Nursing and clinical staff will **open a new Nursing Note** from the **Adhoc** folder structure **for every nursing note entry**.
  - The note will be written in reverse chronological order, thus displaying the most recent note at the top. (See example below)
  - Each entry will be dated and timed at the beginning of the note and end with the nurse's full signature (first initial, last name) and credentials. (See example below)
  - The Nursing Note will be Last Charted Value meaning it will retain the previous documentation when a new note is opened from the Adhoc folder.
  - **DO NOT clear the information from the form** when opening a new document. The intent of workflow is to have all nursing notes available in one document for the entire length of the patient's stay.
  - **Each** signed Nursing Note creates a new Text Rendition (TR) version of the note making it easy to look back for a specific date/time.
- **NOTE**: **DO NOT modify the nursing note from Form Browser**. This is important because this workflow causes a strikethrough to appear on all previous documentation on the TR version. The TR version is what HIM provides as the legal document to anyone requesting a copy. The strikethroughs give the appearance that all previous documentation is marked in error.

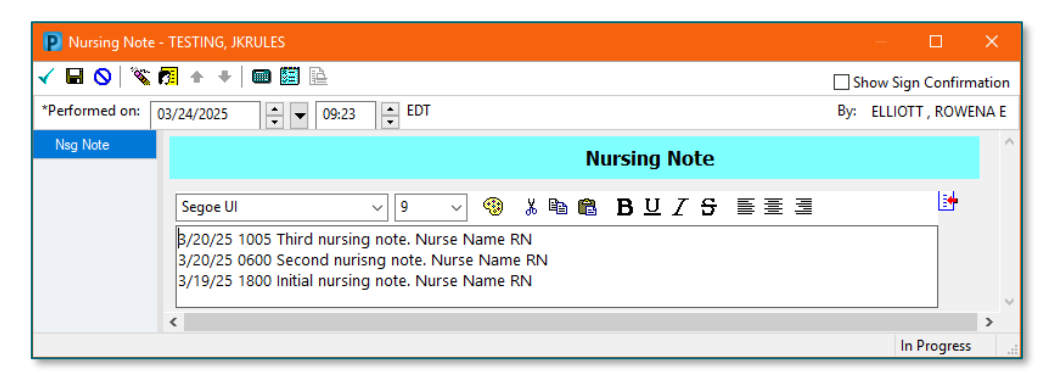

Page 46 of 124

## Accessing the Nursing Note PowerForm

• The Nursing Note will be available in the following **Adhoc** folders:

| Nursing Assessments                   | Critical Care               |
|---------------------------------------|-----------------------------|
| Surgery/Procedure                     | ED Forms                    |
| <b>OB/GYN</b> Inpatient Documentation | NICU                        |
| Behavioral Health                     | Ambulatory                  |
| Physician Practices                   | Child/Adolescent Assessment |
| Surgical Navigation                   | Anemia Management           |
| Dialysis                              |                             |

The Nursing Note will also be accessible from the Admission
 Documentation component on the Admission Tab (MPage) and Discharge
 Documentation dropdown on the Discharge tab (MPage).

## **Annotations and Patient Info & Story MPage**

- The ability to document an annotation in iView will be removed.
- The Patient Info & Story MPage will be removed.
- Annotations previously viewed on the Patient Info and Story MPage can still be found on the flowsheet in Results Review

**NOTE**: Clinical staff will still be able to right click in an iView documentation cell and add a Comment or a Flagged Comment.

## Locating a Completed Nursing Note (Provider View)

• The Nursing note will be available for Providers to view in the **Documentation** component in **Provider View**.

 To ensure easy access to view the Nursing Note, use the Change Filter button to add Nursing/Care Management Documentation in the Documentation component.

| Documents (2)                             | + All Visits                             | Last 7 days Last 24 hours | Last 3 month | hs Last 1 years | <b>v</b>      |
|-------------------------------------------|------------------------------------------|---------------------------|--------------|-----------------|---------------|
|                                           | Display: Multiple note types             | Change Filter Last 50 Not | es My Notes  | s Only Group by | / Encounter   |
| Time of Service $\psi$ Subject Note Type  | e                                        |                           | X            | Jpdated By      | View          |
| ▼ In Progress (0)                         |                                          |                           |              |                 |               |
| ✓ Completed (2)                           | Provider Documenta                       | ation                     |              |                 |               |
| MAR 24, 2025 08:38 Nursing Note TR_Nursin | ng Note  Admission and Cons              | sult Notes                | т            | TT , ROWENA E   | >             |
|                                           | Clinic Notes                             |                           |              | No Ou           | tside Records |
|                                           | <ul> <li>Discharge Document</li> </ul>   | itation                   |              |                 |               |
|                                           | Emergency Docume                         | entation                  |              |                 |               |
|                                           | Nursing/Care Manag                       | gement Documentation      |              |                 |               |
|                                           | Cardiology/Neuro Te                      | esting                    |              |                 |               |
|                                           | Procedure and Oper                       | rative Notes              |              |                 |               |
|                                           | <ul> <li>Rehabilitation and T</li> </ul> | herapy Documentation      |              |                 |               |
|                                           | All Documents                            |                           |              |                 |               |
|                                           | Reset to default                         | Apply                     | Cancel       |                 |               |

- The Nursing Note can also be found in:
  - Clinical Notes component in Nurse View Handoff tab
  - Documentation in Menu/Table of Contents
  - **O** Results Review

## **WHY: Nursing Note replaces Annotations**

- Communication breakdowns are the most common cause of medical errors. NLH recognized that Annotations contributed to communication barriers and difficulty seeing the patient story within the EHR.
- A review of current state workflows identified that accessing the Patient Info & Story MPage did not fall within the Providers workflow.
- Nurses needed to remember to select Flagged Annotations for the information to flow to the Patient Infor & Story MPage. If Flagged Annotation was not selected, the information did not flow to the MPage and was only available in Results Review.
- Transitioning from Annotations to the Nursing Note PowerForm makes the note easily viewable in the Documentation and Clinical Notes MPage Components and allows providers to refer to these notes within their workflow in Provider View.

Page 48 of 124

## **Patient Info & Story MPage**

• With the removal of Annotations from Interactive View and I&O (iView), this MPage is no longer needed to display Annotations.

#### WHEN: TBD

#### **WHERE:** The change will affect the following venue(s):

- Acute/Inpatient (to include ED & Peri-Op)
- Ambulatory/WIC

#### At the following NLH Member Organization(s):

• All NLH Member Organizations (excluding Mayo)

#### WHO: The change will affect the following staff at the above noted locations:

- Clinical staff using Annotations
- Nursing staff
- Providers

## **SmartZone Display Update**

**WHAT:** SmartZone notification alerts will **no longer automatically open** when accessing the patient chart.

## **SmartZone Display Panel Closed**

- SmartZone alerts will **no longer automatically open** upon accessing the patient chart.
- To **view** an alert, click **Notifications** within the **Banner Bar** to open the SmartZone panel display.

| TESTING, BBCOOL 🗵                     |                | ← List → 🛅 Recent ▾                                      | MRN     | Q, 🗸          |
|---------------------------------------|----------------|----------------------------------------------------------|---------|---------------|
| TESTING, BBCOO<br>Allergies: No Known | L<br>Allergies | PCP:<br>Primary Contact: View I<br>Record Exchange: Last | Details | Notifications |
| s < > - Ambu                          | latory View    | 5C Full screen                                           | Print C | 2 minutes ago |

## Manually Open SmartZone

**NOTE:** It is **important to click the Notifications Bell Icon** in the Banner Bar to view the SmartZone alert(s).

• Only if a SmartZone alert is triggered while in the patient chart, a **pop-up** displays in **lower, right corner** for 20 seconds; as this is an infrequent scenario, **click** Banner Bar Notifications to display Smart Zone alerts.

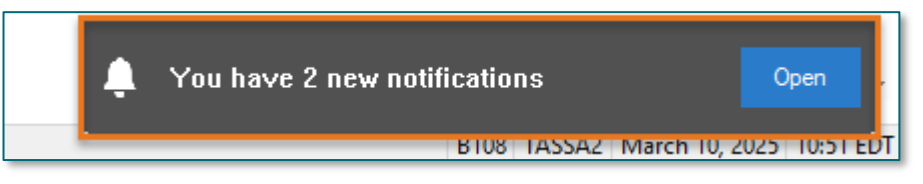

- **WHY:** The SmartZone display panel overlaps important clinical data, forcing clinicians to immediately close the SmartZone panel each time.
- WHEN: Thursday, April 3, 2025

## WHERE: The change will affect the following venue(s):

- Acute/Inpatient (to include ED & Peri-Op)
- Ambulatory/WIC

## At the following NLH Member Organization(s):

• All NLH Hospitals (excluding Mayo)

## WHO: The change will affect the following staff at the above noted locations:

• Clinical Staff

## **Vital Signs Update**

WHAT: Oxygen Saturation and SpO2 vitals will reflect normal and critical ranges when documented in the patient chart. These ranges will change color, depending on the result value.

| Room         |                           |     | Patient Information                       | Clin | Nurse                      | Patien | t Details     | X                           | ¥          | 4     | BP | HR     | TEMP               | RR   | O2 SAT |  |
|--------------|---------------------------|-----|-------------------------------------------|------|----------------------------|--------|---------------|-----------------------------|------------|-------|----|--------|--------------------|------|--------|--|
| ER,06<br>NPO |                           | 3   | * <b>TESTING, PENELOPE</b><br>35y F 👔 📿 🌾 | ЭМ   | М                          | Dx: A  | bdominal pain | S 🗌                         | After -89- |       |    |        |                    |      |        |  |
| ER,07        |                           |     | * <b>TESTING, ANDREW (</b><br>61y F 👔 👔 👰 | л    | Dx: Nontraffic MVA injuri. |        |               | njuri.                      | В          | efor  | e  | - 130- | - 150 - 39.3 - 722 |      |        |  |
|              |                           |     |                                           |      |                            |        |               |                             | _          | _     |    |        |                    |      |        |  |
| 🛛 🕹 Oxy      | gen                       | Sat | uration                                   |      |                            | %SA1   | 93            | 🐼 Oxygen                    | Satu       | ratio | n  |        |                    | %SAT | 93     |  |
| ♦ SpC        | SpO2 Monitoring Frequency |     |                                           |      |                            |        | Continuo      | 🛇 SpO2 Monitoring Frequency |            |       |    |        |                    |      |        |  |
| ♦ SpC        | )2 Lo                     | cat | ion                                       |      |                            |        | Right hand    | 🔷 SpO2 Lo                   | catio      | n     |    |        |                    |      |        |  |

WHY: The change will **enhance the visibility and communication** of Oxygen Saturation and SpO2 out-of-range results, as previously these vitals did not have any set values.

# From the Office of Health Informatics EHR Updates April 3 – April 9, 2025

Page 50 of 124

#### WHEN: Monday, April 7, 2025

#### **WHERE:** The change will affect the following venue(s):

- Acute/Inpatient (to include ED & Peri-Op)
- Ambulatory/WIC

#### At the following NLH Member Organization(s):

- All NLH Hospitals (excluding Mayo)
- **WHO:** The change will affect the following staff at the above noted locations:
  - All Clinicians

## **Patient Demographics Update**

- WHAT: Relationships, located within Demographics on the table of contents menu, is being removed. Utilize the Insurance table of contents menu option to locate the relationships and contact information for the patient.
  - WHY: The Patient Insurance & Demographics within the Insurance table of contents area of the chart provides the most up to date patient relationships and should be used to review a patient's guardian, NOK, or other pertinent relationships.
- WHEN: Tuesday, April 8, 2025
- **WHERE:** The change will affect the following venue(s):
  - Acute/Inpatient (to include ED & Peri-Op)
  - Ambulatory/WIC

#### At the following NLH Member Organization(s):

- All NLH Member Organizations (excluding Mayo)
- WHO: The change will affect the following staff at the above noted locations:
  - All Staff

# Nursing, CNA, Medical Assistants

## **Ambulatory/WIC**

# Nursing Note PowerForm to Replace Annotations – **POSTPONED**

NOTE: This go-live has been postponed.

- > Original go-live date: April 7, 2025
- New go-live date: TBD

## WHAT: Nursing Note PowerForm

- The **Nursing Note** PowerForm will replace Annotations as the method for documenting a shift summary and/or any patient information that does not have a discreet location for documentation.
  - Nursing and clinical staff will open a new Nursing Note from the Adhoc folder structure for every nursing note entry.
  - The note will be written in reverse chronological order, thus displaying the most recent note at the top. (See example below)
  - Each entry will be dated and timed at the beginning of the note and end with the nurse's full signature (first initial, last name) and credentials. (See example below)
  - The Nursing Note will be **Last Charted Value** meaning it will retain the previous documentation when a new note is opened from the Adhoc folder.
  - DO NOT clear the information from the form when opening a new document. The intent of workflow is to have all nursing notes available in one document for the entire length of the patient's stay.
  - **Each** signed Nursing Note creates a new Text Rendition (TR) version of the note making it easy to look back for a specific date/time.

Page 52 of 124

**NOTE**: **DO NOT modify the nursing note from Form Browser**. This is important because this workflow causes a strikethrough to appear on all previous documentation on the TR version. The TR version is what HIM provides as the legal document to anyone requesting a copy. The strikethroughs give the appearance that all previous documentation is marked in error.

| Nursing Note - TESTING, JKRULES                                                                                                    | – 🗆 X                  |
|----------------------------------------------------------------------------------------------------|------------------------|
| 🗸 🖬 🛇   📽 🌠 🛧 🔸   🚥 🛗 🖻                                                                                                    | Show Sign Confirmation |
| *Performed on: 03/24/2025 • 09:23 • EDT                                                                                                    | By: ELLIOTT , ROWENA E |
| Nsg Note Nursing Note                                                                                                    | ^                      |
| Segoe UI                                                                                                    | <u> </u>               |
| B/20/25 1005 Third nursing note. Nurse Name RN<br>3/20/25 0600 Second nurisng note. Nurse Name RN<br>3/19/25 1800 Initial nursing note. Nurse Name RN | v                      |
| <                                                                                                    | >                      |
|                                                                                                    | In Progress            |

## **Accessing the Nursing Note PowerForm**

• The Nursing Note will be available in the following **Adhoc** folders:

| Nursing Assessments                   | Critical Care               |
|---------------------------------------|-----------------------------|
| Surgery/Procedure                     | ED Forms                    |
| <b>OB/GYN</b> Inpatient Documentation | NICU                        |
| Behavioral Health                     | Ambulatory                  |
| Physician Practices                   | Child/Adolescent Assessment |
| Surgical Navigation                   | Anemia Management           |
| Dialysis                              |                             |

• The Nursing Note will also be accessible from the Admission Documentation component on the Admission Tab (MPage) and Discharge Documentation dropdown on the Discharge tab (MPage).

## **Annotations and Patient Info & Story MPage**

- The ability to document an annotation in iView will be removed.
- The Patient Info & Story MPage will be removed.
- Annotations previously viewed on the Patient Info and Story MPage can still be found on the flowsheet in Results Review

**NOTE**: Clinical staff will still be able to right click in an iView documentation cell and add a Comment or a Flagged Comment.

## Locating a Completed Nursing Note (Provider View)

- The Nursing note will be available for Providers to view in the **Documentation** component in **Provider View**.
  - To ensure easy access to view the Nursing Note, use the Change Filter button to add Nursing/Care Management Documentation in the Documentation component.

| Documents (2)      |              |              |                 | + All Visits Last 7 days Last 24 hours Last 3 months Last 1 years v                   |
|--------------------|--------------|--------------|-----------------|---------------------------------------------------------------------------------------|
|                    |              |              | Disp            | lay: Multiple note types Change Filter Last 50 Notes My Notes Only Group by Encounter |
| Time of Service    | $\downarrow$ | Subject      | Note Type       | View View                                                                             |
| ✓ In Progress (0)  |              |              |                 |                                                                                       |
| - Completed (2)    |              |              |                 | Provider Documentation                                                                |
| MAR 24, 2025 08:38 |              | Nursing Note | TR_Nursing Note | Admission and Consult Notes     DTT , ROWENA E                                        |
|                    |              |              |                 | Clinic Notes No Outside Records                                                       |
|                    |              |              |                 | Discharge Documentation                                                               |
|                    |              |              |                 | Emergency Documentation                                                               |
|                    |              |              |                 | Nursing/Care Management Documentation     Gardialegy/Nurse Testing                    |
|                    |              |              |                 | Cardiology/Neuro Tesung     Presedure and Operative Netes                             |
|                    |              |              |                 |                                                                                       |
|                    |              |              |                 |                                                                                       |
|                    |              |              |                 |                                                                                       |
|                    |              |              |                 | Reset to default Apply Cancel                                                         |

- The Nursing Note can also be found in:
  - o Clinical Notes component in Nurse View Handoff tab
  - Documentation in Menu/Table of Contents
  - Results Review

## **WHY: Nursing Note replaces Annotations**

- Communication breakdowns are the most common cause of medical errors. NLH recognized that Annotations contributed to communication barriers and difficulty seeing the patient story within the EHR.
- A review of current state workflows identified that accessing the Patient Info & Story MPage did not fall within the Providers workflow.
- Nurses needed to remember to select Flagged Annotations for the information to flow to the Patient Infor & Story MPage. If Flagged Annotation was not selected, the information did not flow to the MPage and was only available in Results Review.

Page 54 of 124

 Transitioning from Annotations to the Nursing Note PowerForm makes the note easily viewable in the Documentation and Clinical Notes MPage Components and allows providers to refer to these notes within their workflow in Provider View.

## Patient Info & Story MPage

• With the removal of Annotations from Interactive View and I&O (iView), this MPage is no longer needed to display Annotations.

#### WHEN: TBD

#### WHERE: The change will affect the following venue(s):

- Acute/Inpatient (to include ED & Peri-Op)
- Ambulatory/WIC

#### At the following NLH Member Organization(s):

• All NLH Member Organizations (excluding Mayo)

#### **WHO:** The change will affect the following staff at the above noted locations:

- Clinical staff using Annotations
- Nursing staff
- Providers

## FindHelp Update – Removed, Effective Immediately

# **WHAT:** This Update has been removed due to extremely slow load times and decreased functionality.

FindHelp will be added to the following workflow MPages:

- AMB Care Management: Active Case MPage
- Ambulatory Nursing Workflow
- ED Nursing Workflow
- Nurse Discharge Workflow
- WIC Nurse MPage

# From the Office of Health Informatics EHR Updates April 3 – April 9, 2025

Page 55 of 124

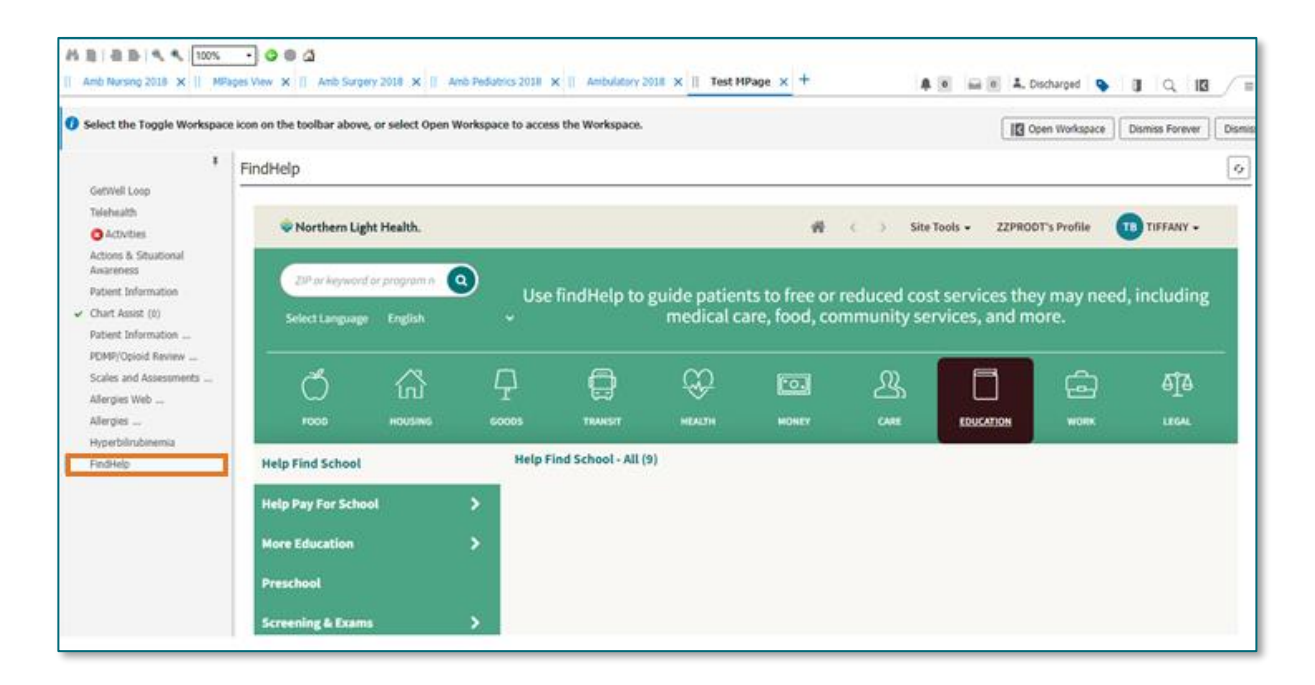

**WHY:** This addition is to gain more exposure to the FindHelp platform by placing it within the staff workflows to assist patients with barriers they may have.

#### WHEN: Removed – Effective Immediately

#### **WHERE:** The change will affect the following venue(s):

- Acute/Inpatient (to include ED)
- Ambulatory/WIC

#### At the following NLH Member Organization(s):

• All NLH Hospitals (excluding Mayo and Acadia)

#### WHO: The change will affect the following staff at the above noted locations:

- AMB Care Manager
- LPN
- MA
- RN

## SmartZone Display Update

WHAT: SmartZone notification alerts will **no longer automatically open** when accessing the patient chart.

Page 56 of 124

## **SmartZone Display Panel Closed**

- SmartZone alerts will **no longer automatically open** upon accessing the patient chart.
- To **view** an alert, click **Notifications** within the **Banner Bar** to open the SmartZone panel display.

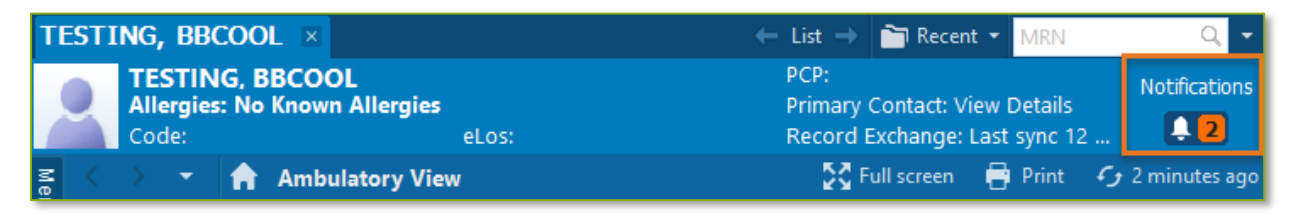

## Manually Open SmartZone

- **NOTE:** It is **important to click the Notifications Bell Icon** in the Banner Bar to view the SmartZone alert(s).
  - Only if a SmartZone alert is triggered while in the patient chart, a **pop-up** displays in **lower, right corner** for 20 seconds; as this is an infrequent scenario, **click** Banner Bar Notifications to display Smart Zone alerts.

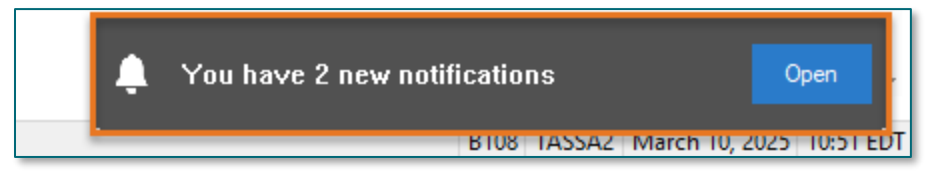

- **WHY:** The SmartZone display panel overlaps important clinical data, forcing clinicians to immediately close the SmartZone panel each time.
- WHEN: Thursday, April 3, 2025
- WHERE: The change will affect the following venue(s):
  - Acute/Inpatient (to include ED & Peri-Op)
  - Ambulatory/WIC

#### At the following NLH Member Organization(s):

• All NLH Hospitals (excluding Mayo)

#### WHO: The change will affect the following staff at the above noted locations:

• Clinical Staff

## **Vital Signs Update**

WHAT: Oxygen Saturation and SpO2 vitals will reflect normal and critical ranges when documented in the patient chart. These ranges will change color, depending on the result value.

|                           | Room         | -    |     | Patient Information                       | Clin | Nurse | Patient D | etails                      | X                     | ₩      | BP | HR | TEMP   | RR   | O2 SAT |
|---------------------------|--------------|------|-----|-------------------------------------------|------|-------|-----------|-----------------------------|-----------------------|--------|----|----|--------|------|--------|
|                           | ER,06<br>NPO |      | 3   | * <b>TESTING, PENELOPE</b><br>35y F 🕄 📿 🏹 | ЭМ   | м     | Dx: Abd   | ominal pain                 |                       | After  |    |    | • ! 93 |      |        |
|                           | ER,07        |      |     | * <b>TESTING, ANDREW (</b><br>61y F 🕄 👔 🧔 | ЭМ   |       | Dx: Non   | itraffic MVA in             | juri.                 | Before |    |    |        |      |        |
|                           |              |      |     |                                           |      |       |           |                             | _                     |        |    |    |        |      |        |
|                           | 🐼 Охус       | jen  | Sat | uration                                   |      |       | %SAT      | 93                          | Oxygen Saturation %S/ |        |    |    |        | %SAT | 93     |
| SpO2 Monitoring Frequency |              |      |     |                                           |      | C     | ontinuo   | 🛇 SpO2 Monitoring Frequency |                       |        |    |    |        |      |        |
|                           | ♦ SpO        | 2 Lo | cat | ion                                       |      |       | R         | ight hand                   | ♦ SpO2 Lo             | ation  |    |    |        |      |        |

- WHY: The change will **enhance the visibility and communication** of Oxygen Saturation and SpO2 out-of-range results, as previously these vitals did not have any set values.
- WHEN: Monday, April 7, 2025

#### WHERE: The change will affect the following venue(s):

- Acute/Inpatient (to include ED & Peri-Op)
- Ambulatory/WIC

#### At the following NLH Member Organization(s):

- All NLH Hospitals (excluding Mayo)
- WHO: The change will affect the following staff at the above noted locations:
  - All Clinicians

## **Patient Demographics Update**

- WHAT: Relationships, located within Demographics on the table of contents menu, is being removed. Utilize the Insurance table of contents menu option to locate the relationships and contact information for the patient.
  - WHY: The Patient Insurance & Demographics within the Insurance table of contents area of the chart provides the most up to date patient relationships and should be used to review a patient's guardian, NOK, or other pertinent relationships.

#### WHEN: Tuesday, April 8, 2025

# From the Office of Health Informatics EHR Updates April 3 – April 9, 2025

Page 58 of 124

#### **WHERE:** The change will affect the following venue(s):

- Acute/Inpatient (to include ED & Peri-Op)
- Ambulatory/WIC

#### At the following NLH Member Organization(s):

- All NLH Member Organizations (excluding Mayo)
- WHO: The change will affect the following staff at the above noted locations:
  - All Staff

## Spirometry Recommendation Update: Asthma Action Plan Documentation

WHAT: Asthma Management-Written Action Plan: New Action Items have been added to the dropdown action's menu. When Asthma Assessment-Asthma History is selected, the associated form will open, and user is able to document.

## Please follow the steps outlined:

- Within the **Recommendations** component in the Workflow MPage select the **Asthma Management Written Action Plan**.
  - Within the Asthma Management Written Action Plan that opens there is a reference text link to the NLH Digital Took Kit for Asthma Management Guidelines.
- Click the Actions dropdown (expand) and select Asthma Assessment-Asthma History.

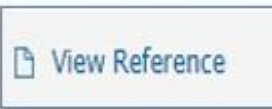

# From the Office of Health Informatics EHR Updates April 3 – April 9, 2025

Page 59 of 124

|                                                                                                    | • 🔒 Ambalator                                                                                                    | y View                                                                                                    |                                                                                                    |                                                                                                    |                                                                 |                                                                   |
|----------------------------------------------------------------------------------------------------|----------------------------------------------------------------------------------------------------|----------------------------------------------------------------------------------------------------|----------------------------------------------------------------------------------------------------|----------------------------------------------------------------------------------------------------|-----------------------------------------------------------------|-------------------------------------------------------------------|
| etairy blass                                                                                                    |                                                                                                    | Jeed                                                                                                    |                                                                                                    |                                                                                                    |                                                                 |                                                                   |
| Roles                                                                                                    | 12 8 8 9 4 (W)                                                                                                    |                                                                                                    |                                                                                                    |                                                                                                    |                                                                 |                                                                   |
| + 44                                                                                                    | Anto Nurseig 2018                                                                                                    | C Demographics                                                                                                    | Calculators Workflow                                                                                                    | × 8                                                                                                    |                                                                 |                                                                   |
| and a state                                                                                                    | 1                                                                                                    | Chief Complaint                                                                                                    |                                                                                                    |                                                                                                    |                                                                 |                                                                   |
|                                                                                                    | 1                                                                                                    | a                                                                                                    |                                                                                                    | _                                                                                                    |                                                                 |                                                                   |
| and a store                                                                                                    | OverConsont                                                                                                    | Enter Over Complant                                                                                                    |                                                                                                    |                                                                                                    |                                                                 |                                                                   |
|                                                                                                    | Recommendadom-                                                                                                    |                                                                                                    |                                                                                                    |                                                                                                    |                                                                 |                                                                   |
|                                                                                                    | Petrent Intuke App                                                                                                    | Recommendations                                                                                                    |                                                                                                    |                                                                                                    |                                                                 |                                                                   |
|                                                                                                    | Alteripes (b)                                                                                                    |                                                                                                    |                                                                                                    | A SHOW AND AND A SHOW                                                                                                    | and an and an and an and an an an an an an an an an an an an an | aline Plan                                                        |
|                                                                                                    | Home Medicablere (4)                                                                                                    | Pending                                                                                                    | Not Due / Historical                                                                                                    | Astrima Manage                                                                                                    | ment- written i                                                 | action Plan                                                       |
| territor di secondo vicio di                                                                                                    | Hillerin                                                                                                    | Communication Proference                                                                                                    | ðt.                                                                                                    | Actions V Ma                                                                                                    | dify Remove                                                     | D View                                                            |
| raine opp                                                                                                    | Cuttim Units                                                                                                    | ferminedates                                                                                                    | Sent D                                                                                                    | Concentration ( Chro                                                                                                    | sector because                                                  |                                                                   |
|                                                                                                    | VKal Signe                                                                                                    | Add Holmon                                                                                                    | Tota                                                                                                    | Asthma Assessme                                                                                                    | ent-Asthma                                                      | itten Ac                                                          |
| atarri Catà Crit                                                                                                    | Care Team                                                                                                    | AME load Brieflers Bolland                                                                                                    | Index                                                                                                    | History                                                                                                    |                                                                 | very 6 Ma                                                         |
| 50                                                                                                    | Dourneds                                                                                                    | Annale Commission 18 - 64                                                                                                    |                                                                                                    | Complete Asthma                                                                                                    | Action Plan                                                     |                                                                   |
|                                                                                                    | Snaturt History -                                                                                                    | Antonio Sciencing: 10 - 64                                                                                                    | Maderdan Br. D. Later                                                                                                    | on Workflow MPa                                                                                                    | ge                                                              |                                                                   |
| 1044                                                                                                    | Problem List                                                                                                    | Antima Nanatament - John                                                                                                    | Action Day                                                                                                    | Cancel Permanen                                                                                                    | tly (Provider                                                   |                                                                   |
| tues Record                                                                                                    | Libi Rivishist                                                                                                    | California Farageoret- In the                                                                                                    | ALL DE LOCAL                                                                                                    | Only)                                                                                                    | 8570 7 88 9 6 7 7 9 9 9                                         |                                                                   |
| 9                                                                                                    | Disprotoz                                                                                                    | Carolocator Addition                                                                                                    | in the second                                                                                                    | Refused                                                                                                    |                                                                 | indormed Dr                                                       |
| Research                                                                                                    | Pathulaev                                                                                                    | Cablellon Statutud                                                                                                    | 1003                                                                                                    | THE REPORT                                                                                                    |                                                                 | FUL 08, 2024                                                      |
| Herformed or                                                                                                    | 6] + +   = 의 원<br>eerok/2024   (종(종)   165<br>Asthma Histo                                                                                                    | s (2) 807                                                                                                    |                                                                                                    | _                                                                                                    |                                                                 |                                                                   |
| Hell (S) (%)     Performed on     Helly     Assessment I                                                                                                    | Ci + + Ci Si la<br>oeros/2024 (Si la 1656<br>Age at Asthma<br>Croset                                                                                                    | s tor<br>CV<br>ED Visits Past<br>Month                                                                                                    | Hospitalizations<br>Pact Year                                                                                                    | Co-Morbidties                                                                                                    | Number<br>Intubat                                               | r of Endotractural                                                |
| Fiel      Kernet on     Feeformed on     Feeformed on     Assessment I     Educeton                                                                                                    | Age at Asthina                                                                                                    | s 👔 tor<br>CV<br>Bo Visits Past<br>Month                                                                                                    | Hospitalizations<br>Past Year                                                                                                    | Co-Morbidities                                                                                                    | Number                                                          | of Endotrachea                                                    |
| Eli      So     Performed on     Performed on     Accessere     Accessere     Education                                                                                                    | Asthma Histo       Age at Asthma       Crost                                                                                                    | s 🔮 EDT                                                                                                    | Hospitalizations<br>Pact Year                                                                                                    | Co-Morbidities                                                                                                    | Namber<br>Intubat<br>Oats o                                     | r of Endotracheal<br>ions<br>f Last Intubation                    |
| Eli      Constant     Constant     Cons | Asthma Histo       Age at Asthma       I                                                                                                    | s sof                                                                                                    | Hospitalizations<br>Pact Year                                                                                                    | Co-Morbadities                                                                                                    | Namber<br>Intubat<br>Data o                                     | r of Endotrachea<br>ions<br>f Leet Intubation                     |
| El S      Accounted one                                                                                                    | B + B     B     B       20106/2024     Image: Image at Asthima Cristic       Age at Asthima Crist       B - 2 Agenist Use                                                                                                    | a 2 601                                                                                                    | Hospitalizations<br>Pact Year                                                                                                    | Co-Morbidities                                                                                                    | Number<br>Intubat<br>Oata o<br>Last O                           | of Endotracheal<br>ions<br>f Last Intubation<br>ral Steroid Use   |
| El S      Accource     Accource     Accource     Babse     Accource                                                                                                    | B-2 Agonist Use                                                                                                    | ED Visits Past<br>Month<br>Average Puffs<br>Per Day                                                                                                    | Hospitalizations<br>Past Year<br>Inhalod Steroid<br>USt<br>C New                                                                                                    | Co-Morbidities                                                                                                    | Number<br>Intubat<br>Oate o                                     | of Endotracheal<br>sons<br>flast Intubation<br>al Steroid Use     |
| Init S N     Performed on     Holes     Accessent II     Educetion                                                                                                    | Bit     +     Image: Second state       Opendar 2024     Second state       Age: at Asthima       Onset:       Image: Second state       Image: Second state                                                                                                    | 6 3 601                                                                                                    | Hospitalizations<br>Past Year<br>Inhaled Steroid<br>Use<br>C: Rose<br>C: 36.4qu/veek<br>C: 36.4qu/veek                                                                                                    | Co-Morbidities                                                                                                    | Number<br>Intubat<br>Outs o                                     | r of Endotracheal<br>ions<br>f Last Intubation<br>al Steroid Use  |
| Fel S      Performed or     Heless     Accounted     Accounted     Accounted     Education                                                                                                    | B: 2     Agenist Use       B: 2     Agenist Use       Charles     Classifier                                                                                                    | ED Visits Past<br>Month<br>Month<br>Average Puffs<br>Per Day                                                                                                    | Hospitalizations<br>Pact Voar<br>Inhaled Steroid<br>Use<br>C Films<br>C Steroims<br>C Steroims<br>C Steroims<br>C Steroims                                                                                                    | Co-Morbidition                                                                                                    | Number<br>Intukat<br>Oate o<br>Last O                           | r of Endotracheal<br>ions<br>1 Last Intubation<br>ral Steroid Use |
| Let S      Verformed or     Verformed or     Verfor  | B-2 Agonist Use       D-2 Agonist Use       C 12 dap/rech       C 2 dap/rech       C 2 dap/rech       D 2 dap/rech       D 3 4 dap/rech       D 3 4 dap/rech       D 4 dap/rech       D 5 dap/rech       D 7 dap/rech       D 7 dap/rech                                                                                                    | ED Visits Past<br>Month<br>Average Puffs<br>Per Day                                                                                                    | Hospitalizations<br>Past Year<br>Inhalod Steroid<br>Use<br>C 1234s/net<br>C 124s/net<br>C 124s/net<br>C 124s/net<br>C 2 day/net                                                                                                    | Co-Morbadition<br>Allerge friend<br>Econor<br>Stratin<br>Coner/<br>Stratin<br>Coner<br>Coner | Mumber<br>Intukat<br>Oats o<br>Last O                           | of Endotracheal<br>bone<br>f Last Intubation<br>al Steroid Use    |
| Let S N     Performed or     Idag     Assessment II     Education                                                                                                    | B-2 Agonist Use       B-2 Agonist Use       C 12 dap/seek       C 24 dap/seek       C 24 dap/seek       C 24 dap/seek       C 24 dap/seek       C 24 dap/seek       C 24 dap/seek       C 24 dap/seek       C 24 dap/seek       C 24 dap/seek       C 24 dap/seek       C 24 dap/seek       C 24 dap/seek                                                                                                    | ED Visits Past<br>Month<br>Average Puffs<br>Per Day<br>Activity Impact                                                                                                    | Hospitalizations<br>Past Year<br>Inhalod Steroid<br>Use<br>C. 12 Japovet<br>C. 12 Japovet                                                                                                    | Co-Morbidities                                                                                                    | Number<br>Intuksel<br>Oute o<br>Last O                          | of Endotrachea<br>Bone<br>1 Last Intubation<br>al Steroid Use     |
| Lei S      Normal Accessory     Accessor et     Accessor et     Accessor et     Accessor et     Accessor et     Accessor et     Accessory                                                                                                    | B-2 Agonist Use       D-2 Agonist Use       C 10 day/week       C 34 day/week       C 34 day/week       D-2 Agonist Use                                                                                                    | e 2 401 ED Visits Past Month Average Puffs Per Day Activity Impact C Nucleon are active C Nucleon are active C Nucleon are active C Nucleon are active                                                                                                    | Hospitalizations<br>Past Year<br>Inhaled Steroid<br>Use<br>C 12 Jaynheet<br>C 12 Jaynheet<br>C 12 Jaynheet<br>C 7 daynheet<br>C 7 daynheet<br>O ayn Massed Schu<br>Past Munth                                                                                                    | Co-Morbidities                                                                                                    | Number<br>Intudati<br>Oata o                                    | of Endotracheal<br>Bons<br>FLast Intubation<br>Int Steroid Upe    |
| El S N     Performed on     Interpretented on     Education     Education                                                                                                    | C + + D I IA<br>Derolar2024 I I Iala<br>Asthma Histo<br>Age at Asthma<br>Croset<br>D-2 Agonist Use<br>C 7 dan/seck<br>C 7 dan/seck<br>Pask Flow<br>BaseFlow<br>BaseFlow<br>BaseFlow                                                                                                    | ED Visits Past Month  Average Puffs Per Day  Activity Impact  C five door on arg activity C Acolly vitin affected C Acolly vitin affected C Acolly vitin affected                                                                                                    | Hospitalizations<br>Past Year<br>Inhalod Steroid<br>Use<br>C 12-Jan/week<br>C 12-Jan/week<br>C 12-Jan/week<br>C 2-Stay/week<br>C 2-Stay/week<br>Days Messed Sich<br>Past Month                                                                                                    | Co-Morbidities                                                                                                    | Number<br>Intubat<br>Oats o                                     | r of Endotracheal<br>bons<br>f Last Insubation<br>ral Steroid Use |
| El S N     Performed on     Holey     Accessed     Education     Education                                                                                                    | B-2 Agonist Use       Prate Flow       Baseline                                                                                                    | EO Visits Past Month  Average Puffs Per Day  Activity Impact  C Ne abot on an activity C Activity Impact C Second Second                                                                                                    | Hospitalizations<br>Past Year<br>Inhaled Steroid<br>Use<br>C 12-Jan/work<br>C 12-Jan/work<br>C 12-Jan/work<br>C 12-Jan/work<br>C 12-Jan/work<br>C 12-Jan/work<br>Days Messed Jich<br>Past Month                                                                                                    | Co-Morbidities                                                                                                    | Number<br>Number<br>Oats of<br>Last O                           | r of Endotracheal<br>bons<br>f Last Intubation<br>ral Steroid Use |
| Fel S      Performed or     Heless     Assessment II     Education                                                                                                    | Ci + + Di Si Si<br>Devolu 2024 Si Si Si<br>Asthma Flisto<br>Age at Asthma<br>Criset<br>I<br>B-2 Agonist Use<br>Ci 2 dan/neck<br>Ci 36 dan/neck<br>Ci 7 dan/neck<br>Ci 7 dan/neck<br>Si Si dan/neck<br>Ci 7 dan/neck<br>Liter                                                                                                    | ED Visits Past     Month     Month     Month     Average Puffs     Per Day     Activity Impact     C Number one activity     C May after one activity     C Accept average device     C Accept average device     of Activity Impact                                                                                                    | Hospitalizations<br>Pact Voar<br>Inhaled Steroid<br>Use<br>C Film<br>C Tolapi/vesh<br>C 36.deviesh<br>C 7.deviesh<br>C 7.deviesh<br>C 7.deviesh<br>C 7.deviesh<br>C 7.deviesh                                                                                                    | Co-Morbiditios                                                                                                    | Namber<br>Intodat<br>Oats o<br>Last O                           | r of Endotracheal<br>ions<br>I Last Intubation<br>ral Steroid Use |
| Fel S      Normal Second Second  | Clevel 204<br>Cerole 204<br>Asthma Histo<br>Age at Asthms<br>Creat<br>B-2 Agonist Use<br>D-2 Agonist Use<br>C 12 day/set<br>C 34 day/set<br>C 34 day/set<br>C 34 day/set<br>C 7 day/set<br>D-2 Agonist Use<br>C 7 day/set<br>D-2 Agonist Use<br>D-2 Agonist Use<br>D-2 Agonist Use | EO Visits Past     Month     Average Puffs     Per Day     Activity Impact     C He dot on an active     C Activity Impact     C Activity Impact     C Activity Impact     C Activity Impact     C Activity Impact     C Activity Impact     C Activity Impact     C Activity Attached     C Activity Attached     C Activity Attached     C Activity Attached     C Activity Attached     C Activity Attached     C Activity Impact                                                                                                    | Hospitalizations<br>Past Year<br>Infhalod Steroid<br>Ubb<br>C 123gu/neth<br>C 123gu/neth<br>C 123gu/neth<br>C 123gu/neth<br>Days Messed Sich<br>Past Munth                                                                                                    | Co-Morbidition                                                                                                    | Number<br>Intukat<br>Oats o                                     | r of Endotracheal<br>ions<br>f Last Intubation<br>ral Steroid Use |
| Let S N     Performed or     Idag     Assessment II     Education                                                                                                    | Clevelar2224 Clevelar2224 Clevelar22 Clevelar22 Clevelar224 Clevelar224                                                                                                    | ED Visits Past     Month     Average Puffs     Per Day     Activity Impact     C He doo on org schog     C Activity Impact     C Activity Impact     C Activity Impact     C Activity Affecte     C Activity Affecte     or Asthma Action Plan)     Yes                                                                                                    | Hospitalizations<br>Past Year<br>Inhalod Steroid<br>Use<br>C: 12 Jaynheet<br>C: 12 Jaynheet<br>C: 1 | Co-Morbidities                                                                                                    | Mamber<br>Intukat<br>Oats o<br>Last O                           | of Endotracheal                                                   |
| Let S N     Performed or     Iday     Accessor of     Accessor of     Accessor of     Accessor of     Accessor of     Accessor of     Accessor of     Accessor                                                                                                    | C + +                                                                                                    | EO Visits Past Month     Average Puffs Per Day     Activity Impact     C Nu what on any advid     C Activity Impact     C Nu what on any advid     C Activity Impact     C Nu what on any advid     C Activity Impact     S Nu what on any advid     C Activity Impact     S Nu what on any advid     C Activity Impact     S Nu what on any advid     S Activity Impact     S Nu what on any advid     S Activity Impact                                                                                                    | Hospitalizations<br>Past Year<br>Inhaled Steroid<br>Use<br>C Nave<br>C 12 Japonet<br>C 2 dayonet<br>C 3 dayonet<br>C 2 dayonet<br>Oays Messed Sich<br>Past Month                                                                                                    | Co-Morbidities                                                                                                    | Number<br>Intudes<br>Oute o                                     | r of Endotracheal                                                 |
| Let S N     Performed or     Iday     Accessent of     Accessent of     Accessent of     Accessent of     Accessent of                                                                                                    | C + +  C                                                                                                    | EO Visits Past Month     Average Puffs Per Day     Activity Impact     C Nueltot on any activity     May a straight on a straight of the straight of the  | Hospitalizations<br>Past Year<br>Inhaled Steroid<br>USe<br>C 12-day/week<br>C 35-day/week<br>C 7 day/week<br>C 36-day/week<br>C 36-day/week<br>C 4000<br>Days Missed Schu<br>Past Month                                                                                                    | Co-Morbidities                                                                                                    | Number<br>Number<br>Date of<br>Last of                          | r of Endotracheal                                                 |
| Fel S      Performed or     Heless     Accounted     Accounted     Accounted     Accounted     Accounted     Accounted                                                                                                    | Corolar204 Corolar204                                                                                                    | KOT     KOT     K | Hospitalizations<br>Pact Year<br>Inhaled Steroid<br>Use<br>C 15 day/web<br>C 35 day/web<br>C 36 day/web<br>C 36 day/web                                                                                                    | Co-Morbiditios                                                                                                    | Namber<br>Drubbal<br>Oate o<br>Last O                           | r of Endotracheal<br>ions<br>I Last Intubation<br>ral Steroid Use |
| Let S N     Performed or     Lets     Assessment     Assessment     Education                                                                                                    | Cerolar2204 Cerolar2204 Cerol                                                                                                    | EO Visits Past     Month     Average Puffs     Per Day     Activity Impact     C No shot on an activity     C Activity Impact     C Activity Impact     C Activity Impact     C Activity Impact     or Asthma Action Plan)     Yee                                                                                                    | Hospitalizations<br>Past Year<br>Inhalod Steroid<br>Use<br>C 1234s/net<br>C 1234s/net<br>C 1234s/net<br>C 1234s/net<br>Days Messed Jish<br>Past Month                                                                                                    | Co-Morbadition Alarge finite Euproc Strate Strate Conte Laukottriune Inhototriune Inhototriune Inhototriune Colore Colore                                                                                                    | Number<br>Druksal                                               | r of Endotracheal<br>ions<br>f Last Intubation<br>ral Steroid Use |
| Let S N     Performed or     Idag     Assessment II     Education                                                                                                    | C + +  C                                                                                                    | EC Visits Past<br>Month<br>Average Puffs<br>Per Day<br>Activity Impact<br>C He disc or are schig<br>C Activity Impact<br>C Activity Impact                                                                                                    | Hospitalizations<br>Past Year<br>Inhalod Steroid<br>Use<br>C Aras<br>C 12 Jachtet<br>C 12 Jachtet<br>C 12 Jachtet<br>C 3 Steroid<br>Des<br>T darlos<br>Des<br>Das<br>Munth                                                                                                    | Co-Morbadition Alarge finite Econom Construction Construction Construc                                                                                                    | Mamber<br>Unbabat<br>Oats o<br>Last O                           | of Endotracheal                                                   |

- WHY: The Asthma Management Written Action Plan guides healthcare providers in managing asthma effectively. The update will enable clinicians to streamline their workflow.
- WHEN: Tuesday, April 8, 2025

#### **WHERE:** The change will affect the following venue(s):

• Ambulatory

## At the following NLH Member Organization(s):

• All NLH Member Organizations (excluding NL Acadia and Mayo)

Page 60 of 124

#### **WHO:** The change will affect the following staff at the above noted locations:

- Clinical Staff
- Providers

## **Emergency**

## Nursing Note PowerForm to Replace Annotations – **POSTPONED**

NOTE: This go-live has been postponed.

- > Original go-live date: April 7, 2025
- > New go-live date: TBD

## WHAT: Nursing Note PowerForm

- The **Nursing Note** PowerForm will replace Annotations as the method for documenting a shift summary and/or any patient information that does not have a discreet location for documentation.
  - Nursing and clinical staff will **open a new Nursing Note** from the **Adhoc** folder structure **for every nursing note entry**.
  - The note will be written in reverse chronological order, thus displaying the most recent note at the top. (See example below)
  - Each entry will be dated and timed at the beginning of the note and end with the nurse's full signature (first initial, last name) and credentials. (See example below)
  - The Nursing Note will be **Last Charted Value** meaning it will retain the previous documentation when a new note is opened from the Adhoc folder.
  - **DO NOT clear the information from the form** when opening a new document. The intent of workflow is to have all nursing notes available in one document for the entire length of the patient's stay.
  - **Each** signed Nursing Note creates a new Text Rendition (TR) version of the note making it easy to look back for a specific date/time.

**NOTE**: **DO NOT modify the nursing note from Form Browser**. This is important because this workflow causes a strikethrough to appear on all previous documentation on the TR version. The TR version is what HIM provides as the legal document to anyone requesting a copy. The strikethroughs give the appearance that all previous documentation is marked in error.

| Nursing Note - TESTING, JKRULES                                                                                                    |     |         |            | ×     |
|----------------------------------------------------------------------------------------------------|-----|---------|------------|-------|
| 🗸 🖬 🛇   🕱 🕅 🛧 🔸   🎟 🖾 🖹                                                                                                    | □ s | how Sig | n Confirm  | ation |
| *Performed on: 03/24/2025 • 09:23 • EDT                                                                                                    | By: | ELLIOT  | IT , ROWE  | NA E  |
| Nsg Note Nursing Note                                                                                                    |     |         |            | ^     |
| Segoe UI 🗸 9 🗸 🕲 🛍 🛍 🖪 🙂 / 유 🗐 🚍 🚍                                                                                                    |     |         | <b>⊡</b> • |       |
| \$/20/25 1005 Third nursing note. Nurse Name RN<br>3/20/25 0600 Second nurisng note. Nurse Name RN<br>3/19/25 1800 Initial nursing note. Nurse Name RN |     |         |            | ~     |
| <                                                                                                    |     |         |            | >     |
|                                                                                                    |     | In      | Progress   |       |

## **Accessing the Nursing Note PowerForm**

• The Nursing Note will be available in the following **Adhoc** folders:

| Nursing Assessments                   | Critical Care               |
|---------------------------------------|-----------------------------|
| Surgery/Procedure                     | ED Forms                    |
| <b>OB/GYN</b> Inpatient Documentation | NICU                        |
| Behavioral Health                     | Ambulatory                  |
| Physician Practices                   | Child/Adolescent Assessment |
| Surgical Navigation                   | Anemia Management           |
| Dialysis                              |                             |

The Nursing Note will also be accessible from the Admission
 Documentation component on the Admission Tab (MPage) and Discharge
 Documentation dropdown on the Discharge tab (MPage).

## **Annotations and Patient Info & Story MPage**

- The ability to document an annotation in iView will be removed.
- The **Patient Info & Story MPage** will be removed.
- Annotations previously viewed on the Patient Info and Story MPage can still be found on the flowsheet in Results Review

Page 62 of 124

**NOTE**: Clinical staff will still be able to right click in an iView documentation cell and add a Comment or a Flagged Comment.

## Locating a Completed Nursing Note (Provider View)

- The Nursing note will be available for Providers to view in the **Documentation** component in **Provider View**.
  - To ensure easy access to view the Nursing Note, use the Change Filter button to add Nursing/Care Management Documentation in the Documentation component.

| Documents (2)      |              |              |                 | + All Visits Last 7 days Last 24 hours Last 3 months Last 1 years V                                                                                                    |
|--------------------|--------------|--------------|-----------------|----------------------------------------------------------------------------------------------------|
|                    |              |              | Dis             | play: Multiple note types Change Filter Last 50 Notes My Notes Only Group by Encounter                                                                                            |
| Time of Service    | $\downarrow$ | Subject      | Note Type       | View View                                                                                                    |
|                    |              |              |                 |                                                                                                    |
| - Completed (2)    |              |              |                 | Provider Documentation                                                                                                    |
| MAR 24, 2025 08:38 |              | Nursing Note | TR_Nursing Note | Admission and Consult Notes     DTT , ROWENA E     No Outside Records                                                                                                    |
|                    |              |              |                 | Discharge Documentation     Emergency Documentation     Cardiology/Neuro Testing     Procedure and Operative Notes     Rehabilitation and Therapy Documentation     All Documents |
|                    |              |              |                 | Reset to default Apply Cancel                                                                                                    |

- The Nursing Note can also be found in:
  - o Clinical Notes component in Nurse View Handoff tab
  - Documentation in Menu/Table of Contents
  - Results Review

## **WHY: Nursing Note replaces Annotations**

- Communication breakdowns are the most common cause of medical errors. NLH recognized that Annotations contributed to communication barriers and difficulty seeing the patient story within the EHR.
- A review of current state workflows identified that accessing the Patient Info & Story MPage did not fall within the Providers workflow.
- Nurses needed to remember to select Flagged Annotations for the information to flow to the Patient Infor & Story MPage. If Flagged Annotation was not selected, the information did not flow to the MPage and was only available in Results Review.

 Transitioning from Annotations to the Nursing Note PowerForm makes the note easily viewable in the Documentation and Clinical Notes MPage Components and allows providers to refer to these notes within their workflow in Provider View.

## Patient Info & Story MPage

• With the removal of Annotations from Interactive View and I&O (iView), this MPage is no longer needed to display Annotations.

## WHEN: TBD

#### WHERE: The change will affect the following venue(s):

- Acute/Inpatient (to include ED & Peri-Op)
- Ambulatory/WIC

## At the following NLH Member Organization(s):

• All NLH Member Organizations (excluding Mayo)

## **WHO:** The change will affect the following staff at the above noted locations:

- Clinical staff using Annotations
- Nursing staff
- Providers

# FindHelp Update – Removed, Effective Immediately

# **WHAT:** This Update has been removed due to extremely slow load times and decreased functionality.

FindHelp will be added to the following workflow MPages:

- AMB Care Management: Active Case MPage
- Ambulatory Nursing Workflow
- ED Nursing Workflow
- Nurse Discharge Workflow
- WIC Nurse MPage

# From the Office of Health Informatics EHR Updates April 3 – April 9, 2025

Page 64 of 124

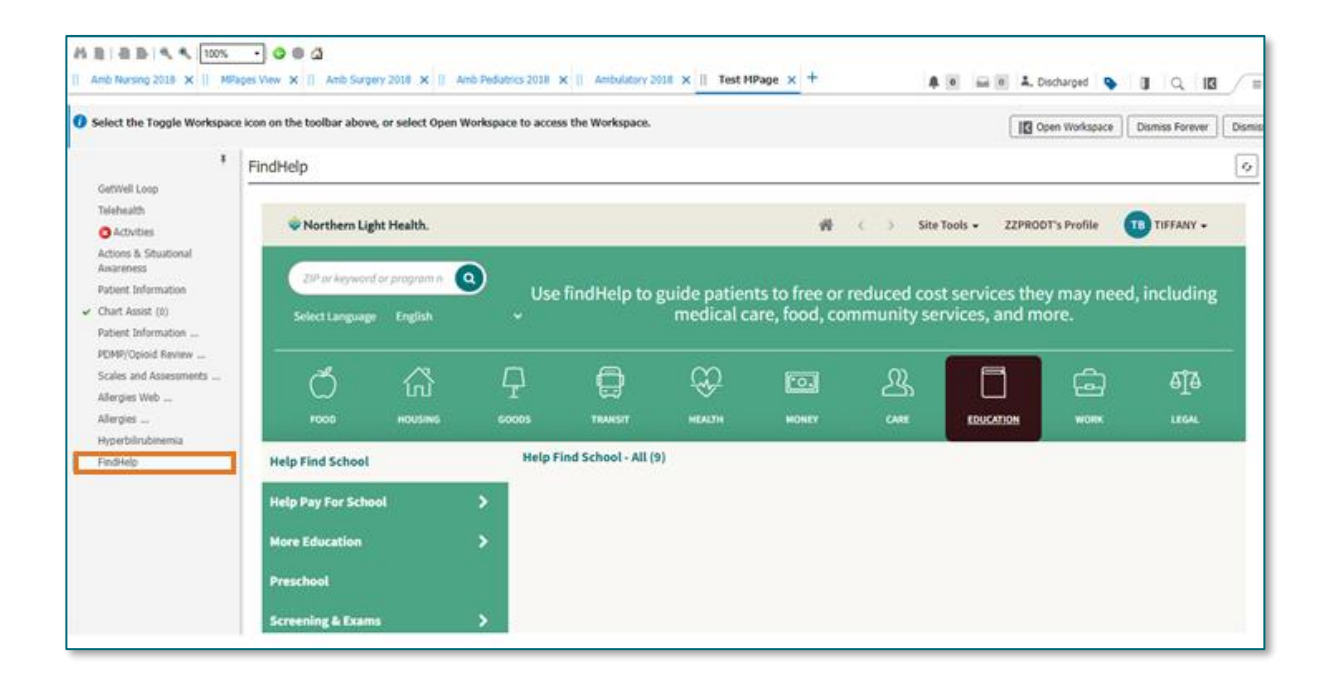

**WHY:** This addition is to gain more exposure to the FindHelp platform by placing it within the staff workflows to assist patients with barriers they may have.

#### WHEN: Removed – Effective Immediately

- WHERE: The change will affect the following venue(s):
  - Acute/Inpatient (to include ED)
  - Ambulatory/WIC

#### At the following NLH Member Organization(s):

• All NLH Hospitals (excluding Mayo and Acadia)

#### WHO: The change will affect the following staff at the above noted locations:

- AMB Care Manager
- LPN
- MA
- RN

## **Newborn Birth Time Registration Field Update**

**WHAT:** A new **Birth Time Registration** field will be added to the Registration Conversation and Quick Registration for individuals born in the last 48 hours.

| NLH Add/Modify Person  |                         |               |             |   |  |  |
|------------------------|-------------------------|---------------|-------------|---|--|--|
| Medical Record Number: | Social Security Number: | * Birth Date: | Birth Time: |   |  |  |
|                        |                         | ••/••/•••     | ÷ •         | 4 |  |  |

**NOTE**: There is no workflow change only the addition of the Birth Time Registration Field.

- WHY: Registration does not currently have the capability to update birth times for newborns transferred from outside our organization or born enroute to our organization. The enhancement will enable staff who register newborns to accurately document the birth time within 48 hours of birth.
- WHEN: Effective Immediately

#### WHERE: The change will affect the following venue(s):

• Acute/Inpatient (to include ED)

#### At the following NLH Member Organization(s):

• All NLH Member Organizations (Excluding NL Acadia and Mayo)

#### WHO: The change will affect the following staff at the above noted locations:

- Registration Staff
- Unit Clerks
- WH Nursing Staff

## SmartZone Display Update

**WHAT:** SmartZone notification alerts will **no longer automatically open** when accessing the patient chart.

## SmartZone Display Panel Closed

• SmartZone alerts will **no longer automatically open** upon accessing the patient chart.

Page 66 of 124

• To **view** an alert, click **Notifications** within the **Banner Bar** to open the SmartZone panel display.

| TESTING, BBCOO                       | LX                                | ← List → 🛅 Recent ▼ MRN                                                | Q, 🗸          |
|--------------------------------------|-----------------------------------|------------------------------------------------------------------------|---------------|
| TESTING, B<br>Allergies: No<br>Code: | BCOOL<br>Known Allergies<br>eLos: | PCP:<br>Primary Contact: View Details<br>Record Exchange: Last sync 12 | Notifications |
| डू < > 👻 🏫                           | Ambulatory View                   | 🔀 Full screen 🗧 Print 🎸                                                | 2 minutes ago |

## Manually Open SmartZone

• Only if a SmartZone alert is triggered while in the patient chart, a **pop-up** displays in **lower, right corner** for 20 seconds; as this is an infrequent scenario, **click** Banner Bar Notifications to display Smart Zone alerts.

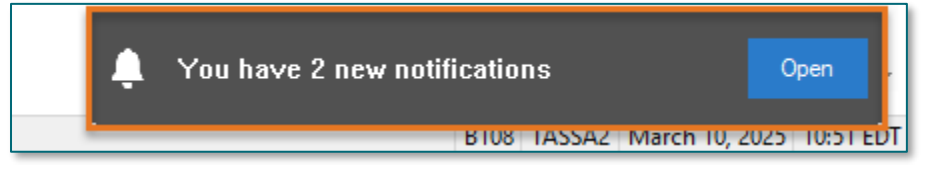

**WHY:** The SmartZone display panel overlaps important clinical data, forcing clinicians to immediately close the SmartZone panel each time.

#### WHEN: Thursday, April 3, 2025

#### **WHERE:** The change will affect the following venue(s):

- Acute/Inpatient (to include ED & Peri-Op)
- Ambulatory/WIC

## At the following NLH Member Organization(s):

- All NLH Hospitals (excluding Mayo)
- **WHO:** The change will affect the following staff at the above noted locations:
  - Clinical Staff

**NOTE:** It is **important to click the Notifications Bell Icon** in the Banner Bar to view the SmartZone alert(s).

## **Vital Signs Update**

WHAT: Oxygen Saturation and SpO2 vitals will reflect normal and critical ranges when documented in the patient chart. These ranges will change color, depending on the result value.

| Room         | -    |     | Patient Information                       | Clin | Nurse | Patient Details      | X          | Ψ.        | BP     | HR     | TEMP | RR     | O2 SAT |
|--------------|------|-----|-------------------------------------------|------|-------|----------------------|------------|-----------|--------|--------|------|--------|--------|
| ER,06<br>NPO |      | 3   | * <b>TESTING, PENELOPE</b><br>35y F 🕄 📿 🏹 | ЭМ   | м     | Dx: Abdominal pain   | S 🗖        | After     | r      |        |      | - 20 - | 93 ا 🔶 |
| ER,07        |      |     | * <b>TESTING, ANDREW (</b><br>61y F 🕄 👔 🧔 | ЭМ   |       | Dx: Nontraffic MVA i | njuri.     | Befor     | e      | - 130- | 39.3 | T22    | ▶ 93   |
|              |      |     |                                           |      |       |                      | _          |           |        |        |      |        |        |
| 🚯 Охус       | jen  | Sat | uration                                   |      |       | %SAT 93              | 🐼 Oxygen S | Saturatio | n      |        |      | %SAT   | 93     |
| 🔷 SpO        | 2 M  | oni | toring Frequency                          |      |       | Continuo             | 🔷 SpO2 Mo  | nitoring  | Freque | ency   |      |        |        |
| ♦ SpO        | 2 Lo | cat | ion                                       |      |       | Right hand           | ♦ SpO2 Lo  | tation    |        |        |      |        |        |

- WHY: The change will **enhance the visibility and communication** of Oxygen Saturation and SpO2 out-of-range results, as previously these vitals did not have any set values.
- WHEN: Monday, April 7, 2025

#### WHERE: The change will affect the following venue(s):

- Acute/Inpatient (to include ED & Peri-Op)
- Ambulatory/WIC

#### At the following NLH Member Organization(s):

- All NLH Hospitals (excluding Mayo)
- WHO: The change will affect the following staff at the above noted locations:
  - All Clinicians

## **Patient Demographics Update**

- WHAT: Relationships, located within Demographics on the table of contents menu, is being removed. Utilize the Insurance table of contents menu option to locate the relationships and contact information for the patient.
  - WHY: The Patient Insurance & Demographics within the Insurance table of contents area of the chart provides the most up to date patient relationships and should be used to review a patient's guardian, NOK, or other pertinent relationships.

#### WHEN: Tuesday, April 8, 2025

Page 68 of 124

#### WHERE: The change will affect the following venue(s):

- Acute/Inpatient (to include ED & Peri-Op)
- Ambulatory/WIC

#### At the following NLH Member Organization(s):

• All NLH Member Organizations (excluding Mayo)

#### WHO: The change will affect the following staff at the above noted locations:

• All Staff

## Patch Medication Ordering and MAR Task Updates – effective 04/15/25

WHAT: Patch Medications have a MAR task to remove the patch. A MAR task for **Patch-Off ONCE** will now correspond to the last administration, based on the timing of the medication.

| Patch Medication | ONCE Patch-Off Timing                                                                                              |
|------------------|----------------------------------------------------------------------------------------------------|
| Buprenorphine    | 7 day offset from admin                                                                                            |
| Fentanyl         | Either <b>48 hour</b> <u>or</u> <b>72 hour</b> offset based on Frequency on order                                  |
| Lidocaine        | 12 hour offset from admin                                                                                          |
| Nicotine         | Either <b>24 hour</b> offset <u>or</u> "Bedtime"<br>task based on Provider-Entered<br>Removal Details              |
| Nitroglycerin    | 12 hour offset from admin                                                                                          |
| Scopolamine      | Either <b>12 hours, 24 hour</b> , or <b>72</b><br><b>hour</b> offset based on Provider-<br>Entered Removal Details |

## **Background-Nursing**

- Currently, MAR tasks can be scheduled tasks for a particular time of day, while others are visible in the PRN section of MAR.
- The MAR task for Patch-off will correspond to the time in which the patch medication was charted and applied.

**NOTE**: Nurses may have to look slightly ahead or behind current time on the MAR to locate the applicable Patch off task.

## **Pharmacist**

- The update will allow the ONCE Patch-off order to auto-verify.
- Please be aware, with the update, you will no longer see the previous scheduled or PRN orders in verification queue when verifying medication order for a patch.

## **Provider**

- Nicotine and Scopolamine Patches: a new required field will determine how long after patch application, it should be removed.
- Fentanyl patches: the Frequency field will determine offset.

| ■ Details for Scopolamir   | ne (scopolamine 1 mg                               | 72 hr transdermal film, extended release) |                       |     |  |  |  |  |  |  |
|----------------------------|----------------------------------------------------|-------------------------------------------|-----------------------|-----|--|--|--|--|--|--|
| 📸 Details 📗 Order Comm     | ients 🛛 🗋 Diagnoses                                |                                           |                       |     |  |  |  |  |  |  |
| 🕂 🖀 hi. 🔍 🖉                | 🕂 🐕 h.  🕴 Remaining Administrations: 12            |                                           |                       |     |  |  |  |  |  |  |
| *Remove scopolamine patch: |                                                    | > *Dose:                                  | 1                     |     |  |  |  |  |  |  |
| *Dose Unit:                | 12 hours post placement<br>24 hours post placement | •<br>Freetext Dose:                       |                       |     |  |  |  |  |  |  |
| Drug Form:                 | 72 hours post placement                            | *Route of Administration:                 | TRANSDERMAL 🗸         |     |  |  |  |  |  |  |
| *Frequency:                | Every 72 Hour Interval                             | Frequency Instruction:                    | ·                     |     |  |  |  |  |  |  |
| PRN:                       | 🔿 Yes 🔘 No                                         | PRN Reason:                               | ×                     |     |  |  |  |  |  |  |
| Indication:                | ~                                                  | Priority:                                 | ·                     |     |  |  |  |  |  |  |
| Patient's Own Meds:        | 🔿 Yes 🔿 No                                         | *Requested Start Date/Time:               | 03/27/2025 9:00 EDT 🗸 |     |  |  |  |  |  |  |
| Duration:                  | 365                                                | Duration Unit:                            | Days 🗸                |     |  |  |  |  |  |  |
| Stop Type:                 | Hard Stop 🗸                                        | Stop Date/Time:                           | 03/25/2026 🔹 💌 0900   | EDT |  |  |  |  |  |  |
| Rate:                      |                                                    | Rate Unit:                                | ~                     |     |  |  |  |  |  |  |
| Infuse Over:               |                                                    | Infuse Over Unit:                         | ·                     |     |  |  |  |  |  |  |
| Order Comments:            |                                                    | Special Instructions:                     |                       |     |  |  |  |  |  |  |
|                            |                                                    |                                           |                       |     |  |  |  |  |  |  |

- WHY: To further refine nursing MAR tasking for medication patches, provide a **scheduled** Patch-off task, and increase precise Patch-off tasking and removal.
- WHEN: Tuesday, April 15, 2025

## WHERE: The change will affect the following venue(s):

• Acute/Inpatient (to include ED & Peri-Op)

## At the following NLH Member Organization(s):

- All NLH Hospitals (excluding Mayo)
- **WHO:** The change will affect the following staff at the above noted locations:
  - Nursing
  - Pharmacists
  - Providers

# From the Office of Health Informatics EHR Updates April 3 – April 9, 2025

Page 70 of 124

## Inpatient

## Nursing Note PowerForm to Replace Annotations – **POSTPONED**

NOTE: This go-live has been postponed.

- > Original go-live date: April 7, 2025
- New go-live date: TBD

## WHAT: Nursing Note PowerForm

- The **Nursing Note** PowerForm will replace Annotations as the method for documenting a shift summary and/or any patient information that does not have a discreet location for documentation.
  - Nursing and clinical staff will open a new Nursing Note from the Adhoc folder structure for every nursing note entry.
  - The note will be written in **reverse chronological** order, thus displaying the most recent note at the top. (See example below)
  - Each entry will be dated and timed at the beginning of the note and end with the nurse's full signature (first initial, last name) and credentials. (See example below)
  - The Nursing Note will be Last Charted Value meaning it will retain the previous documentation when a new note is opened from the Adhoc folder.
  - **DO NOT clear the information from the form** when opening a new document. The intent of workflow is to have all nursing notes available in one document for the entire length of the patient's stay.
  - **Each** signed Nursing Note creates a new Text Rendition (TR) version of the note making it easy to look back for a specific date/time.

**NOTE**: **DO NOT modify the nursing note from Form Browser**. This is important because this workflow causes a strikethrough to appear on all previous documentation on the TR version. The TR version is what HIM provides as the legal document to anyone requesting a copy. The strikethroughs give the appearance that all previous documentation is marked in error.

| Nursing Note - TESTING, JKRULES                                                                                                    |     |          |           | ×     |
|----------------------------------------------------------------------------------------------------|-----|----------|-----------|-------|
| 🗸 🖬 🛇   🗞 🗖 🛧 🔸   📾 🕮 🗎                                                                                                    | □ s | how Sigr | n Confirm | ation |
| *Performed on: 03/24/2025 • 09:23 • EDT                                                                                                    | By: | ELLIOT   | T , ROWE  | NA E  |
| Nsg Note Nursing Note                                                                                                    |     |          |           | ^     |
| Segoe UI - 9 · · · · · · · · · · · · · · · · · ·                                                                                                    | 3   |          |           |       |
| B/20/25 1005 Third nursing note. Nurse Name RN<br>3/20/25 0600 Second nurisng note. Nurse Name RN<br>3/19/25 1800 Initial nursing note. Nurse Name RN |     |          |           | ~     |
| <                                                                                                    |     |          |           | >     |
|                                                                                                    |     | In       | Progress  |       |

## **Accessing the Nursing Note PowerForm**

• The Nursing Note will be available in the following **Adhoc** folders:

| Nursing Assessments                   | Critical Care               |
|---------------------------------------|-----------------------------|
| Surgery/Procedure                     | ED Forms                    |
| <b>OB/GYN</b> Inpatient Documentation | NICU                        |
| Behavioral Health                     | Ambulatory                  |
| Physician Practices                   | Child/Adolescent Assessment |
| Surgical Navigation                   | Anemia Management           |
| Dialysis                              |                             |

The Nursing Note will also be accessible from the Admission
 Documentation component on the Admission Tab (MPage) and Discharge
 Documentation dropdown on the Discharge tab (MPage).

## **Annotations and Patient Info & Story MPage**

- The ability to document an annotation in iView will be removed.
- The **Patient Info & Story MPage** will be removed.
- Annotations previously viewed on the Patient Info and Story MPage can still be found on the flowsheet in Results Review

Page 72 of 124

**NOTE**: Clinical staff will still be able to right click in an iView documentation cell and add a Comment or a Flagged Comment.

## Locating a Completed Nursing Note (Provider View)

- The Nursing note will be available for Providers to view in the **Documentation** component in **Provider View**.
  - To ensure easy access to view the Nursing Note, use the Change Filter button to add Nursing/Care Management Documentation in the Documentation component.

| Documents (2)      |              |              |                 | + All Visits Last 7 days Last 24 hours Last 3 months Li             | ast 1 years 🗸 🗸                    |
|--------------------|--------------|--------------|-----------------|---------------------------------------------------------------------|------------------------------------|
|                    |              |              | Dist            | play: Multiple note types Change Filter Last 50 Notes My Notes Only | Group by Encounter                 |
| Time of Service    | $\downarrow$ | Subject      | Note Type       | Vpdated                                                             | By View                            |
|                    |              |              |                 |                                                                     |                                    |
| - Completed (2)    |              |              |                 | Provider Documentation                                              |                                    |
| MAR 24, 2025 08:38 |              | Nursing Note | TR_Nursing Note | Admission and Consult Notes     DTT , RO     Clinic Notes           | VENA E > <u>No Outside Records</u> |
|                    | _            |              |                 | Discharge Documentation                                             |                                    |
|                    |              |              |                 | Emergency Documentation                                             |                                    |
|                    |              |              |                 | Cardiology/Neuro Testing                                            |                                    |
|                    |              |              |                 | Procedure and Operative Notes                                       |                                    |
|                    |              |              |                 | Rehabilitation and Therapy Documentation                            |                                    |
|                    |              |              |                 | All Documents                                                       |                                    |
|                    |              |              |                 | Reset to default Apply Cancel                                       |                                    |

- The Nursing Note can also be found in:
  - o Clinical Notes component in Nurse View Handoff tab
  - Documentation in Menu/Table of Contents
  - Results Review

## **WHY: Nursing Note replaces Annotations**

- Communication breakdowns are the most common cause of medical errors. NLH recognized that Annotations contributed to communication barriers and difficulty seeing the patient story within the EHR.
- A review of current state workflows identified that accessing the Patient Info & Story MPage did not fall within the Providers workflow.
- Nurses needed to remember to select Flagged Annotations for the information to flow to the Patient Infor & Story MPage. If Flagged Annotation was not selected, the information did not flow to the MPage and was only available in Results Review.
Transitioning from Annotations to the Nursing Note PowerForm makes the note easily viewable in the Documentation and Clinical Notes MPage Components and allows providers to refer to these notes within their workflow in Provider View.

### Patient Info & Story MPage

• With the removal of Annotations from Interactive View and I&O (iView), this MPage is no longer needed to display Annotations.

### WHEN: TBD

### WHERE: The change will affect the following venue(s):

- Acute/Inpatient (to include ED & Peri-Op)
- Ambulatory/WIC

### At the following NLH Member Organization(s):

• All NLH Member Organizations (excluding Mayo)

### **WHO:** The change will affect the following staff at the above noted locations:

- Clinical staff using Annotations
- Nursing staff
- Providers

## FindHelp Update – Removed, Effective Immediately

# **WHAT:** This Update has been removed due to extremely slow load times and decreased functionality.

FindHelp will be added to the following workflow MPages:

- AMB Care Management: Active Case MPage
- Ambulatory Nursing Workflow
- ED Nursing Workflow
- Nurse Discharge Workflow
- WIC Nurse MPage

## From the Office of Health Informatics EHR Updates April 3 – April 9, 2025

Page 74 of 124

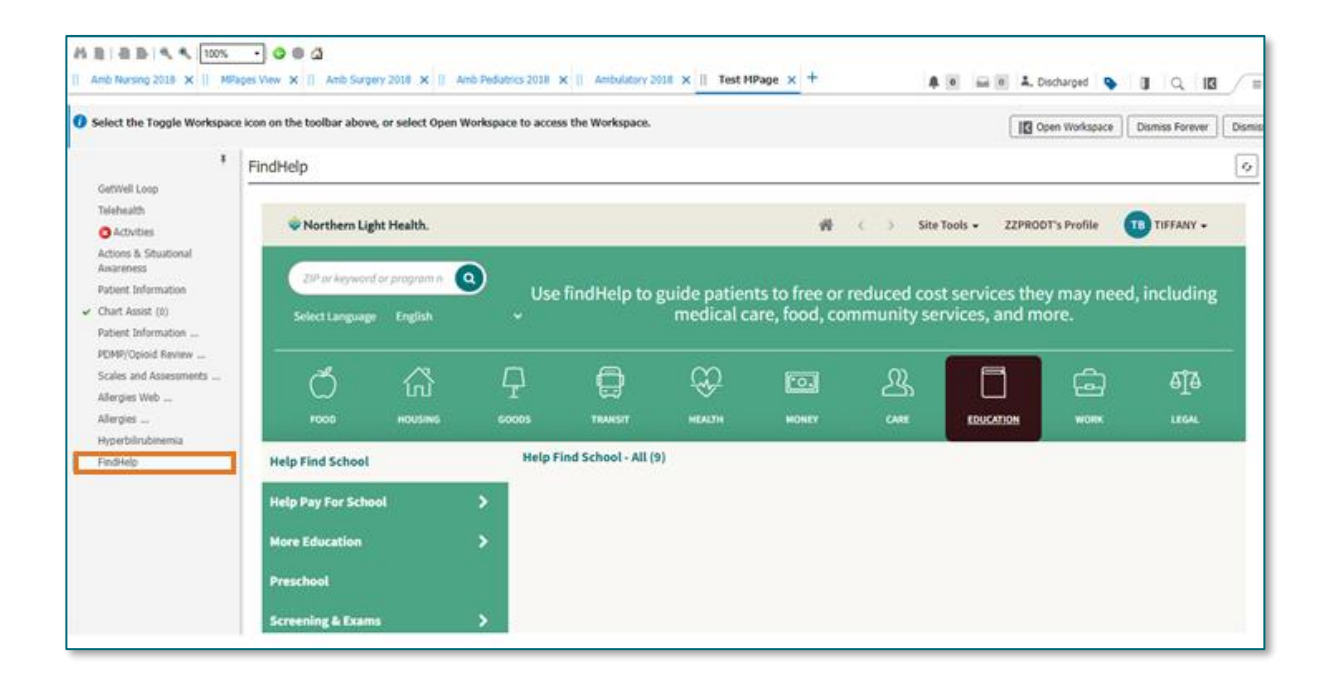

**WHY:** This addition is to gain more exposure to the FindHelp platform by placing it within the staff workflows to assist patients with barriers they may have.

### WHEN: Removed – Effective Immediately

- WHERE: The change will affect the following venue(s):
  - Acute/Inpatient (to include ED)
  - Ambulatory/WIC

### At the following NLH Member Organization(s):

• All NLH Hospitals (excluding Mayo and Acadia)

### WHO: The change will affect the following staff at the above noted locations:

- AMB Care Manager
- LPN
- MA
- RN

## **Newborn Birth Time Registration Field Update**

**WHAT:** A new **Birth Time Registration** field will be added to the Registration Conversation and Quick Registration for individuals born in the last 48 hours.

| NLH Add/Modify Person  |                         |               |             |  |
|------------------------|-------------------------|---------------|-------------|--|
| Medical Record Number: | Social Security Number: | * Birth Date: | Birth Time: |  |
|                        |                         | ••/••/•••     | 1           |  |

**NOTE**: There is no workflow change only the addition of the Birth Time Registration Field.

- WHY: Registration does not currently have the capability to update birth times for newborns transferred from outside our organization or born enroute to our organization. The enhancement will enable staff who register newborns to accurately document the birth time within 48 hours of birth.
- WHEN: Effective Immediately

### WHERE: The change will affect the following venue(s):

• Acute/Inpatient (to include ED)

### At the following NLH Member Organization(s):

• All NLH Member Organizations (Excluding NL Acadia and Mayo)

### WHO: The change will affect the following staff at the above noted locations:

- Registration Staff
- Unit Clerks
- WH Nursing Staff

## SmartZone Display Update

**WHAT:** SmartZone notification alerts will **no longer automatically open** when accessing the patient chart.

### SmartZone Display Panel Closed

• SmartZone alerts will **no longer automatically open** upon accessing the patient chart.

Page 76 of 124

• To **view** an alert, click **Notifications** within the **Banner Bar** to open the SmartZone panel display.

| TESTING, BBCOOL                         | ×                               | ← List → 🛅 Recent ▾ MRN                                                | Q, 🗸          |
|-----------------------------------------|---------------------------------|------------------------------------------------------------------------|---------------|
| TESTING, BB<br>Allergies: No K<br>Code: | COOL<br>nown Allergies<br>eLos: | PCP:<br>Primary Contact: View Details<br>Record Exchange: Last sync 12 | Notifications |
| डू < > 🝷 🍙 🗸                            | Ambulatory View                 | 🔀 Full screen 🗧 Print 🍫                                                | 2 minutes ago |

## Manually Open SmartZone

• Only if a SmartZone alert is triggered while in the patient chart, a **pop-up** displays in **lower, right corner** for 20 seconds; as this is an infrequent scenario, **click** Banner Bar Notifications to display Smart Zone alerts.

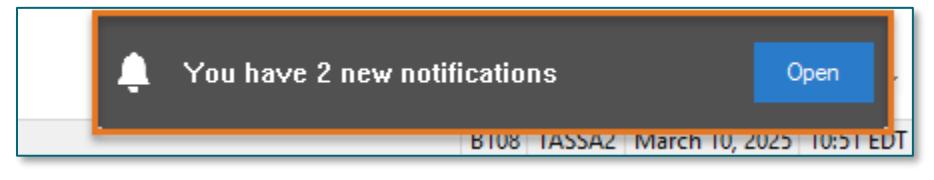

**WHY:** The SmartZone display panel overlaps important clinical data, forcing clinicians to immediately close the SmartZone panel each time.

### WHEN: Thursday, April 3, 2025

### **WHERE:** The change will affect the following venue(s):

- Acute/Inpatient (to include ED & Peri-Op)
- Ambulatory/WIC

### At the following NLH Member Organization(s):

- All NLH Hospitals (excluding Mayo)
- **WHO:** The change will affect the following staff at the above noted locations:
  - Clinical Staff

**NOTE:** It is **important to click the Notifications Bell Icon** in the Banner Bar to view the SmartZone alert(s).

## **Vital Signs Update**

WHAT: Oxygen Saturation and SpO2 vitals will reflect normal and critical ranges when documented in the patient chart. These ranges will change color, depending on the result value.

| Room         | -    |     | Patient Information                       | Clin | Nurse | Patient Details      | X          | Ψ.        | BP     | HR     | TEMP | RR     | O2 SAT |
|--------------|------|-----|-------------------------------------------|------|-------|----------------------|------------|-----------|--------|--------|------|--------|--------|
| ER,06<br>NPO |      | 3   | * <b>TESTING, PENELOPE</b><br>35y F 🕄 📿 🏹 | ЭМ   | м     | Dx: Abdominal pain   | S 🗖        | After     | r      |        |      | - 20 - | 93 ا 🔶 |
| ER,07        |      |     | * <b>TESTING, ANDREW (</b><br>61y F 🕄 👔 🧔 | ЭМ   |       | Dx: Nontraffic MVA i | njuri.     | Befor     | e      | - 120- | 39.3 | T22    | ▶ 93   |
|              |      |     |                                           |      |       |                      | _          |           |        |        |      |        |        |
| 🚯 Охус       | jen  | Sat | uration                                   |      |       | %SAT 93              | 🐼 Oxygen S | Saturatio | n      |        |      | %SAT   | 93     |
| 🔷 SpO        | 2 M  | oni | toring Frequency                          |      |       | Continuo             | 🔷 SpO2 Mo  | nitoring  | Freque | ency   |      |        |        |
| ♦ SpO        | 2 Lo | cat | ion                                       |      |       | Right hand           | ♦ SpO2 Lo  | tation    |        |        |      |        |        |

- WHY: The change will **enhance the visibility and communication** of Oxygen Saturation and SpO2 out-of-range results, as previously these vitals did not have any set values.
- WHEN: Monday, April 7, 2025

### WHERE: The change will affect the following venue(s):

- Acute/Inpatient (to include ED & Peri-Op)
- Ambulatory/WIC

### At the following NLH Member Organization(s):

- All NLH Hospitals (excluding Mayo)
- WHO: The change will affect the following staff at the above noted locations:
  - All Clinicians

### **Patient Demographics Update**

- WHAT: Relationships, located within Demographics on the table of contents menu, is being removed. Utilize the Insurance table of contents menu option to locate the relationships and contact information for the patient.
  - WHY: The Patient Insurance & Demographics within the Insurance table of contents area of the chart provides the most up to date patient relationships and should be used to review a patient's guardian, NOK, or other pertinent relationships.

#### WHEN: Tuesday, April 8, 2025

## From the Office of Health Informatics EHR Updates April 3 – April 9, 2025

Page 78 of 124

### WHERE: The change will affect the following venue(s):

- Acute/Inpatient (to include ED & Peri-Op)
- Ambulatory/WIC

### At the following NLH Member Organization(s):

• All NLH Member Organizations (excluding Mayo)

### **WHO:** The change will affect the following staff at the above noted locations:

All Staff

## Implementation of Multi-Disciplinary Rounds Tool: Task Updates – EMMC CCU P5, ICU & KPO3

WHAT: Clinical staff will start seeing additional tasks within their task lists. Each discipline may receive a task determined by multidisciplinary rounds as identified barriers to patient discharge.

These tasks will now be coming to the tasks list due to a change in the Multidisciplinary rounds process. The manual process is being replaced with a new electronic MDR tool that communicates bidirectionally with Cerner to assist in a more appropriate patient discharge with all needed requirements.

- **WHY:** The implementation will aid in managing patient flow and ensure orders are complete for safe and timely patient discharge.
- WHEN: Tuesday, April 8, 2025
- WHERE: The change will affect the following venue(s):
  - Acute/Inpatient

### At the following NLH Member Organization(s):

- NL EMMC
- **WHO:** The change will affect the following staff at the above noted locations:
  - <u>Nursing</u>
  - <u>Dietitians</u>
  - <u>Respiratory Therapy</u>

- <u>Rehab Therapy</u>
- <u>Pharmacy</u>
- <u>Care Management/Social</u> Worker

## Patch Medication Ordering and MAR Task Updates – effective 04/15/25

WHAT: Patch Medications have a MAR task to remove the patch. A MAR task for Patch-Off ONCE will now correspond to the last administration, based on the timing of the medication.

| Patch Medication                           | ONCE Patch-Off Timing                                                                                              |
|--------------------------------------------|----------------------------------------------------------------------------------------------------|
| Buprenorphine                              | 7 day offset from admin                                                                                            |
| Fentanyl                                   | Either <b>48 hour</b> <u>or</u> <b>72 hour</b> offset based on Frequency on order                                  |
| Lidocaine <b>12 hour</b> offset from admin |                                                                                                    |
| Nicotine                                   | Either <b>24 hour</b> offset <u>or</u> "Bedtime"<br>task based on Provider-Entered<br>Removal Details              |
| Nitroglycerin                              | 12 hour offset from admin                                                                                          |
| Scopolamine                                | Either <b>12 hours, 24 hour</b> , or <b>72</b><br><b>hour</b> offset based on Provider-<br>Entered Removal Details |

### Background-Nursing

- Currently, MAR tasks can be scheduled tasks for a particular time of day, while others are visible in the PRN section of MAR.
- The MAR task for Patch-off will correspond to the time in which the patch medication was charted and applied.

# **NOTE**: Nurses may have to look slightly ahead or behind current time on the MAR to locate the applicable Patch off task.

### **Pharmacist**

- The update will allow the ONCE Patch-off order to auto-verify.
- Please be aware, with the update, you will no longer see the previous scheduled or PRN orders in verification queue when verifying medication order for a patch.

### **Provider**

• Nicotine and Scopolamine Patches: a new required field will determine how long after patch application, it should be removed.

• Fentanyl patches: the Frequency field will determine offset.

| Order Comm                | ents 🧕 Diagnoses                                   |                             |                     |          |
|---------------------------|----------------------------------------------------|-----------------------------|---------------------|----------|
| 🕂 🔓 lh. 🛛 🔍 🗧             |                                                    |                             | Remaining Admin     | istratio |
| Remove scopolamine patch: | <br>                                               | > *Dose:                    | 1                   | 7        |
| *Dose Unit:               | 12 hours post placement<br>24 hours post placement | • Freetext Dose:            |                     |          |
| Drug Form:                | 72 hours post placement                            | *Route of Administration:   | TRANSDERMAL ~       | ·        |
| *Frequency:               | Every 72 Hour Interval 🔹                           | Frequency Instruction:      | · ·                 | ·        |
| PRN:                      | C Yes 🔘 No                                         | PRN Reason:                 | ·                   | ·        |
| Indication:               | <b>~</b>                                           | Priority:                   | · ·                 | ·        |
| Patient's Own Meds:       | C Yes C No                                         | *Requested Start Date/Time: | 03/27/2025 9:00 EDT | ·        |
| Duration:                 | 365                                                | Duration Unit:              | Days 🗸              | ·        |
| Stop Type:                | Hard Stop 🗸                                        | Stop Date/Time:             | 03/25/2026 🔹 💌 0900 |          |
| Rate:                     |                                                    | Rate Unit:                  | · ·                 | ·        |
| Infuse Over:              |                                                    | Infuse Over Unit:           | · ·                 | ·        |
| Order Comments:           |                                                    | Special Instructions:       |                     | ٦        |

- WHY: To further refine nursing MAR tasking for medication patches, provide a **scheduled** Patch-off task, and increase precise Patch-off tasking and removal.
- WHEN: Tuesday, April 15, 2025
- **WHERE:** The change will affect the following venue(s):
  - Acute/Inpatient (to include ED & Peri-Op)

### At the following NLH Member Organization(s):

- All NLH Hospitals (excluding Mayo)
- WHO: The change will affect the following staff at the above noted locations:
  - Nursing
  - Pharmacists
  - Providers

## Peri-Op

## Nursing Note PowerForm to Replace Annotations – **POSTPONED**

### NOTE: This go-live has been postponed.

- > Original go-live date: April 7, 2025
- New go-live date: TBD

### WHAT: Nursing Note PowerForm

- The **Nursing Note** PowerForm will replace Annotations as the method for documenting a shift summary and/or any patient information that does not have a discreet location for documentation.
  - Nursing and clinical staff will open a new Nursing Note from the Adhoc folder structure for every nursing note entry.
  - The note will be written in reverse chronological order, thus displaying the most recent note at the top. (See example below)
  - Each entry will be dated and timed at the beginning of the note and end with the nurse's full signature (first initial, last name) and credentials. (See example below)
  - The Nursing Note will be **Last Charted Value** meaning it will retain the previous documentation when a new note is opened from the Adhoc folder.
  - DO NOT clear the information from the form when opening a new document. The intent of workflow is to have all nursing notes available in one document for the entire length of the patient's stay.
  - **Each** signed Nursing Note creates a new Text Rendition (TR) version of the note making it easy to look back for a specific date/time.
- **NOTE**: **DO NOT modify the nursing note from Form Browser**. This is important because this workflow causes a strikethrough to appear on all previous documentation on the TR version. The TR version is what HIM provides as the legal document to anyone requesting a copy. The strikethroughs give the appearance that all previous documentation is marked in error.

| P Nursing Note - TESTING, JKRULES                                                                                                    | – 🗆 🗙                  |
|----------------------------------------------------------------------------------------------------|------------------------|
| 🗸 🖬 🛇   🖏 🛃 🛧 🔸   📖 🕮 🗟                                                                                                    | Show Sign Confirmation |
| *Performed on: 03/24/2025 • 09:23 • EDT                                                                                                    | By: ELLIOTT , ROWENA E |
| Nsg Note Nursing Note                                                                                                    | ^                      |
| Segoe UI 🗸 9 🗸 🕸 🛍 🖪 💆 Z 🔂 🖺 🗏 🧵                                                                                                    |                        |
| 8/20/25 1005 Third nursing note. Nurse Name RN<br>3/20/25 0600 Second nurisng note. Nurse Name RN<br>3/19/25 1800 Initial nursing note. Nurse Name RN |                        |
| <                                                                                                    | >                      |
|                                                                                                    | In Progress            |

Page 82 of 124

### Accessing the Nursing Note PowerForm

• The Nursing Note will be available in the following **Adhoc** folders:

| Nursing Assessments                   | Critical Care               |
|---------------------------------------|-----------------------------|
| Surgery/Procedure                     | ED Forms                    |
| <b>OB/GYN</b> Inpatient Documentation | NICU                        |
| Behavioral Health                     | Ambulatory                  |
| Physician Practices                   | Child/Adolescent Assessment |
| Surgical Navigation                   | Anemia Management           |
| Dialysis                              |                             |

The Nursing Note will also be accessible from the Admission
 Documentation component on the Admission Tab (MPage) and Discharge
 Documentation dropdown on the Discharge tab (MPage).

## **Annotations and Patient Info & Story MPage**

- The ability to document an annotation in iView will be removed.
- The Patient Info & Story MPage will be removed.
- Annotations previously viewed on the Patient Info and Story MPage can still be found on the flowsheet in Results Review

**NOTE**: Clinical staff will still be able to right click in an iView documentation cell and add a Comment or a Flagged Comment.

## Locating a Completed Nursing Note (Provider View)

• The Nursing note will be available for Providers to view in the **Documentation** component in **Provider View**.

 To ensure easy access to view the Nursing Note, use the Change Filter button to add Nursing/Care Management Documentation in the Documentation component.

| Documents (2)                  |                     | + All Visits Last 7 days L                               | Last 24 hours Last 3 i | months La       | ast 1 years | رئ 🗸         |
|--------------------------------|---------------------|----------------------------------------------------------|------------------------|-----------------|-------------|--------------|
|                                | Disp                | lay: Multiple note types Change Filter                   | Last 50 Notes My       | Notes Only      | Group by    | Encounter    |
| Time of Service $\psi$ Subject | Note Type           |                                                          | >                      | <b>V</b> pdated | Ву          | View         |
| ▼ In Progress (0)              |                     |                                                          | L                      | -               |             |              |
| ✓ Completed (2)                |                     | Provider Documentation                                   |                        |                 |             |              |
| MAR 24, 2025 08:38 Nursing No  | ote TR_Nursing Note | Admission and Consult Notes                              |                        | DTT , ROV       | VENA E      | >            |
|                                |                     | Clinic Notes                                             |                        |                 | No Outs     | side Records |
|                                |                     | <ul> <li>Discharge Documentation</li> </ul>              |                        | _               |             |              |
|                                |                     | Emergency Documentation                                  |                        |                 |             |              |
|                                |                     | Nursing/Care Management Documenta                        | ation                  |                 |             |              |
|                                |                     | <ul> <li>Cardiology/Neuro Testing</li> </ul>             |                        |                 |             |              |
|                                |                     | Procedure and Operative Notes                            |                        |                 |             |              |
|                                |                     | <ul> <li>Rehabilitation and Therapy Documenta</li> </ul> | ation                  |                 |             |              |
|                                |                     | All Documents                                            |                        |                 |             |              |
|                                |                     | Reset to default                                         | Apply Cance            |                 |             |              |

- The Nursing Note can also be found in:
  - Clinical Notes component in Nurse View Handoff tab
  - Documentation in Menu/Table of Contents
  - **O** Results Review

### **WHY: Nursing Note replaces Annotations**

- Communication breakdowns are the most common cause of medical errors. NLH recognized that Annotations contributed to communication barriers and difficulty seeing the patient story within the EHR.
- A review of current state workflows identified that accessing the Patient Info & Story MPage did not fall within the Providers workflow.
- Nurses needed to remember to select Flagged Annotations for the information to flow to the Patient Infor & Story MPage. If Flagged Annotation was not selected, the information did not flow to the MPage and was only available in Results Review.
- Transitioning from Annotations to the Nursing Note PowerForm makes the note easily viewable in the Documentation and Clinical Notes MPage Components and allows providers to refer to these notes within their workflow in Provider View.

Page 84 of 124

### **Patient Info & Story MPage**

• With the removal of Annotations from Interactive View and I&O (iView), this MPage is no longer needed to display Annotations.

### WHEN: TBD

### **WHERE:** The change will affect the following venue(s):

- Acute/Inpatient (to include ED & Peri-Op)
- Ambulatory/WIC

### At the following NLH Member Organization(s):

• All NLH Member Organizations (excluding Mayo)

### WHO: The change will affect the following staff at the above noted locations:

- Clinical staff using Annotations
- Nursing staff
- Providers

## SmartZone Display Update

**WHAT:** SmartZone notification alerts will **no longer automatically open** when accessing the patient chart.

### SmartZone Display Panel Closed

- SmartZone alerts will **no longer automatically open** upon accessing the patient chart.
- To **view** an alert, click **Notifications** within the **Banner Bar** to open the SmartZone panel display.

| TESTING, BBCOOL 🗵                     |                | ← List → 🛅 Recent ▾                                      | MRN     | Q, 🗸          |
|---------------------------------------|----------------|----------------------------------------------------------|---------|---------------|
| TESTING, BBCOO<br>Allergies: No Known | L<br>Allergies | PCP:<br>Primary Contact: View I<br>Record Exchange: Last | Details | Notifications |
| s < > - Ambu                          | latory View    | 5C Full screen                                           | Print C | 2 minutes ago |

## Manually Open SmartZone

**NOTE:** It is **important to click the Notifications Bell Icon** in the Banner Bar to view the SmartZone alert(s).

• **Only if** a SmartZone alert is triggered **while** in the patient chart, a **pop-up** displays in **lower, right corner** for 20 seconds; as this is an infrequent scenario, **click** Banner Bar Notifications to display Smart Zone alerts.

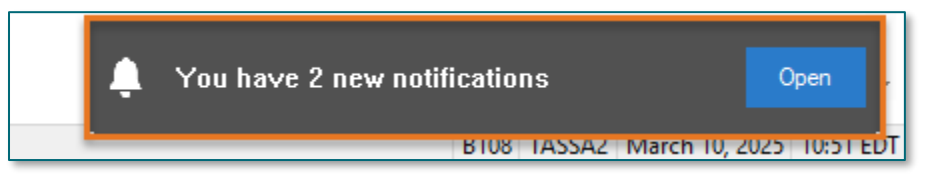

- **WHY:** The SmartZone display panel overlaps important clinical data, forcing clinicians to immediately close the SmartZone panel each time.
- WHEN: Thursday, April 3, 2025

### **WHERE:** The change will affect the following venue(s):

- Acute/Inpatient (to include ED & Peri-Op)
- Ambulatory/WIC

### At the following NLH Member Organization(s):

• All NLH Hospitals (excluding Mayo)

### WHO: The change will affect the following staff at the above noted locations:

Clinical Staff

## Vital Signs Update

WHAT: Oxygen Saturation and SpO2 vitals will reflect normal and critical ranges when documented in the patient chart. These ranges will change color, depending on the result value.

| Room         | 1.    |      | Patient Information                       | Clin | Nurse | Patient Details  |            | X.        | ¥     | 4     | BP     | HR      | TEMP | RR         | O2 SAT |
|--------------|-------|------|-------------------------------------------|------|-------|------------------|------------|-----------|-------|-------|--------|---------|------|------------|--------|
| ER,06<br>NPO |       | 3    | *TESTING, PENELOPE<br>35y F 🕄 📿 🏹         | ЭМ   | М     | Dx: Abdominal    | pain 📢     |           | ŀ     | \fter |        |         |      | - 20 -     | 93 ا 🔶 |
| ER,07        |       |      | * <b>TESTING, ANDREW (</b><br>61y F 👔 👔 👰 | М    |       | Dx: Nontraffic N | 1VA injuri |           | В     | efor  | e      | - 6120- | 39.3 | <b>722</b> | ▶ 93   |
| •            |       |      |                                           |      |       |                  |            |           | _     | _     |        |         |      |            |        |
| ( ♦ Ox       | ygen  | Sat  | turation                                  |      |       | %SAI 93          | <          | Oxygen    | Satu  | ratio | n      |         |      | %SAT       | 93     |
| 🔷 Sp         | 02 M  | loni | itoring Frequency                         |      |       | Continu          | o <        | > SpO2 M  | onito | ring  | Freque | ncy     |      |            |        |
| 🔷 Sp         | O2 Lo | ocat | tion                                      |      |       | Right h          | and <      | > SpO2 Lo | catio | n     |        |         |      |            |        |

WHY: The change will **enhance the visibility and communication** of Oxygen Saturation and SpO2 out-of-range results, as previously these vitals did not have any set values.

## From the Office of Health Informatics EHR Updates April 3 – April 9, 2025

Page 86 of 124

### WHEN: Monday, April 7, 2025

### **WHERE:** The change will affect the following venue(s):

- Acute/Inpatient (to include ED & Peri-Op)
- Ambulatory/WIC

### At the following NLH Member Organization(s):

• All NLH Hospitals (excluding Mayo)

### WHO: The change will affect the following staff at the above noted locations:

• All Clinicians

## **Patient Demographics Update**

- WHAT: Relationships, located within Demographics on the table of contents menu, is being removed. Utilize the Insurance table of contents menu option to locate the relationships and contact information for the patient.
  - WHY: The Patient Insurance & Demographics within the Insurance table of contents area of the chart provides the most up to date patient relationships and should be used to review a patient's guardian, NOK, or other pertinent relationships.
- WHEN: Tuesday, April 8, 2025

### **WHERE:** The change will affect the following venue(s):

- Acute/Inpatient (to include ED & Peri-Op)
- Ambulatory/WIC

### At the following NLH Member Organization(s):

- All NLH Member Organizations (excluding Mayo)
- **WHO:** The change will affect the following staff at the above noted locations:
  - All Staff

## Patch Medication Ordering and MAR Task Updates – effective 04/15/25

WHAT: Patch Medications have a MAR task to remove the patch. A MAR task for Patch-Off ONCE will now correspond to the last administration, based on the timing of the medication.

| Patch Medication                           | ONCE Patch-Off Timing                                                                                              |
|--------------------------------------------|----------------------------------------------------------------------------------------------------|
| Buprenorphine                              | 7 day offset from admin                                                                                            |
| Fentanyl                                   | Either <b>48 hour</b> <u>or</u> <b>72 hour</b> offset based on Frequency on order                                  |
| Lidocaine <b>12 hour</b> offset from admin |                                                                                                    |
| Nicotine                                   | Either <b>24 hour</b> offset <u>or</u> "Bedtime"<br>task based on Provider-Entered<br>Removal Details              |
| Nitroglycerin                              | 12 hour offset from admin                                                                                          |
| Scopolamine                                | Either <b>12 hours, 24 hour</b> , or <b>72</b><br><b>hour</b> offset based on Provider-<br>Entered Removal Details |

### Background-Nursing

- Currently, MAR tasks can be scheduled tasks for a particular time of day, while others are visible in the PRN section of MAR.
- The MAR task for Patch-off will correspond to the time in which the patch medication was charted and applied.

# **NOTE**: Nurses may have to look slightly ahead or behind current time on the MAR to locate the applicable Patch off task.

### **Pharmacist**

- The update will allow the ONCE Patch-off order to auto-verify.
- Please be aware, with the update, you will no longer see the previous scheduled or PRN orders in verification queue when verifying medication order for a patch.

### Provider

• Nicotine and Scopolamine Patches: a new required field will determine how long after patch application, it should be removed.

• Fentanyl patches: the Frequency field will determine offset.

| 😵 Details 🔢 Order Comm     | ents 🔯 Diagnoses                                   |                             |                     |           |
|----------------------------|----------------------------------------------------|-----------------------------|---------------------|-----------|
| 🕂 🔓 lh. 🔍 🖇                |                                                    |                             | Remaining Adm       | inistrati |
| *Remove scopolamine patch: |                                                    | *Dose:                      | 1                   |           |
| *Dose Unit:                | 12 hours post placement<br>24 hours post placement | • Freetext Dose:            |                     |           |
| Drug Form:                 | 72 hours post placement                            | *Route of Administration:   | TRANSDERMAL         | ~         |
| *Frequency:                | Every 72 Hour Interval 🗸                           | Frequency Instruction:      |                     | •         |
| PRN:                       | C Yes 🔘 No                                         | PRN Reason:                 |                     | *         |
| Indication:                | <b>~</b>                                           | Priority:                   |                     | ~         |
| Patient's Own Meds:        | C Yes C No                                         | *Requested Start Date/Time: | 03/27/2025 9:00 EDT | *         |
| Duration:                  | 365                                                | Duration Unit:              | Days                | ~         |
| Stop Type:                 | Hard Stop 🗸                                        | Stop Date/Time:             | 03/25/2026          |           |
| Rate:                      |                                                    | Rate Unit:                  |                     | •         |
| Infuse Over:               |                                                    | Infuse Over Unit:           |                     | ~         |
| Order Comments:            |                                                    | Special Instructions:       |                     |           |

- WHY: To further refine nursing MAR tasking for medication patches, provide a **scheduled** Patch-off task, and increase precise Patch-off tasking and removal.
- WHEN: Tuesday, April 15, 2025
- **WHERE:** The change will affect the following venue(s):
  - Acute/Inpatient (to include ED & Peri-Op)

### At the following NLH Member Organization(s):

- All NLH Hospitals (excluding Mayo)
- WHO: The change will affect the following staff at the above noted locations:
  - Nursing
  - Pharmacists
  - Providers

## **Nutrition**

### **Inpatient Only**

## Implementation of Multi-Disciplinary Rounds Tool: Task Updates – EMMC CCU P5, ICU & KPO3

WHAT: Clinical staff will start seeing additional tasks within their task lists. Each discipline may receive a task determined by multidisciplinary rounds as identified barriers to patient discharge.

These tasks will now be coming to the tasks list due to a change in the Multidisciplinary rounds process. The manual process is being replaced with a new electronic MDR tool that communicates bidirectionally with Cerner to assist in a more appropriate patient discharge with all needed requirements.

- **WHY:** The implementation will aid in managing patient flow and ensure orders are complete for safe and timely patient discharge.
- WHEN: Tuesday, April 8, 2025
- WHERE: The change will affect the following venue(s):
  - Acute/Inpatient

### At the following NLH Member Organization(s):

- NL EMMC
- **WHO:** The change will affect the following staff at the above noted locations:
  - <u>Nursing</u>
  - <u>Dietitians</u>
  - <u>Respiratory Therapy</u>

- <u>Rehab Therapy</u>
- Pharmacy
- <u>Care Management/Social</u>
   <u>Worker</u>

## SmartZone Display Update

**WHAT:** SmartZone notification alerts will **no longer automatically open** when accessing the patient chart.

## SmartZone Display Panel Closed

- SmartZone alerts will **no longer automatically open** upon accessing the patient chart.
- To **view** an alert, click **Notifications** within the **Banner Bar** to open the SmartZone panel display.

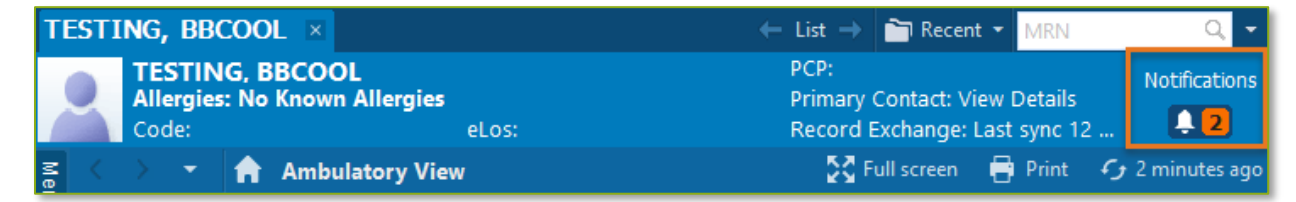

Page 90 of 124

### **Manually Open SmartZone**

**NOTE:** It is **important to click the Notifications Bell Icon** in the Banner Bar to view the SmartZone alert(s).

• Only if a SmartZone alert is triggered while in the patient chart, a pop-up displays in lower, right corner for 20 seconds; as this is an infrequent scenario, click Banner Bar Notifications to display Smart Zone alerts.

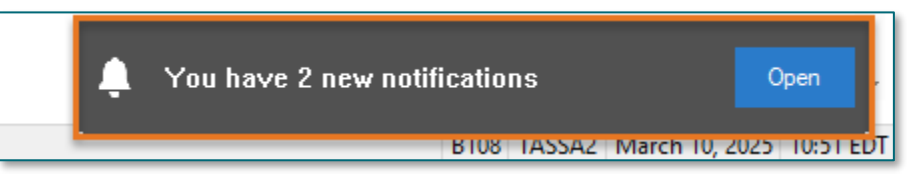

- **WHY:** The SmartZone display panel overlaps important clinical data, forcing clinicians to immediately close the SmartZone panel each time.
- WHEN: Thursday, April 3, 2025

### WHERE: The change will affect the following venue(s):

- Acute/Inpatient (to include ED & Peri-Op)
- Ambulatory/WIC

### At the following NLH Member Organization(s):

- All NLH Hospitals (excluding Mayo)
- **WHO:** The change will affect the following staff at the above noted locations:
  - Clinical Staff

## **Vital Signs Update**

WHAT: Oxygen Saturation and SpO2 vitals will reflect normal and critical ranges when documented in the patient chart. These ranges will change color, depending on the result value.

| Room          | -    |     | Patient Information                       | Clin | Nurse | Patient | Details         | X         |       | 4      | BP      | HR    | TEMP | RR                | O2 SAT |
|---------------|------|-----|-------------------------------------------|------|-------|---------|-----------------|-----------|-------|--------|---------|-------|------|-------------------|--------|
| ER,06<br>NPO  |      | 3   | * <b>TESTING, PENELOPE</b><br>35y F 👔 📿 🌾 | ЭМ   | М     | Dx: Al  | bdominal pain   |           |       | After  |         |       |      | <del>- 20</del> - | 93 ا 🔶 |
| E <b>R,07</b> |      |     | *TESTING, ANDREW (<br>61y F 🕄 👔 👰         | м    |       | Dx: N   | ontraffic MVA i | njurn.    | E     | efor   | e       | - 00- | 39.3 | -† <b>2</b> 2     | €9 🗲   |
|               |      |     |                                           |      |       |         |                 | _         |       |        |         |       |      |                   |        |
| 🐼 Охус        | gen  | Sat | uration                                   |      |       | %SA1    | 93              | 🐼 Oxygen  | Satu  | ration | 1       |       |      | %SAT              | 93     |
| 🔷 SpO         | 2 M  | oni | toring Frequency                          |      |       |         | Continuo        | 🔷 SpO2 M  | onit  | oring  | Frequer | ncy   |      |                   |        |
| ♦ SpO         | 2 Lo | cat | ion                                       |      |       |         | Right hand      | ♦ SpO2 Lo | catio | on     |         |       |      |                   |        |

- WHY: The change will enhance the visibility and communication of Oxygen Saturation and SpO2 out-of-range results, as previously these vitals did not have any set values.
- WHEN: Monday, April 7, 2025

### WHERE: The change will affect the following venue(s):

- Acute/Inpatient (to include ED & Peri-Op)
- Ambulatory/WIC

### At the following NLH Member Organization(s):

- All NLH Hospitals (excluding Mayo)
- **WHO:** The change will affect the following staff at the above noted locations:
  - All Clinicians

## **Patient Demographics Update**

- WHAT: Relationships, located within Demographics on the table of contents menu, is being removed. Utilize the Insurance table of contents menu option to locate the relationships and contact information for the patient.
  - WHY: The Patient Insurance & Demographics within the Insurance table of contents area of the chart provides the most up to date patient relationships and should be used to review a patient's guardian, NOK, or other pertinent relationships.
- WHEN: Tuesday, April 8, 2025

### **WHERE:** The change will affect the following venue(s):

- Acute/Inpatient (to include ED & Peri-Op)
- Ambulatory/WIC

### At the following NLH Member Organization(s):

• All NLH Member Organizations (excluding Mayo)

### **WHO:** The change will affect the following staff at the above noted locations:

• All Staff

## From the Office of Health Informatics EHR Updates April 3 – April 9, 2025

Page 92 of 124

## **Patient Service Representatives**

## **Ambulatory/WIC Only**

## SmartZone Display Update

**WHAT:** SmartZone notification alerts will **no longer automatically open** when accessing the patient chart.

## SmartZone Display Panel Closed

- SmartZone alerts will **no longer automatically open** upon accessing the patient chart.
- To **view** an alert, click **Notifications** within the **Banner Bar** to open the SmartZone panel display.

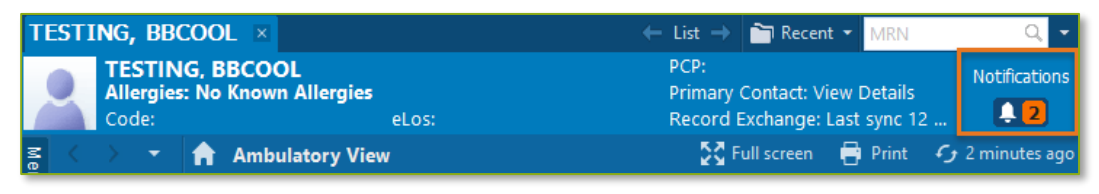

## Manually Open SmartZone

- **NOTE:** It is **important to click the Notifications Bell Icon** in the Banner Bar to view the SmartZone alert(s).
  - Only if a SmartZone alert is triggered while in the patient chart, a **pop-up** displays in **lower, right corner** for 20 seconds; as this is an infrequent scenario, **click** Banner Bar Notifications to display Smart Zone alerts.

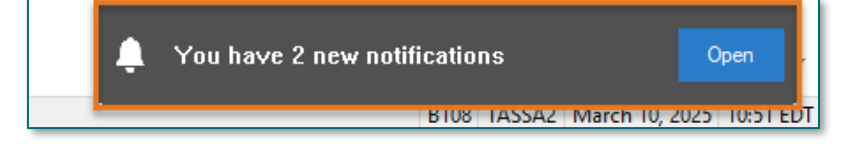

- **WHY:** The SmartZone display panel overlaps important clinical data, forcing clinicians to immediately close the SmartZone panel each time.
- WHEN: Thursday, April 3, 2025
- WHERE: The change will affect the following venue(s):
  - Acute/Inpatient (to include ED & Peri-Op)
  - Ambulatory/WIC

### At the following NLH Member Organization(s):

• All NLH Hospitals (excluding Mayo)

### **WHO:** The change will affect the following staff at the above noted locations:

• Clinical Staff

## **Patient Demographics Update**

- WHAT: Relationships, located within Demographics on the table of contents menu, is being removed. Utilize the Insurance table of contents menu option to locate the relationships and contact information for the patient.
  - WHY: The Patient Insurance & Demographics within the Insurance table of contents area of the chart provides the most up to date patient relationships and should be used to review a patient's guardian, NOK, or other pertinent relationships.

### WHEN: Tuesday, April 8, 2025

### WHERE: The change will affect the following venue(s):

- Acute/Inpatient (to include ED & Peri-Op)
- Ambulatory/WIC

### At the following NLH Member Organization(s):

• All NLH Member Organizations (excluding Mayo)

### **WHO:** The change will affect the following staff at the above noted locations:

All Staff

## Pharmacists & Pharmacy Technicians

## Ambulatory/WIC

## SmartZone Display Update

**WHAT:** SmartZone notification alerts will **no longer automatically open** when accessing the patient chart.

Page 94 of 124

### **SmartZone Display Panel Closed**

- SmartZone alerts will **no longer automatically open** upon accessing the patient chart.
- To **view** an alert, click **Notifications** within the **Banner Bar** to open the SmartZone panel display.

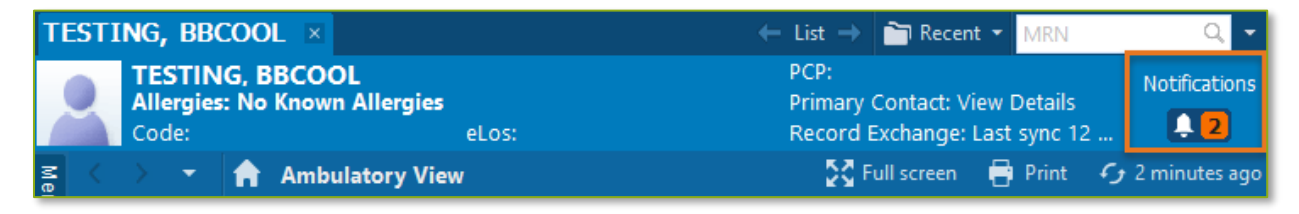

### Manually Open SmartZone

**NOTE:** It is **important to click the Notifications Bell Icon** in the Banner Bar to view the SmartZone alert(s).

• Only if a SmartZone alert is triggered while in the patient chart, a pop-up displays in lower, right corner for 20 seconds; as this is an infrequent scenario, click Banner Bar Notifications to display Smart Zone alerts.

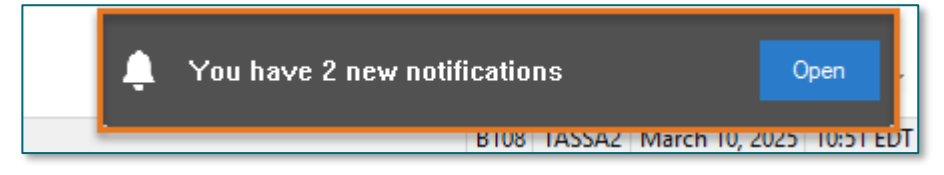

- **WHY:** The SmartZone display panel overlaps important clinical data, forcing clinicians to immediately close the SmartZone panel each time.
- WHEN: Thursday, April 3, 2025

### **WHERE:** The change will affect the following venue(s):

- Acute/Inpatient (to include ED & Peri-Op)
- Ambulatory/WIC

### At the following NLH Member Organization(s):

• All NLH Hospitals (excluding Mayo)

### **WHO:** The change will affect the following staff at the above noted locations:

• Clinical Staff

## **Vital Signs Update**

WHAT: Oxygen Saturation and SpO2 vitals will reflect normal and critical ranges when documented in the patient chart. These ranges will change color, depending on the result value.

|                           | Room         | -   |     | Patient Information                       | Clin     | Nurse                     | Patient Details      | X                     | Ψ.    | BP | HR     | TEMP | RR     | O2 SAT |
|---------------------------|--------------|-----|-----|-------------------------------------------|----------|---------------------------|----------------------|-----------------------|-------|----|--------|------|--------|--------|
|                           | ER,06<br>NPO |     | 3   | * <b>TESTING, PENELOPE</b><br>35y F 🕄 📿 🏹 | ЭМ       | м                         | Dx: Abdominal pain   | S 🗖                   | After | r  |        |      | - 20 - | 93 ا 🔶 |
|                           | ER,07        |     |     | * <b>TESTING, ANDREW (</b><br>61y F 🕄 👔 🧔 | ЭМ       |                           | Dx: Nontraffic MVA i | njuri.                | Befor | e  | - 130- | ▶ 93 |        |        |
|                           |              |     |     |                                           |          |                           |                      | _                     |       |    |        |      |        |        |
|                           | 🚯 Охус       | jen | Sat | uration                                   |          |                           | %SAT 93              | Oxygen Saturation %SA |       |    |        |      |        | 93     |
| SpO2 Monitoring Frequency |              |     |     |                                           | Continuo | SpO2 Monitoring Frequency |                      |                       |       |    |        |      |        |        |
| ♦ SpO2 Location           |              |     |     |                                           |          | Right hand                | ♦ SpO2 Lo            | tation                |       |    |        |      |        |        |

- WHY: The change will **enhance the visibility and communication** of Oxygen Saturation and SpO2 out-of-range results, as previously these vitals did not have any set values.
- WHEN: Monday, April 7, 2025

### WHERE: The change will affect the following venue(s):

- Acute/Inpatient (to include ED & Peri-Op)
- Ambulatory/WIC

### At the following NLH Member Organization(s):

- All NLH Hospitals (excluding Mayo)
- WHO: The change will affect the following staff at the above noted locations:
  - All Clinicians

### **Patient Demographics Update**

- WHAT: Relationships, located within Demographics on the table of contents menu, is being removed. Utilize the Insurance table of contents menu option to locate the relationships and contact information for the patient.
  - WHY: The Patient Insurance & Demographics within the Insurance table of contents area of the chart provides the most up to date patient relationships and should be used to review a patient's guardian, NOK, or other pertinent relationships.

#### WHEN: Tuesday, April 8, 2025

## From the Office of Health Informatics EHR Updates April 3 – April 9, 2025

Page 96 of 124

### WHERE: The change will affect the following venue(s):

- Acute/Inpatient (to include ED & Peri-Op)
- Ambulatory/WIC

### At the following NLH Member Organization(s):

• All NLH Member Organizations (excluding Mayo)

### WHO: The change will affect the following staff at the above noted locations:

All Staff

## Inpatient/ED

## SmartZone Display Update

**WHAT:** SmartZone notification alerts will **no longer automatically open** when accessing the patient chart.

### **SmartZone Display Panel Closed**

- SmartZone alerts will **no longer automatically open** upon accessing the patient chart.
- To **view** an alert, click **Notifications** within the **Banner Bar** to open the SmartZone panel display.

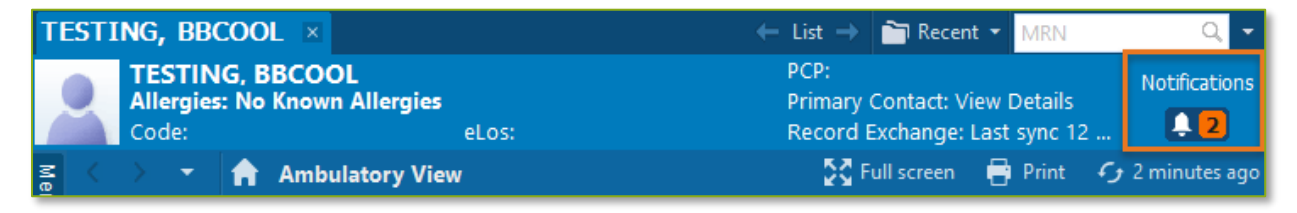

## Manually Open SmartZone

**NOTE:** It is **important to click the Notifications Bell Icon** in the Banner Bar to view the SmartZone alert(s).

• **Only if** a SmartZone alert is triggered **while** in the patient chart, a **pop-up** displays in **lower, right corner** for 20 seconds; as this is an infrequent scenario, **click** Banner Bar Notifications to display Smart Zone alerts.

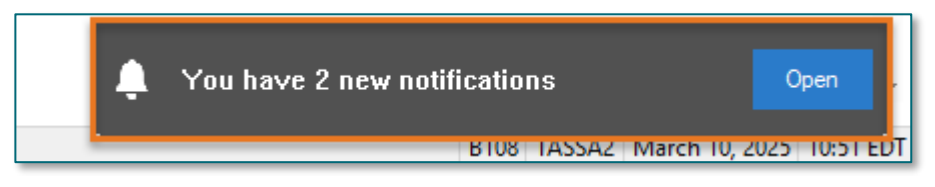

- **WHY:** The SmartZone display panel overlaps important clinical data, forcing clinicians to immediately close the SmartZone panel each time.
- WHEN: Thursday, April 3, 2025

### WHERE: The change will affect the following venue(s):

- Acute/Inpatient (to include ED & Peri-Op)
- Ambulatory/WIC

### At the following NLH Member Organization(s):

• All NLH Hospitals (excluding Mayo)

### **WHO:** The change will affect the following staff at the above noted locations:

• Clinical Staff

## Vital Signs Update

WHAT: Oxygen Saturation and SpO2 vitals will reflect normal and critical ranges when documented in the patient chart. These ranges will change color, depending on the result value.

| Room                      | -    |     | Patient Information               | - | Clin | Nurse      | Patient Details    |                       | ¥      | 4      | BP  | HR      | TEMP | RR                | O2 SAT |
|---------------------------|------|-----|-----------------------------------|---|------|------------|--------------------|-----------------------|--------|--------|-----|---------|------|-------------------|--------|
| ER,06                     |      | 3   | *TESTING, PENELOPE                | K | М    | MC         | Dx: Abdominal pain | S 🗖                   | /      | After  |     |         |      | <del>- 20</del> - | 93 ! 🔶 |
| ER,07                     |      |     | *TESTING, ANDREW (<br>61y F 🚯 🔹 🔅 |   | MC   |            | Dx: Nontraffic MVA | njuri                 | Before |        | e   | - 7130- | 39.3 | 722               | € م    |
|                           |      |     |                                   |   |      |            |                    | _                     |        |        |     |         |      |                   |        |
| 🚯 Ox                      | ygen | Sat | turation                          |   |      |            | %SAT 93            | Oxygen Saturation %SA |        |        |     |         |      | %SAT              | 93     |
| SpO2 Monitoring Frequency |      |     |                                   |   |      | Continuo   | SpO2 Mo            | nito                  | oring  | Freque | ncy |         |      |                   |        |
| ♦ SpO2 Location           |      |     |                                   |   |      | Right hand | ♦ SpO2 Lo          | catio                 | n      |        |     |         |      |                   |        |

WHY: The change will **enhance the visibility and communication** of Oxygen Saturation and SpO2 out-of-range results, as previously these vitals did not have any set values.

## From the Office of Health Informatics EHR Updates April 3 – April 9, 2025

Page 98 of 124

### WHEN: Monday, April 7, 2025

### **WHERE:** The change will affect the following venue(s):

- Acute/Inpatient (to include ED & Peri-Op)
- Ambulatory/WIC

### At the following NLH Member Organization(s):

• All NLH Hospitals (excluding Mayo)

### WHO: The change will affect the following staff at the above noted locations:

• All Clinicians

## **Patient Demographics Update**

- WHAT: Relationships, located within Demographics on the table of contents menu, is being removed. Utilize the Insurance table of contents menu option to locate the relationships and contact information for the patient.
  - WHY: The Patient Insurance & Demographics within the Insurance table of contents area of the chart provides the most up to date patient relationships and should be used to review a patient's guardian, NOK, or other pertinent relationships.
- WHEN: Tuesday, April 8, 2025

### **WHERE:** The change will affect the following venue(s):

- Acute/Inpatient (to include ED & Peri-Op)
- Ambulatory/WIC

### At the following NLH Member Organization(s):

- All NLH Member Organizations (excluding Mayo)
- **WHO:** The change will affect the following staff at the above noted locations:
  - All Staff

### Page 99 of 124

# Implementation of Multi-Disciplinary Rounds Tool: Task Updates – EMMC CCU P5, ICU & KPO3

WHAT: Clinical staff will start seeing additional tasks within their task lists. Each discipline may receive a task determined by multidisciplinary rounds as identified barriers to patient discharge.

These tasks will now be coming to the tasks list due to a change in the Multidisciplinary rounds process. The manual process is being replaced with a new electronic MDR tool that communicates bidirectionally with Cerner to assist in a more appropriate patient discharge with all needed requirements.

- **WHY:** The implementation will aid in managing patient flow and ensure orders are complete for safe and timely patient discharge.
- WHEN: Tuesday, April 8, 2025

### WHERE: The change will affect the following venue(s):

• Acute/Inpatient

### At the following NLH Member Organization(s):

• NL EMMC

### WHO: The change will affect the following staff at the above noted locations:

- <u>Nursing</u>
- <u>Dietitians</u>
- <u>Respiratory Therapy</u>

- <u>Rehab Therapy</u>
- <u>Pharmacy</u>
- <u>Care Management/Social</u> <u>Worker</u>

#### Page 100 of 124

## Patch Medication Ordering and MAR Task Updates – effective 04/15/25

WHAT: Patch Medications have a MAR task to remove the patch. A MAR task for Patch-Off ONCE will now correspond to the last administration, based on the timing of the medication.

| Patch Medication | ONCE Patch-Off Timing                                                                                              |
|------------------|----------------------------------------------------------------------------------------------------|
| Buprenorphine    | 7 day offset from admin                                                                                            |
| Fentanyl         | Either <b>48 hour</b> <u>or</u> <b>72 hour</b> offset based on Frequency on order                                  |
| Lidocaine        | 12 hour offset from admin                                                                                          |
| Nicotine         | Either <b>24 hour</b> offset <u>or</u> "Bedtime"<br>task based on Provider-Entered<br>Removal Details              |
| Nitroglycerin    | 12 hour offset from admin                                                                                          |
| Scopolamine      | Either <b>12 hours, 24 hour</b> , or <b>72</b><br><b>hour</b> offset based on Provider-<br>Entered Removal Details |

### Background-Nursing

- Currently, MAR tasks can be scheduled tasks for a particular time of day, while others are visible in the PRN section of MAR.
- The MAR task for Patch-off will correspond to the time in which the patch medication was charted and applied.

### **Pharmacist**

- The update will allow the ONCE Patch-off order to auto-verify.
- Please be aware, with the update, you will no longer see the previous scheduled or PRN orders in verification queue when verifying medication order for a patch.

### **Provider**

• Nicotine and Scopolamine Patches: a new required field will determine how long after patch application, it should be removed.

**NOTE**: Nurses may have to look slightly ahead or behind current time on the MAR to locate the applicable Patch off task.

## From the Office of Health Informatics EHR Updates April 3 – April 9, 2025 Page 101 of 124

• Fentanyl patches: the Frequency field will determine offset.

| Details for SCOPOLAMI     Details for SCOPOLAMI | ne (scopolamine 1 mg                               | /72 hr transdermal film, extended release) |                     |              |
|-------------------------------------------------|----------------------------------------------------|--------------------------------------------|---------------------|--------------|
| + <b>%</b> h. 🔍 🗉                               |                                                    |                                            | Remaining Admini    | strations: 1 |
| *Remove scopolamine patch:                      | · · ·                                              | *Dose:                                     | 1                   | ]            |
| *Dose Unit:                                     | 12 hours post placement<br>24 hours post placement | o<br>Freetext Dose:                        |                     | ]            |
| Drug Form:                                      | 72 hours post placement                            | *Route of Administration:                  | TRANSDERMAL         |              |
| *Frequency:                                     | Every 72 Hour Interval 🔹                           | Frequency Instruction:                     | · ·                 |              |
| PRN:                                            | 🔿 Yes 💿 No                                         | PRN Reason:                                | ~                   |              |
| Indication:                                     | •                                                  | Priority:                                  | ~                   |              |
| Patient's Own Meds:                             | C Yes C No                                         | *Requested Start Date/Time:                | 03/27/2025 9:00 EDT | ]            |
| Duration:                                       | 365                                                | Duration Unit:                             | Days 🗸              |              |
| Stop Type:                                      | Hard Stop 🗸                                        | Stop Date/Time:                            | 03/25/2026 🔹 💌 0900 | ► ED         |
| Rate:                                           |                                                    | Rate Unit:                                 | ~                   |              |
| Infuse Over:                                    |                                                    | Infuse Over Unit:                          | ·                   |              |
| Order Comments:                                 |                                                    | Special Instructions:                      |                     |              |
|                                                 |                                                    |                                            |                     |              |

- WHY: To further refine nursing MAR tasking for medication patches, provide a **scheduled** Patch-off task, and increase precise Patch-off tasking and removal.
- WHEN: Tuesday, April 15, 2025

### WHERE: The change will affect the following venue(s):

• Acute/Inpatient (to include ED & Peri-Op)

### At the following NLH Member Organization(s):

- All NLH Hospitals (excluding Mayo)
- WHO: The change will affect the following staff at the above noted locations:
  - Nursing
  - Pharmacists
  - Providers

## Physicians, Physician Assistants, Nurse Practitioners

## **Ambulatory**

## Nursing Note PowerForm to Replace Annotations – **POSTPONED**

NOTE: This go-live has been postponed.

- > Original go-live date: April 7, 2025
- > New go-live date: TBD

Page 102 of 124

### WHAT: Nursing Note PowerForm

- The **Nursing Note** PowerForm will replace Annotations as the method for documenting a shift summary and/or any patient information that does not have a discreet location for documentation.
  - Nursing and clinical staff will open a new Nursing Note from the Adhoc folder structure for every nursing note entry.
  - The note will be written in **reverse chronological** order, thus displaying the most recent note at the top. (See example below)
  - Each entry will be dated and timed at the beginning of the note and end with the nurse's full signature (first initial, last name) and credentials. (See example below)
  - The Nursing Note will be Last Charted Value meaning it will retain the previous documentation when a new note is opened from the Adhoc folder.
  - **DO NOT clear the information from the form** when opening a new document. The intent of workflow is to have all nursing notes available in one document for the entire length of the patient's stay.
  - **Each** signed Nursing Note creates a new Text Rendition (TR) version of the note making it easy to look back for a specific date/time.
- **NOTE**: **DO NOT modify the nursing note from Form Browser**. This is important because this workflow causes a strikethrough to appear on all previous documentation on the TR version. The TR version is what HIM provides as the legal document to anyone requesting a copy. The strikethroughs give the appearance that all previous documentation is marked in error.

| Nursing Note - TESTING, JKRULES                                                                                                    |     |          |          | ×     |   |
|----------------------------------------------------------------------------------------------------|-----|----------|----------|-------|---|
| 🗸 🖬 🛇   🕱 💏 🛧 🕂   🚥 🕮 🖻                                                                                                    | Sh  | now Sign | Confirm  | natio | n |
| *Performed on: 03/24/2025 • 09:23 • EDT                                                                                                    | By: | ELLIOTT  | r, ROWI  | ENA E | : |
| Nsg Note Nursing Note                                                                                                    |     |          |          |       | ^ |
| Segoe UI 🗸 9 🗸 🕲 🛍 🔀 🙂 🖌 등 🧮 🚍                                                                                                    |     |          | <b>.</b> |       |   |
| \$/20/25 1005 Third nursing note. Nurse Name RN<br>3/20/25 0600 Second nurisng note. Nurse Name RN<br>3/19/25 1800 Initial nursing note. Nurse Name RN |     |          |          |       | ~ |
| <                                                                                                    |     |          |          | >     |   |
|                                                                                                    |     | In P     | rogress  |       |   |

### Accessing the Nursing Note PowerForm

• The Nursing Note will be available in the following **Adhoc** folders:

| Nursing Assessments            | Critical Care               |
|--------------------------------|-----------------------------|
| Surgery/Procedure              | ED Forms                    |
| OB/GYN Inpatient Documentation | NICU                        |
| Behavioral Health              | Ambulatory                  |
| Physician Practices            | Child/Adolescent Assessment |
| Surgical Navigation            | Anemia Management           |
| Dialysis                       |                             |

The Nursing Note will also be accessible from the Admission
 Documentation component on the Admission Tab (MPage) and Discharge
 Documentation dropdown on the Discharge tab (MPage).

## **Annotations and Patient Info & Story MPage**

- The ability to document an annotation in iView will be removed.
- The **Patient Info & Story MPage** will be removed.
- Annotations previously viewed on the Patient Info and Story MPage can still be found on the flowsheet in Results Review

**NOTE**: Clinical staff will still be able to right click in an iView documentation cell and add a Comment or a Flagged Comment.

## Locating a Completed Nursing Note (Provider View)

• The Nursing note will be available for Providers to view in the **Documentation** component in **Provider View**.

- Page 104 of 124
- To ensure easy access to view the Nursing Note, use the Change Filter button to add Nursing/Care Management Documentation in the Documentation component.

| Documents (2)                           | + All Visi                          | ts Last 7 days Last 24 hours | Last 3 month  | s Last 1 years | <b>v</b> 5    |
|-----------------------------------------|-------------------------------------|------------------------------|---------------|----------------|---------------|
|                                         | Display: Multiple note types        | Change Filter Last 50 N      | otes My Notes | Only Group by  | Encounter     |
| Time of Service 🗸 Subject Note Ty       | /pe                                 |                              | X UI          | odated By      | View          |
| ✓ In Progress (0)                       |                                     |                              |               |                |               |
| ✓ Completed (2)                         | Provider Docume                     | entation                     |               |                |               |
| MAR 24, 2025 08:38 Nursing Note TR_Nurs | sing Note 🗌 Admission and C         | onsult Notes                 | от            | F , ROWENA E   | >             |
|                                         | Clinic Notes                        |                              |               | No Ou          | tside Records |
|                                         | <ul> <li>Discharge Docum</li> </ul> | nentation                    |               |                |               |
|                                         | Emergency Docu                      | mentation                    |               |                |               |
|                                         | Nursing/Care Ma                     | nagement Documentation       |               |                |               |
|                                         | Cardiology/Neuro                    | o Testing                    |               |                |               |
|                                         | Procedure and O                     | perative Notes               |               |                |               |
|                                         | Rehabilitation an                   | d Therapy Documentation      |               |                |               |
|                                         | All Documents                       |                              |               |                |               |
|                                         | Reset to default                    | Apply                        | Cancel        |                |               |

- The Nursing Note can also be found in:
  - Clinical Notes component in Nurse View Handoff tab
  - Documentation in Menu/Table of Contents
  - **O** Results Review

### **WHY: Nursing Note replaces Annotations**

- Communication breakdowns are the most common cause of medical errors. NLH recognized that Annotations contributed to communication barriers and difficulty seeing the patient story within the EHR.
- A review of current state workflows identified that accessing the Patient Info & Story MPage did not fall within the Providers workflow.
- Nurses needed to remember to select Flagged Annotations for the information to flow to the Patient Infor & Story MPage. If Flagged Annotation was not selected, the information did not flow to the MPage and was only available in Results Review.
- Transitioning from Annotations to the Nursing Note PowerForm makes the note easily viewable in the Documentation and Clinical Notes MPage Components and allows providers to refer to these notes within their workflow in Provider View.

### Patient Info & Story MPage

• With the removal of Annotations from Interactive View and I&O (iView), this MPage is no longer needed to display Annotations.

### WHEN: TBD

### **WHERE:** The change will affect the following venue(s):

- Acute/Inpatient (to include ED & Peri-Op)
- Ambulatory/WIC

### At the following NLH Member Organization(s):

• All NLH Member Organizations (excluding Mayo)

### WHO: The change will affect the following staff at the above noted locations:

- Clinical staff using Annotations
- Nursing staff
- Providers

### **SmartZone Display Update**

**WHAT:** SmartZone notification alerts will **no longer automatically open** when accessing the patient chart.

### **SmartZone Display Panel Closed**

- SmartZone alerts will **no longer automatically open** upon accessing the patient chart.
- To **view** an alert, click **Notifications** within the **Banner Bar** to open the SmartZone panel display.

| Т  | esting, bbcool 🗵                              |                            | ← List → 🗋                       | 🚡 Recent 🝷 🛛                      | MRN               | Q, 🗸          |
|----|-----------------------------------------------|----------------------------|----------------------------------|-----------------------------------|-------------------|---------------|
|    | TESTING, BBCOC<br>Allergies: No Know<br>Code: | DL<br>n Allergies<br>eLos: | PCP:<br>Primary Co<br>Record Exc | ontact: View De<br>change: Last s | etails<br>sync 12 | Notifications |
| Me | < 🖂 👻 🔒 Amb                                   | ulatory View               | 💱 Full                           | l screen 🛛 🖶 🖡                    | رم Print          | 2 minutes ago |

### Manually Open SmartZone

**NOTE:** It is **important to click the Notifications Bell Icon** in the Banner Bar to view the SmartZone alert(s).

Page 106 of 124

• Only if a SmartZone alert is triggered while in the patient chart, a pop-up displays in lower, right corner for 20 seconds; as this is an infrequent scenario, click Banner Bar Notifications to display Smart Zone alerts.

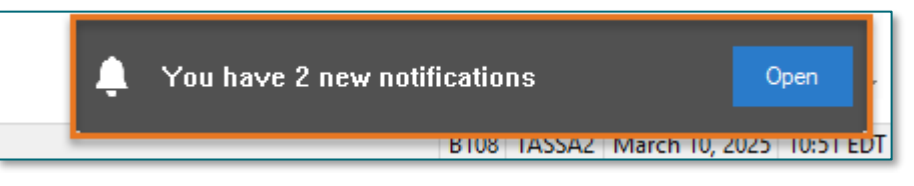

- **WHY:** The SmartZone display panel overlaps important clinical data, forcing clinicians to immediately close the SmartZone panel each time.
- WHEN: Thursday, April 3, 2025

### WHERE: The change will affect the following venue(s):

- Acute/Inpatient (to include ED & Peri-Op)
- Ambulatory/WIC

### At the following NLH Member Organization(s):

• All NLH Hospitals (excluding Mayo)

### WHO: The change will affect the following staff at the above noted locations:

• Clinical Staff

## **Vital Signs Update**

WHAT: Oxygen Saturation and SpO2 vitals will reflect normal and critical ranges when documented in the patient chart. These ranges will change color, depending on the result value.

| Room                      | Ŧ     |    | Patient Information               | Clin | Nurse | Patien            | t Details                     | X                     |       | ۰.   | BP | HR     | TEMP | RR   | O2 SAT |  |
|---------------------------|-------|----|-----------------------------------|------|-------|-------------------|-------------------------------|-----------------------|-------|------|----|--------|------|------|--------|--|
| ER,06<br>NPO              |       | 3  | *TESTING, PENELOPE<br>35y F 🕄 📿 🏹 | JM   | М     | Dx: A             | Dx: Abdominal pain            |                       | After |      |    |        |      |      |        |  |
| ER,07                     | 7     |    | *TESTING, ANDREW (<br>61y F 🕄 👔 🧔 | М    |       | Dx: N             | ontraffic MVA i               | njuri.                | E     | Befo | re | - 130- | 39.3 | 722  | €9 🗲   |  |
|                           | _     |    |                                   |      |       |                   |                               |                       | _     | _    |    |        |      |      |        |  |
| 🚯 Оху                     | gen S | at | uration                           |      |       | %SA1              | 93                            | Oxygen Saturation %SA |       |      |    |        |      | %SAT | 93     |  |
| SpO2 Monitoring Frequency |       |    |                                   |      |       | Continuo          | . 🔷 SpO2 Monitoring Frequency |                       |       |      |    |        |      |      |        |  |
| SpO2 Location             |       |    |                                   |      |       | <b>Right hand</b> | ♦ SpO2 Lo                     | cati                  | on    |      |    |        |      |      |        |  |

WHY: The change will **enhance the visibility and communication** of Oxygen Saturation and SpO2 out-of-range results, as previously these vitals did not have any set values.

### WHEN: Monday, April 7, 2025

#### **WHERE:** The change will affect the following venue(s):

- Acute/Inpatient (to include ED & Peri-Op)
- Ambulatory/WIC

### At the following NLH Member Organization(s):

• All NLH Hospitals (excluding Mayo)

### WHO: The change will affect the following staff at the above noted locations:

• All Clinicians

## **Patient Demographics Update**

- WHAT: Relationships, located within Demographics on the table of contents menu, is being removed. Utilize the Insurance table of contents menu option to locate the relationships and contact information for the patient.
  - WHY: The Patient Insurance & Demographics within the Insurance table of contents area of the chart provides the most up to date patient relationships and should be used to review a patient's guardian, NOK, or other pertinent relationships.
- WHEN: Tuesday, April 8, 2025

### **WHERE:** The change will affect the following venue(s):

- Acute/Inpatient (to include ED & Peri-Op)
- Ambulatory/WIC

### At the following NLH Member Organization(s):

- All NLH Member Organizations (excluding Mayo)
- **WHO:** The change will affect the following staff at the above noted locations:
  - All Staff

Page 108 of 124

## **Spirometry Recommendation Update: Asthma Action Plan Documentation**

WHAT: Asthma Management-Written Action Plan: New Action Items have been added to the dropdown action's menu. When Asthma Assessment-Asthma History is selected, the associated form will open, and user is able to document.

### Please follow the steps outlined:

- Within the **Recommendations** component in the Workflow MPage select the **Asthma Management Written Action Plan**.
  - Within the Asthma Management Written Action Plan that opens there is a reference text link to the NLH Digital Took Kit for Asthma Management Guidelines.
- Click the Actions dropdown (expand) and select Asthma Assessment-Asthma History.

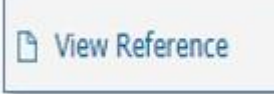
# From the Office of Health Informatics EHR Updates April 3 – April 9, 2025

Page 109 of 124

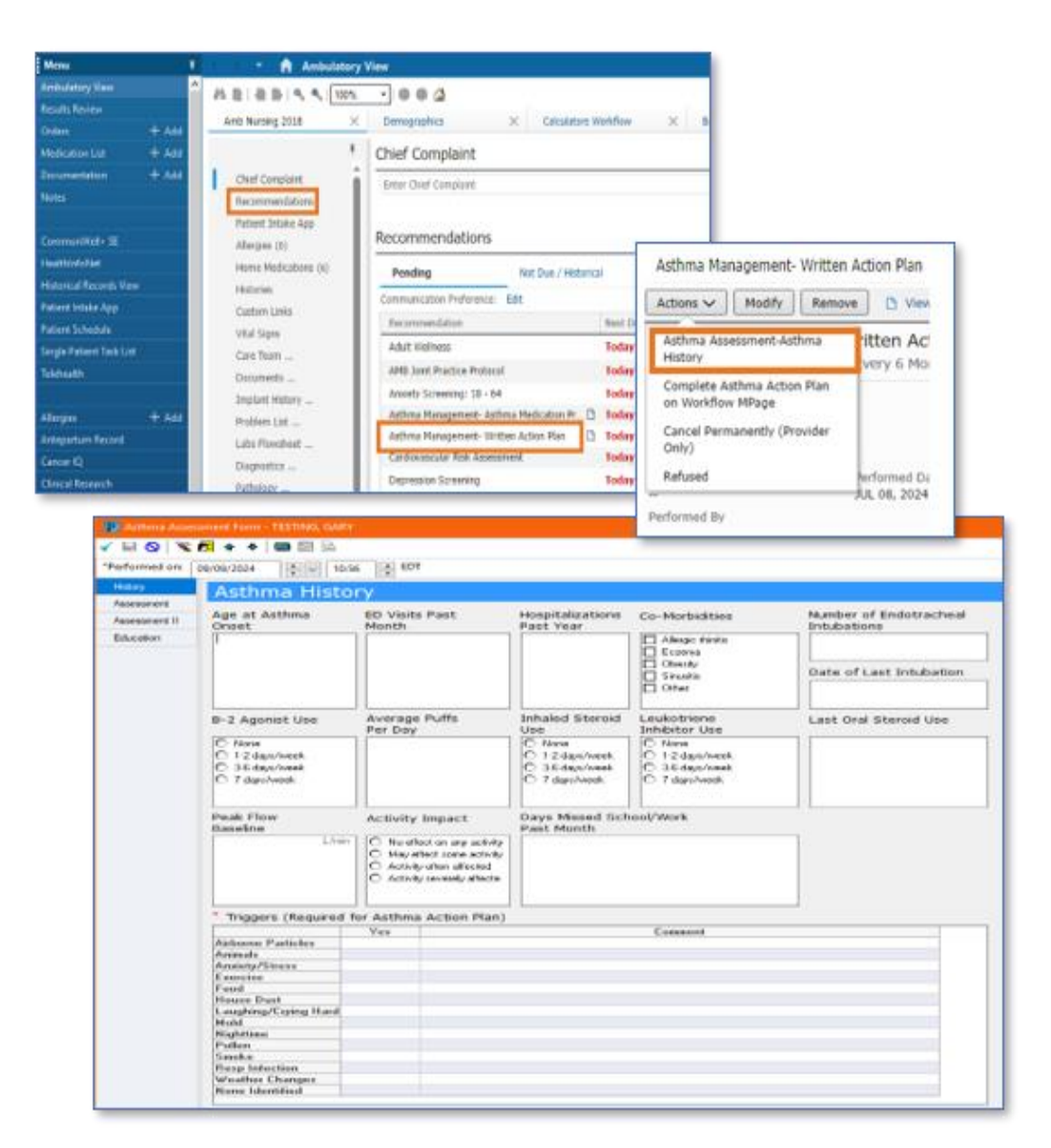

- WHY: The Asthma Management Written Action Plan guides healthcare providers in managing asthma effectively. The update will enable clinicians to streamline their workflow.
- WHEN: Tuesday, April 8, 2025
- WHERE: The change will affect the following venue(s):
  - Ambulatory

### At the following NLH Member Organization(s):

• All NLH Member Organizations (excluding NL Acadia and Mayo)

Page 110 of 124

#### **WHO:** The change will affect the following staff at the above noted locations:

- Clinical Staff
- Providers

# **All F BILI with Calculation Updates**

- WHAT: Laboratory locations will align and use F BILI (with indirect calculation) order, allowing for a standardized reporting for this result across Laboratories performed within the system.
  - WHY: The update will standardize the reporting for Total Bilirubin, Direct Bilirubin, and Indirect sites.
- WHEN: Wednesday, April 9, 2025

#### WHERE: The change will affect the following venue(s):

- Acute/Inpatient (to include ED & Peri-Op)
- Ambulatory/WIC
- Laboratory

### At the following NLH Member Organization(s):

- NL AR Gould
- NL CA Dean
- NL Maine Coast

## **WHO:** The change will affect the following staff at the above noted locations:

- Lab Staff
- Providers

# Inpatient/ED/Peri-Op

# Nursing Note PowerForm to Replace Annotations – **POSTPONED**

NOTE: This go-live has been postponed.

- > Original go-live date: April 7, 2025
- New go-live date: TBD

## WHAT: Nursing Note PowerForm

- The **Nursing Note** PowerForm will replace Annotations as the method for documenting a shift summary and/or any patient information that does not have a discreet location for documentation.
  - Nursing and clinical staff will **open a new Nursing Note** from the **Adhoc** folder structure **for every nursing note entry**.
  - The note will be written in reverse chronological order, thus displaying the most recent note at the top. (See example below)
  - Each entry will be dated and timed at the beginning of the note and end with the nurse's full signature (first initial, last name) and credentials. (See example below)
  - The Nursing Note will be Last Charted Value meaning it will retain the previous documentation when a new note is opened from the Adhoc folder.
  - **DO NOT clear the information from the form** when opening a new document. The intent of workflow is to have all nursing notes available in one document for the entire length of the patient's stay.
  - **Each** signed Nursing Note creates a new Text Rendition (TR) version of the note making it easy to look back for a specific date/time.
- **NOTE**: **DO NOT modify the nursing note from Form Browser**. This is important because this workflow causes a strikethrough to appear on all previous documentation on the TR version. The TR version is what HIM provides as the legal document to anyone requesting a copy. The strikethroughs give the appearance that all previous documentation is marked in error.

| P Nursing Note - TESTING, JKRULES                                                                                                    |       | - 🗆            | ×      |   |
|----------------------------------------------------------------------------------------------------|-------|----------------|--------|---|
| 🗸 🖬 🛇   🕱 🛐 🛧 🔸   📾 📓 🗟                                                                                                    | Sho   | w Sign Confirm | nation |   |
| *Performed on: 03/24/2025 • 09:23 • EDT                                                                                                    | By: E | LLIOTT , ROWE  | NA E   |   |
| Nsg Note Nursing Note                                                                                                    |       |                | 1      | 1 |
| Segoe UI 🗸 9 🗸 🖷 💼 🖪 🙂 / S 🖺 🗮 🧮                                                                                                    |       |                |        |   |
| β/20/25 1005 Third nursing note. Nurse Name RN<br>3/20/25 0600 Second nurisng note. Nurse Name RN<br>3/19/25 1800 Initial nursing note. Nurse Name RN |       |                |        |   |
| <                                                                                                    |       |                | >      |   |
|                                                                                                    |       | In Progress    |        |   |

# Accessing the Nursing Note PowerForm

• The Nursing Note will be available in the following **Adhoc** folders:

| Nursing Assessments                   | Critical Care               |
|---------------------------------------|-----------------------------|
| Surgery/Procedure                     | ED Forms                    |
| <b>OB/GYN</b> Inpatient Documentation | NICU                        |
| Behavioral Health                     | Ambulatory                  |
| Physician Practices                   | Child/Adolescent Assessment |
| Surgical Navigation                   | Anemia Management           |
| Dialysis                              |                             |

The Nursing Note will also be accessible from the Admission
 Documentation component on the Admission Tab (MPage) and Discharge
 Documentation dropdown on the Discharge tab (MPage).

## **Annotations and Patient Info & Story MPage**

- The ability to document an annotation in iView will be removed.
- The Patient Info & Story MPage will be removed.
- Annotations previously viewed on the Patient Info and Story MPage can still be found on the flowsheet in Results Review

**NOTE**: Clinical staff will still be able to right click in an iView documentation cell and add a Comment or a Flagged Comment.

# Locating a Completed Nursing Note (Provider View)

• The Nursing note will be available for Providers to view in the **Documentation** component in **Provider View**.

 To ensure easy access to view the Nursing Note, use the Change Filter button to add Nursing/Care Management Documentation in the Documentation component.

| Documents (2)                            | + All Vi                           | sits Last 7 days    | Last 24 hours | Last 3 mon | nths Last 1 y | rears 🗸 🧹     | (f)    |
|------------------------------------------|------------------------------------|---------------------|---------------|------------|---------------|---------------|--------|
|                                          | Display: Multiple note type        | 5 Change Filter     | Last 50 Note  | s My Not   | tes Only Gro  | up by Encour  | nter   |
| Time of Service 🗸 Subject Note Typ       | pe                                 |                     |               | X          | Updated By    | Vie           | ew     |
| ✓ In Progress (0)                        |                                    |                     |               |            |               |               |        |
| ✓ Completed (2)                          | Provider Docum                     | entation            |               |            |               |               |        |
| MAR 24, 2025 08:38 Nursing Note TR_Nursi | ing Note                           | Consult Notes       |               |            | OTT , ROWENA  | E >           | >      |
|                                          | Clinic Notes                       |                     |               |            | N             | lo Outside Re | ecords |
|                                          | <ul> <li>Discharge Docu</li> </ul> | mentation           |               |            | _             |               | _      |
|                                          | Emergency Doc                      | umentation          |               |            |               |               |        |
|                                          | Nursing/Care M                     | anagement Document  | ation         |            |               |               |        |
|                                          | Cardiology/Neu                     | ro Testing          |               |            |               |               |        |
|                                          | Procedure and                      | Operative Notes     |               |            |               |               |        |
|                                          | Rehabilitation a                   | nd Therapy Document | ation         |            |               |               |        |
|                                          | All Documents                      |                     |               |            |               |               |        |
|                                          | Reset to default                   |                     | Apply         | Cancel     |               |               |        |

- The Nursing Note can also be found in:
  - Clinical Notes component in Nurse View Handoff tab
  - Documentation in Menu/Table of Contents
  - **O** Results Review

## **WHY: Nursing Note replaces Annotations**

- Communication breakdowns are the most common cause of medical errors. NLH recognized that Annotations contributed to communication barriers and difficulty seeing the patient story within the EHR.
- A review of current state workflows identified that accessing the Patient Info & Story MPage did not fall within the Providers workflow.
- Nurses needed to remember to select Flagged Annotations for the information to flow to the Patient Infor & Story MPage. If Flagged Annotation was not selected, the information did not flow to the MPage and was only available in Results Review.
- Transitioning from Annotations to the Nursing Note PowerForm makes the note easily viewable in the Documentation and Clinical Notes MPage Components and allows providers to refer to these notes within their workflow in Provider View.

Page 114 of 124

### **Patient Info & Story MPage**

• With the removal of Annotations from Interactive View and I&O (iView), this MPage is no longer needed to display Annotations.

#### WHEN: TBD

#### **WHERE:** The change will affect the following venue(s):

- Acute/Inpatient (to include ED & Peri-Op)
- Ambulatory/WIC

#### At the following NLH Member Organization(s):

• All NLH Member Organizations (excluding Mayo)

#### WHO: The change will affect the following staff at the above noted locations:

- Clinical staff using Annotations
- Nursing staff
- Providers

## **SmartZone Display Update**

**WHAT:** SmartZone notification alerts will **no longer automatically open** when accessing the patient chart.

## **SmartZone Display Panel Closed**

- SmartZone alerts will **no longer automatically open** upon accessing the patient chart.
- To **view** an alert, click **Notifications** within the **Banner Bar** to open the SmartZone panel display.

| TESTING, BBCOOL 🗵                             |      | ← List → 🛅 Recent マ MRN                                                | Q, 🗸          |
|-----------------------------------------------|------|------------------------------------------------------------------------|---------------|
| TESTING, BBCOOL<br>Allergies: No Known Allerg | gies | PCP:<br>Primary Contact: View Details<br>Record Exchange: Last sums 12 | Notifications |
| ≤ < > ▼ 🔒 Ambulatory                          | View | SC Full screen                                                         | 2 minutes ago |

## **Manually Open SmartZone**

**NOTE:** It is **important to click the Notifications Bell Icon** in the Banner Bar to view the SmartZone alert(s).

• **Only if** a SmartZone alert is triggered **while** in the patient chart, a **pop-up** displays in **lower, right corner** for 20 seconds; as this is an infrequent scenario, **click** Banner Bar Notifications to display Smart Zone alerts.

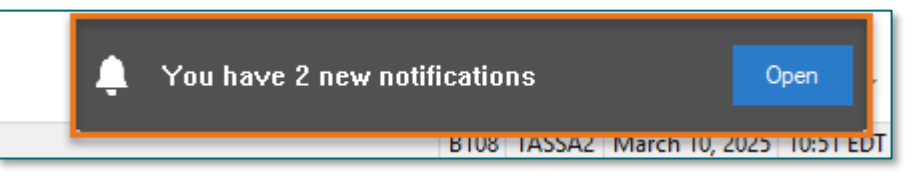

- **WHY:** The SmartZone display panel overlaps important clinical data, forcing clinicians to immediately close the SmartZone panel each time.
- WHEN: Thursday, April 3, 2025

## WHERE: The change will affect the following venue(s):

- Acute/Inpatient (to include ED & Peri-Op)
- Ambulatory/WIC

## At the following NLH Member Organization(s):

• All NLH Hospitals (excluding Mayo)

## **WHO:** The change will affect the following staff at the above noted locations:

Clinical Staff

# **Vital Signs Update**

WHAT: Oxygen Saturation and SpO2 vitals will reflect normal and critical ranges when documented in the patient chart. These ranges will change color, depending on the result value.

| Room         |       |     | Patient Information                       | Clin | Nurse | Patient | t Details         | X        | ¥     | 4     | BP     | HR      | TEMP | RR     | O2 SAT |
|--------------|-------|-----|-------------------------------------------|------|-------|---------|-------------------|----------|-------|-------|--------|---------|------|--------|--------|
| ER,06<br>NPO |       | 3   | * <b>TESTING, PENELOPE</b><br>35y F 🕄 🖸 🏹 | М    | MC    | Dx: Al  | bdominal pain     | S 🗖      |       | Aftei |        |         |      | - 20 - | 93 !   |
| ER,07        |       |     | * <b>TESTING, ANDREW (</b><br>61y F 👔 👔 🧔 | М    |       | Dx: N   | ontraffic MVA i   | njuri    | В     | efor  | e      | - 7130- | 39.3 | 722    | ► 93   |
|              |       |     |                                           |      |       |         |                   |          |       |       |        |         |      |        |        |
| 🚯 Оху        | gen   | Sat | turation                                  |      |       | %SA1    | 93                | 🐼 Oxygen | Satu  | ratio | n      |         |      | %SAT   | 93     |
| ♦ SpC        | 2 M   | oni | itoring Frequency                         |      |       |         | Continuo          | SpO2 M   | onito | oring | Freque | ncy     |      |        |        |
| ♦ SpC        | )2 Lo | cat | tion                                      |      |       |         | <b>Right hand</b> | SpO2 Lo  | catio | n     |        |         |      |        |        |

WHY: The change will **enhance the visibility and communication** of Oxygen Saturation and SpO2 out-of-range results, as previously these vitals did not have any set values.

# From the Office of Health Informatics EHR Updates April 3 – April 9, 2025

Page 116 of 124

#### WHEN: Monday, April 7, 2025

#### **WHERE:** The change will affect the following venue(s):

- Acute/Inpatient (to include ED & Peri-Op)
- Ambulatory/WIC

#### At the following NLH Member Organization(s):

• All NLH Hospitals (excluding Mayo)

### WHO: The change will affect the following staff at the above noted locations:

• All Clinicians

## **Patient Demographics Update**

- WHAT: Relationships, located within Demographics on the table of contents menu, is being removed. Utilize the Insurance table of contents menu option to locate the relationships and contact information for the patient.
  - WHY: The Patient Insurance & Demographics within the Insurance table of contents area of the chart provides the most up to date patient relationships and should be used to review a patient's guardian, NOK, or other pertinent relationships.
- WHEN: Tuesday, April 8, 2025

#### **WHERE:** The change will affect the following venue(s):

- Acute/Inpatient (to include ED & Peri-Op)
- Ambulatory/WIC

#### At the following NLH Member Organization(s):

- All NLH Member Organizations (excluding Mayo)
- **WHO:** The change will affect the following staff at the above noted locations:
  - All Staff

## **All F BILI with Calculation Updates**

- WHAT: Laboratory locations will align and use F BILI (with indirect calculation) order, allowing for a standardized reporting for this result across Laboratories performed within the system.
  - WHY: The update will standardize the reporting for Total Bilirubin, Direct Bilirubin, and Indirect sites.
- WHEN: Wednesday, April 9, 2025

#### WHERE: The change will affect the following venue(s):

- Acute/Inpatient (to include ED & Peri-Op)
- Ambulatory/WIC
- Laboratory

#### At the following NLH Member Organization(s):

- NL AR Gould
- NL CA Dean
- NL Maine Coast

#### WHO: The change will affect the following staff at the above noted locations:

- Lab Staff
- Providers

#### Page 118 of 124

## Patch Medication Ordering and MAR Task Updates – effective 04/15/25

WHAT: Patch Medications have a MAR task to remove the patch. A MAR task for Patch-Off ONCE will now correspond to the last administration, based on the timing of the medication.

| Patch Medication | ONCE Patch-Off Timing                                                                                              |
|------------------|----------------------------------------------------------------------------------------------------|
| Buprenorphine    | 7 day offset from admin                                                                                            |
| Fentanyl         | Either <b>48 hour</b> <u>or</u> <b>72 hour</b> offset based on Frequency on order                                  |
| Lidocaine        | 12 hour offset from admin                                                                                          |
| Nicotine         | Either <b>24 hour</b> offset <u>or</u> "Bedtime"<br>task based on Provider-Entered<br>Removal Details              |
| Nitroglycerin    | 12 hour offset from admin                                                                                          |
| Scopolamine      | Either <b>12 hours, 24 hour</b> , or <b>72</b><br><b>hour</b> offset based on Provider-<br>Entered Removal Details |

## Background-Nursing

- Currently, MAR tasks can be scheduled tasks for a particular time of day, while others are visible in the PRN section of MAR.
- The MAR task for Patch-off will correspond to the time in which the patch medication was charted and applied.

### **Pharmacist**

- The update will allow the ONCE Patch-off order to auto-verify.
- Please be aware, with the update, you will no longer see the previous scheduled or PRN orders in verification queue when verifying medication order for a patch.

### **Provider**

• Nicotine and Scopolamine Patches: a new required field will determine how long after patch application, it should be removed.

**NOTE**: Nurses may have to look slightly ahead or behind current time on the MAR to locate the applicable Patch off task.

# From the Office of Health Informatics EHR Updates April 3 – April 9, 2025 Page 119 of 124

• Fentanyl patches: the Frequency field will determine offset.

| Details for SCOPOLAMI     Details for SCOPOLAMI | ne (scopolamine 1 mg                               | /72 hr transdermal film, extended release) |                     |              |
|-------------------------------------------------|----------------------------------------------------|--------------------------------------------|---------------------|--------------|
| + <b>%</b> h. 🔍 🗉                               |                                                    |                                            | Remaining Admini    | strations: 1 |
| *Remove scopolamine patch:                      | · · ·                                              | *Dose:                                     | 1                   | ]            |
| *Dose Unit:                                     | 12 hours post placement<br>24 hours post placement | o<br>Freetext Dose:                        |                     | ]            |
| Drug Form:                                      | 72 hours post placement                            | *Route of Administration:                  | TRANSDERMAL         |              |
| *Frequency:                                     | Every 72 Hour Interval 🔹                           | Frequency Instruction:                     | · ·                 |              |
| PRN:                                            | 🔿 Yes 💿 No                                         | PRN Reason:                                | ~                   |              |
| Indication:                                     | •                                                  | Priority:                                  | ~                   |              |
| Patient's Own Meds:                             | C Yes C No                                         | *Requested Start Date/Time:                | 03/27/2025 9:00 EDT | ]            |
| Duration:                                       | 365                                                | Duration Unit:                             | Days 🗸              |              |
| Stop Type:                                      | Hard Stop 🗸                                        | Stop Date/Time:                            | 03/25/2026 🔹 💌 0900 | ► ED         |
| Rate:                                           |                                                    | Rate Unit:                                 | ~                   |              |
| Infuse Over:                                    |                                                    | Infuse Over Unit:                          | ·                   |              |
| Order Comments:                                 |                                                    | Special Instructions:                      |                     |              |
|                                                 |                                                    |                                            |                     |              |

- WHY: To further refine nursing MAR tasking for medication patches, provide a **scheduled** Patch-off task, and increase precise Patch-off tasking and removal.
- WHEN: Tuesday, April 15, 2025

### WHERE: The change will affect the following venue(s):

• Acute/Inpatient (to include ED & Peri-Op)

### At the following NLH Member Organization(s):

- All NLH Hospitals (excluding Mayo)
- WHO: The change will affect the following staff at the above noted locations:
  - Nursing
  - Pharmacists
  - Providers

# **Registration Staff**

# **Newborn Birth Time Registration Field Update**

**WHAT:** A new **Birth Time Registration** field will be added to the Registration Conversation and Quick Registration for individuals born in the last 48 hours.

| NLH Add/Modify Person  |                         |               |             |  |
|------------------------|-------------------------|---------------|-------------|--|
| Medical Record Number: | Social Security Number: | * Birth Date: | Birth Time: |  |
|                        |                         | ••/••/•••     | 1 ×         |  |

Page 120 of 124

**NOTE**: There is no workflow change only the addition of the Birth Time Registration Field.

- WHY: Registration does not currently have the capability to update birth times for newborns transferred from outside our organization or born enroute to our organization. The enhancement will enable staff who register newborns to accurately document the birth time within 48 hours of birth.
- WHEN: Effective Immediately

#### WHERE: The change will affect the following venue(s):

• Acute/Inpatient (to include ED)

#### At the following NLH Member Organization(s):

• All NLH Member Organizations (Excluding NL Acadia and Mayo)

#### **WHO:** The change will affect the following staff at the above noted locations:

- Registration Staff
- Unit Clerks
- WH Nursing Staff

# Therapies: Occupational, Physical, Speech, & Respiratory

## **All Ambulatory & Inpatient Areas**

## **SmartZone Display Update**

**WHAT:** SmartZone notification alerts will **no longer automatically open** when accessing the patient chart.

## **SmartZone Display Panel Closed**

• SmartZone alerts will **no longer automatically open** upon accessing the patient chart.

• To **view** an alert, click **Notifications** within the **Banner Bar** to open the SmartZone panel display.

| TESTING, BBCOOL 🗵                      |                | ← List → 🛅 Recent マ MRN               | Q, 🕶          |
|----------------------------------------|----------------|---------------------------------------|---------------|
| TESTING, BBCOOI<br>Allergies: No Known | _<br>Allergies | PCP:<br>Primary Contact: View Details | Notifications |
| Code:                                  | eLos:          | Record Exchange: Last sync 12         |               |
| 🔮 < 🔿 🝷 👘 Ambula                       | atory View     | 🔀 Full screen 🗧 Print 🌈               | 2 minutes ago |

# Manually Open SmartZone

- **NOTE:** It is **important to click the Notifications Bell Icon** in the Banner Bar to view the SmartZone alert(s).
  - Only if a SmartZone alert is triggered while in the patient chart, a **pop-up** displays in **lower, right corner** for 20 seconds; as this is an infrequent scenario, **click** Banner Bar Notifications to display Smart Zone alerts.

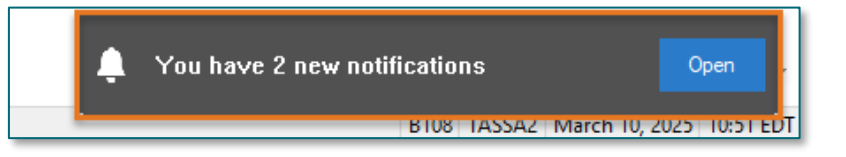

- **WHY:** The SmartZone display panel overlaps important clinical data, forcing clinicians to immediately close the SmartZone panel each time.
- WHEN: Thursday, April 3, 2025
- WHERE: The change will affect the following venue(s):
  - Acute/Inpatient (to include ED & Peri-Op)
  - Ambulatory/WIC

## At the following NLH Member Organization(s):

• All NLH Hospitals (excluding Mayo)

# **WHO:** The change will affect the following staff at the above noted locations:

• Clinical Staff

Page 122 of 124

# Vital Signs Update

WHAT: Oxygen Saturation and SpO2 vitals will reflect normal and critical ranges when documented in the patient chart. These ranges will change color, depending on the result value.

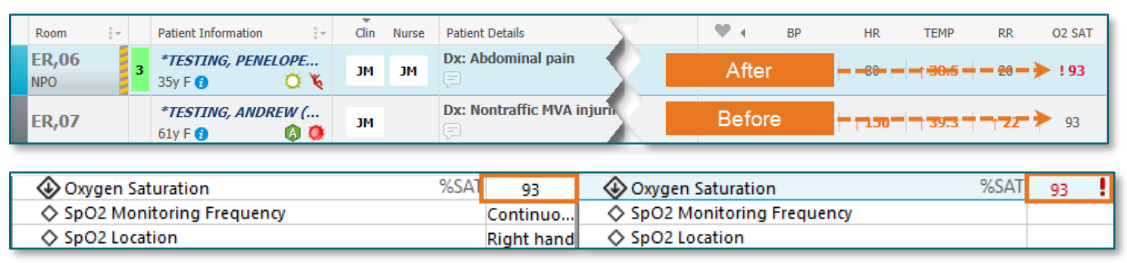

- WHY: The change will **enhance the visibility and communication** of Oxygen Saturation and SpO2 out-of-range results, as previously these vitals did not have any set values.
- WHEN: Monday, April 7, 2025

#### WHERE: The change will affect the following venue(s):

- Acute/Inpatient (to include ED & Peri-Op)
- Ambulatory/WIC

#### At the following NLH Member Organization(s):

- All NLH Hospitals (excluding Mayo)
- WHO: The change will affect the following staff at the above noted locations:
  - All Clinicians

## **Patient Demographics Update**

- WHAT: Relationships, located within Demographics on the table of contents menu, is being removed. Utilize the Insurance table of contents menu option to locate the relationships and contact information for the patient.
  - WHY: The Patient Insurance & Demographics within the Insurance table of contents area of the chart provides the most up to date patient relationships and should be used to review a patient's guardian, NOK, or other pertinent relationships.

#### WHEN: Tuesday, April 8, 2025

#### **WHERE:** The change will affect the following venue(s):

- Acute/Inpatient (to include ED & Peri-Op)
- Ambulatory/WIC

### At the following NLH Member Organization(s):

- All NLH Member Organizations (excluding Mayo)
- **WHO:** The change will affect the following staff at the above noted locations:
  - All Staff

## **Inpatient**

# Implementation of Multi-Disciplinary Rounds Tool: Task Updates – EMMC CCU P5, ICU & KPO3

WHAT: Clinical staff will start seeing additional tasks within their task lists. Each discipline may receive a task determined by multidisciplinary rounds as identified barriers to patient discharge.

These tasks will now be coming to the tasks list due to a change in the Multidisciplinary rounds process. The manual process is being replaced with a new electronic MDR tool that communicates bidirectionally with Cerner to assist in a more appropriate patient discharge with all needed requirements.

- **WHY:** The implementation will aid in managing patient flow and ensure orders are complete for safe and timely patient discharge.
- WHEN: Tuesday, April 8, 2025
- WHERE: The change will affect the following venue(s):
  - Acute/Inpatient

## At the following NLH Member Organization(s):

• NL EMMC

Page 124 of 124

#### **WHO:** The change will affect the following staff at the above noted locations:

- Nursing
- <u>Dietitians</u>
- <u>Respiratory Therapy</u>

- <u>Rehab Therapy</u>
- <u>Pharmacy</u>
- <u>Care Management/Social</u>
   <u>Worker</u>

For questions regarding process and/or policies, please contact your unit's Clinical Educator or Health Informaticist. For any other questions please contact the Customer Support Center at: 207-973-7728 or 1-888-827-7728.